### Training at JKUAT

### Course work #1

### Introduction of Raspberry pi

By

### Prof. Sakaguchi and Prof. Kiyasu

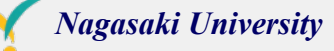

|                  | Arduino (ESP32) | Raspberry pi       |
|------------------|-----------------|--------------------|
| Operating System | None            | Linux (Raspbian)   |
| Programing Lang. | IDE             | Python, C, bash    |
| Network          | None (Wifi, BT) | Wi-Fi, Ethernet,BT |

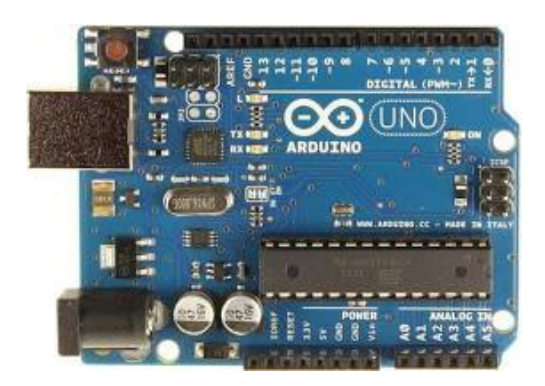

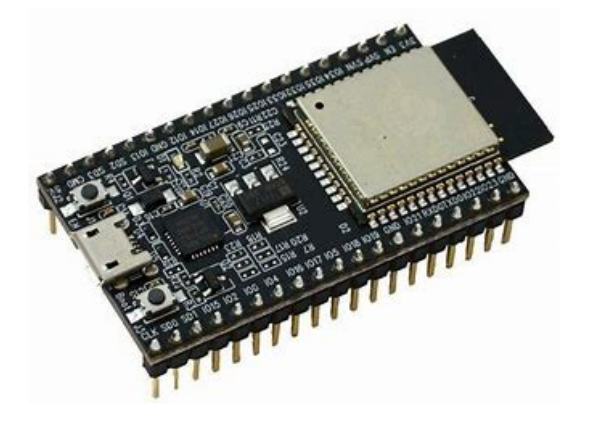

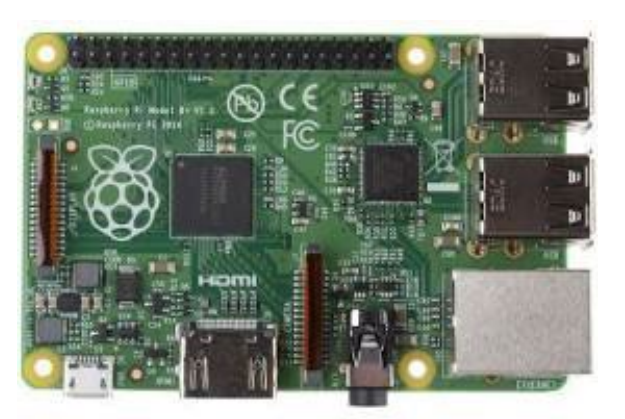

Raspberry pi

Arduino Uno

ESP32

### Agenda

- 1. Install Raspbian OS (32bit Full)
- 2. LED flashing
- 3. Servo motor
- 4. Camera module
- 5. Cron daemon
- 6. OpenCV and Face recognition Demo

### Handout

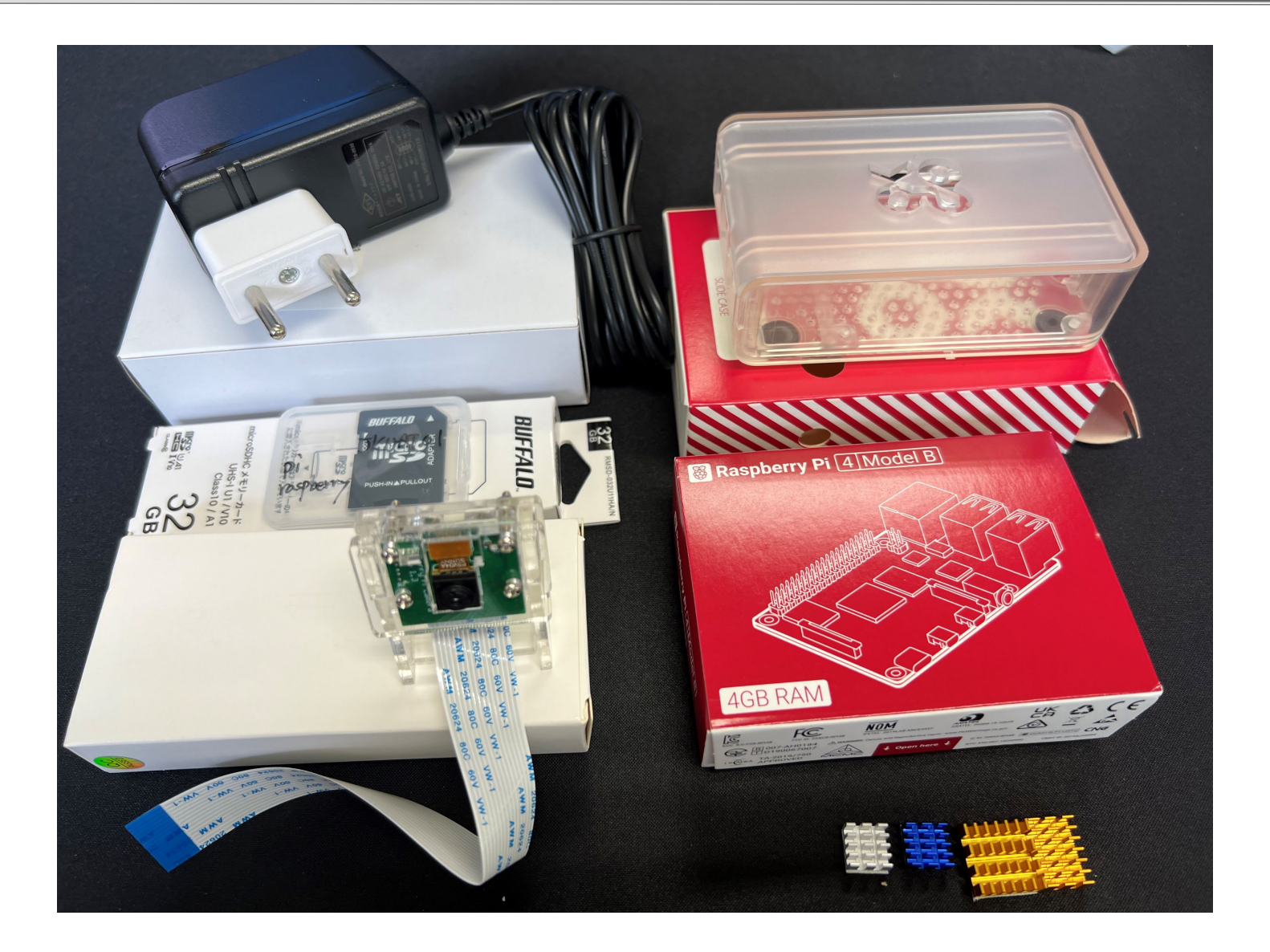

### Handout

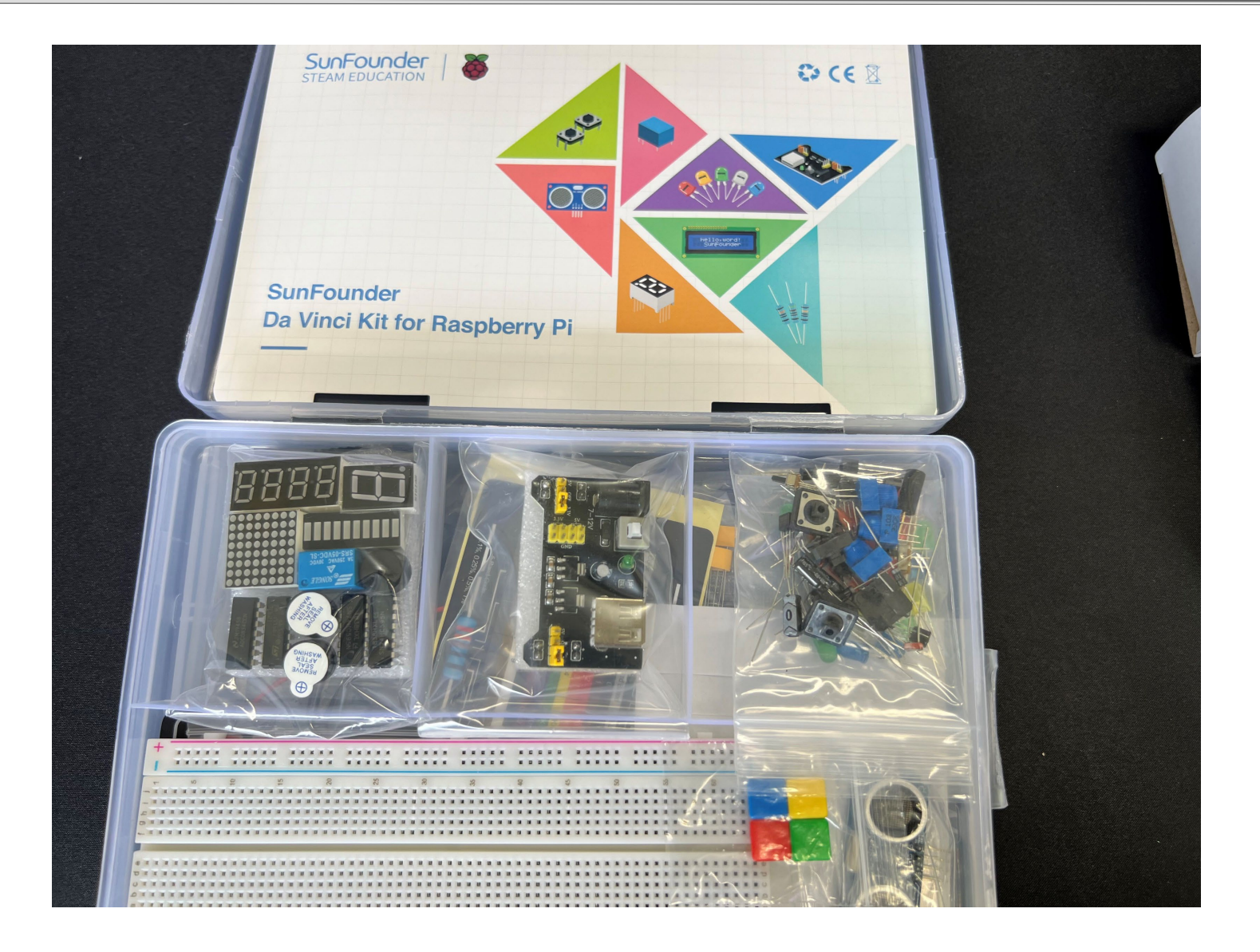

### Insert the SD card

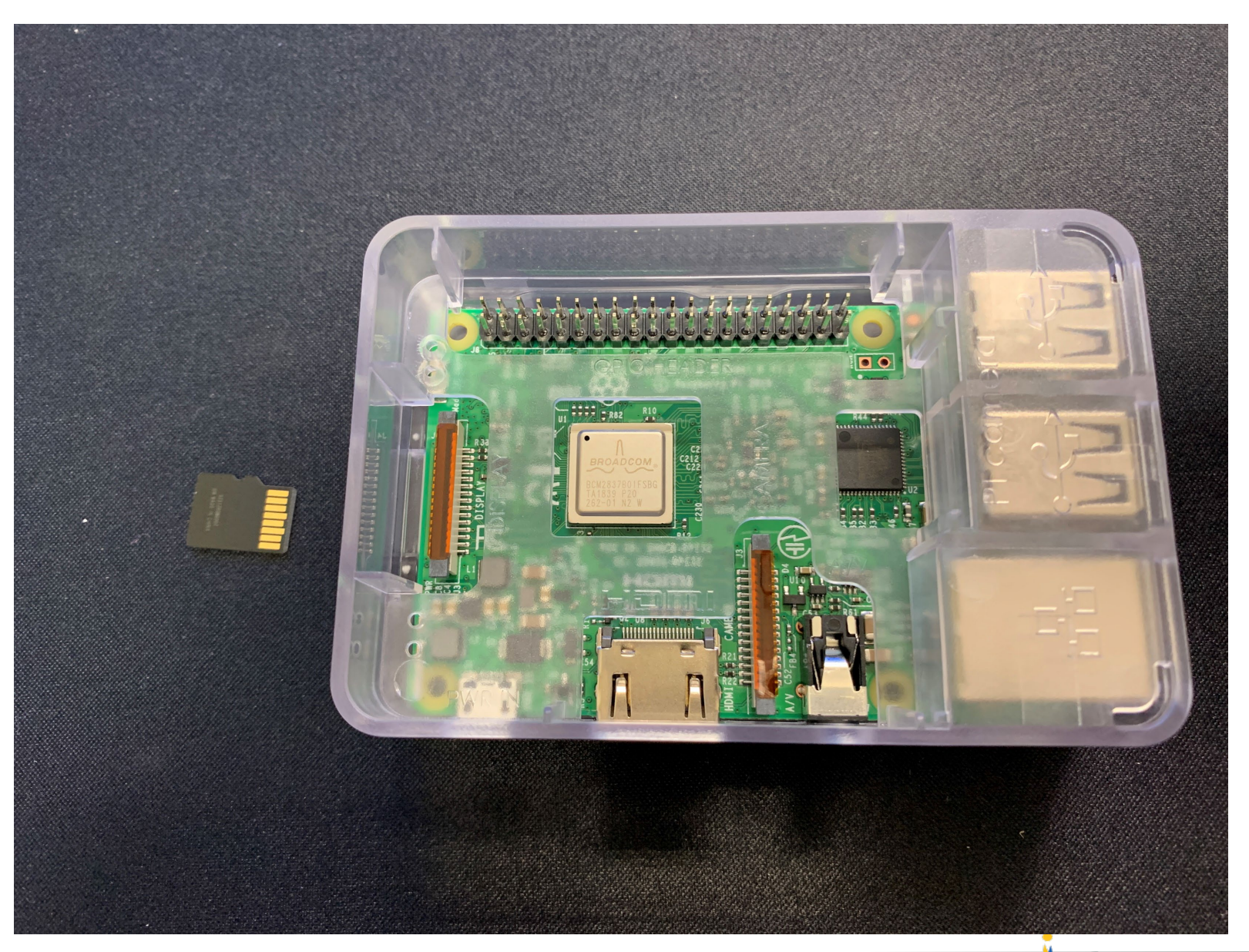

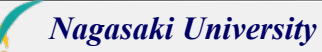

### Insert the SD card

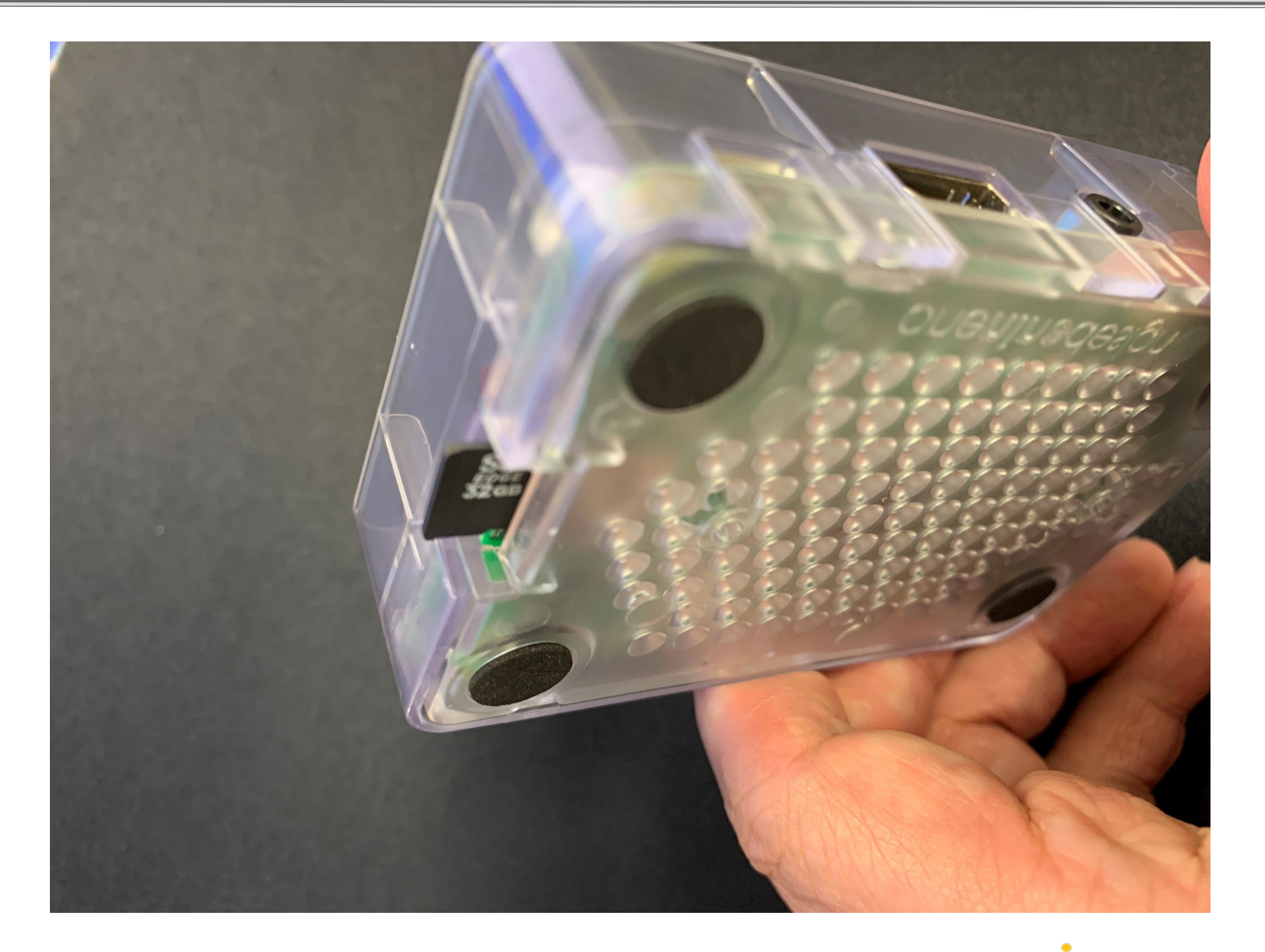

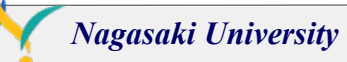

# AC adapter

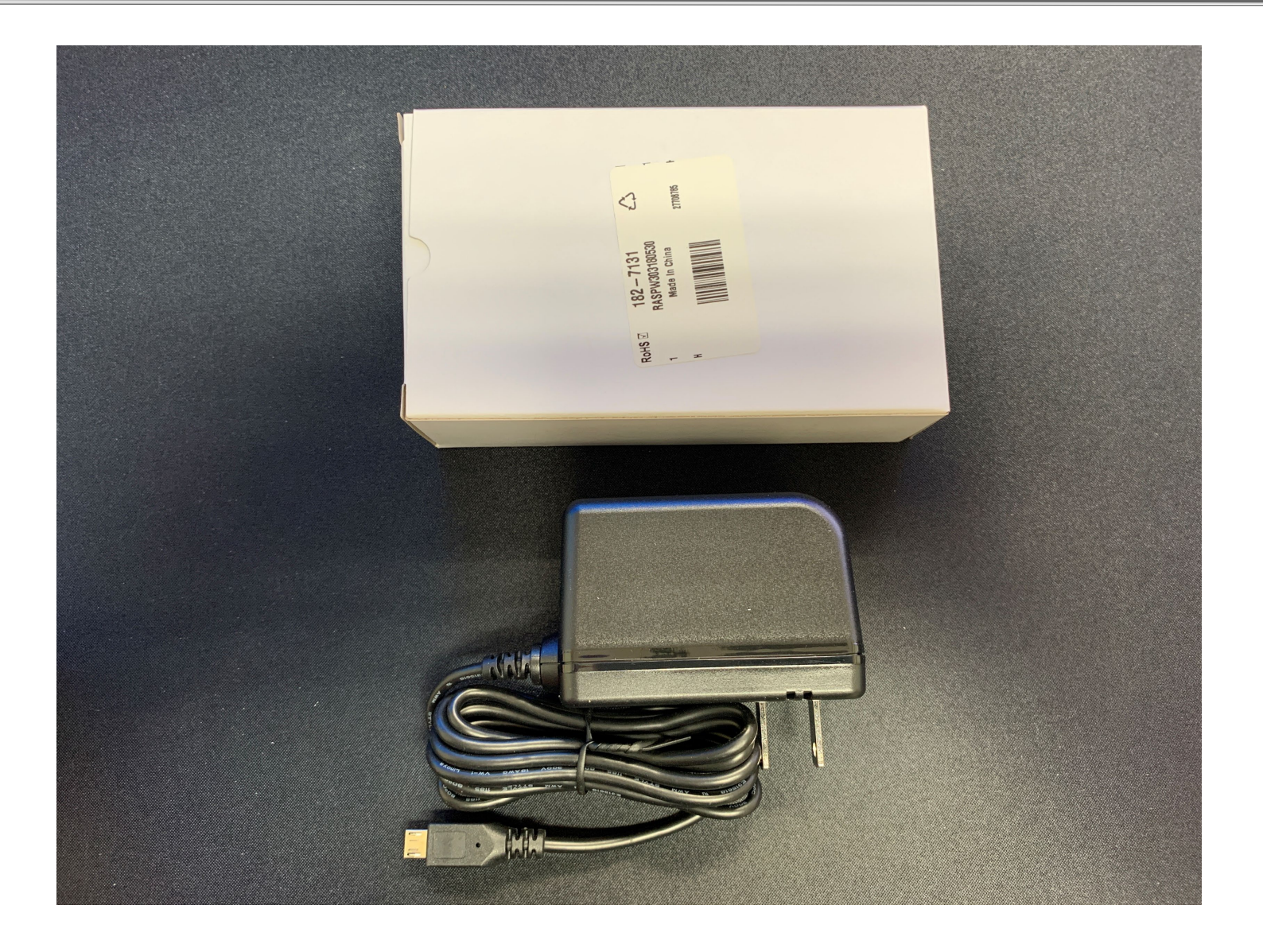

# AC adapter

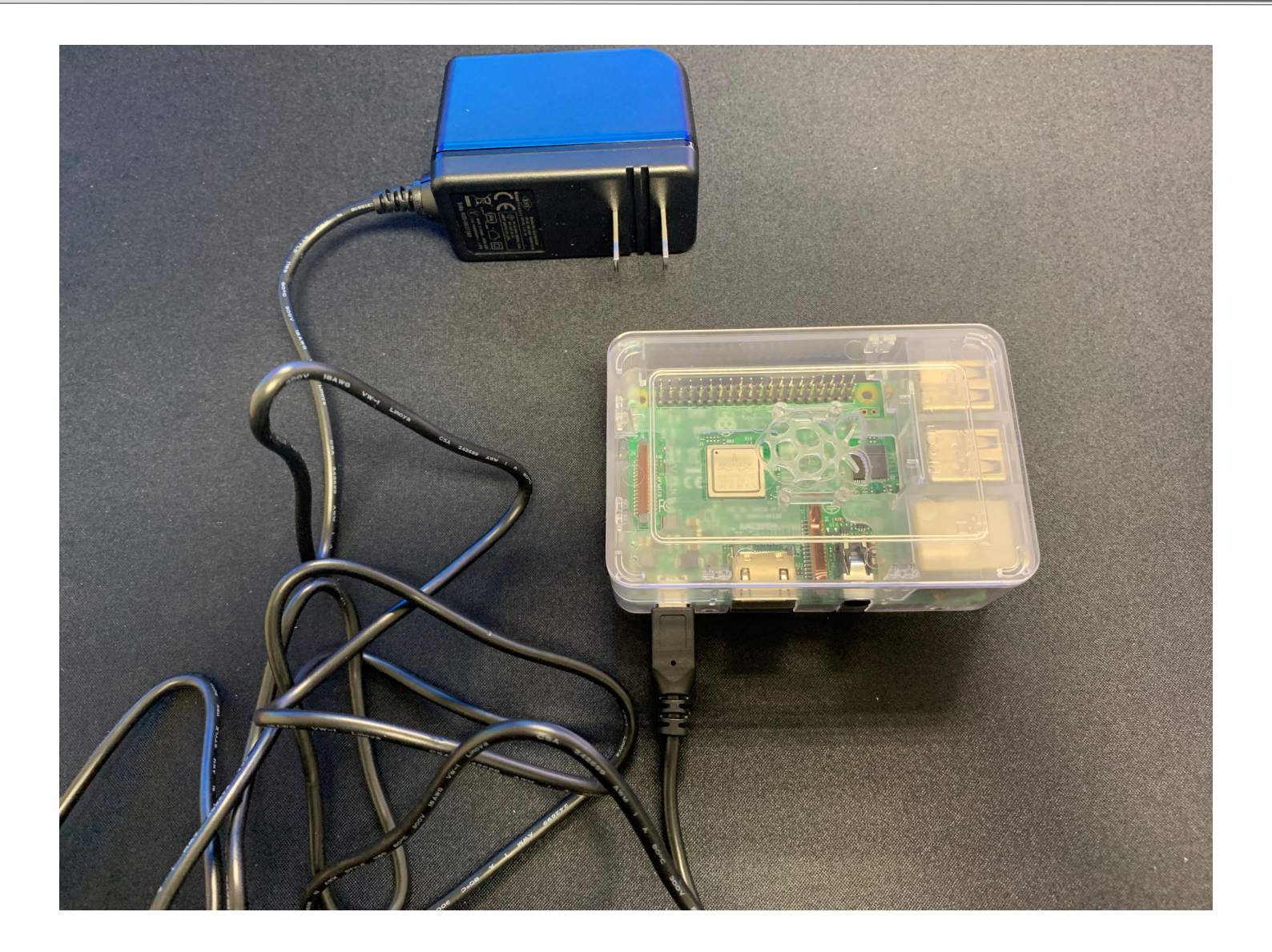

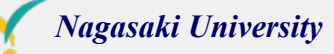

### HDMI cable

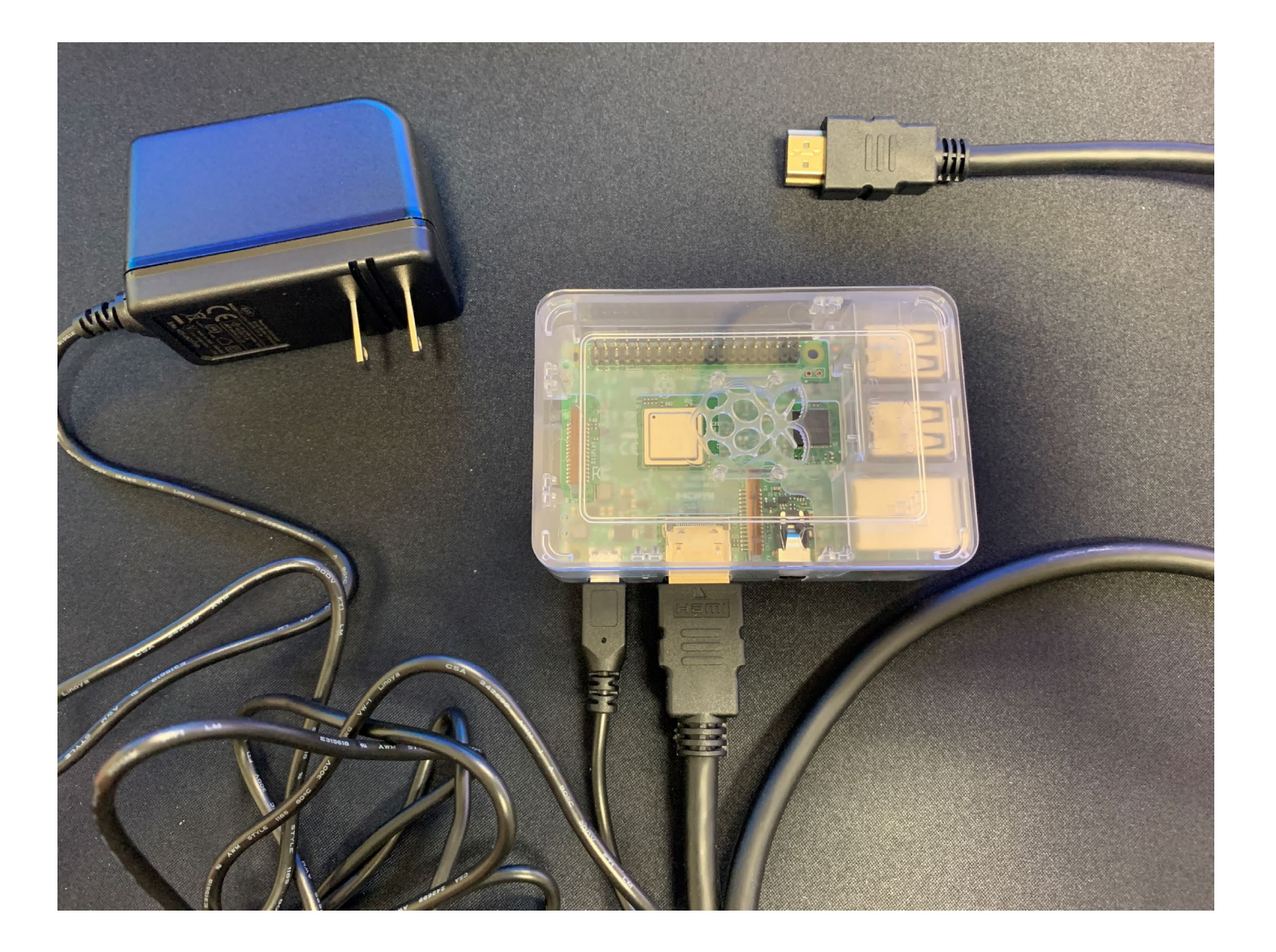

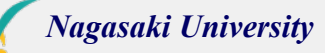

### **USB Mouse and Keyboard**

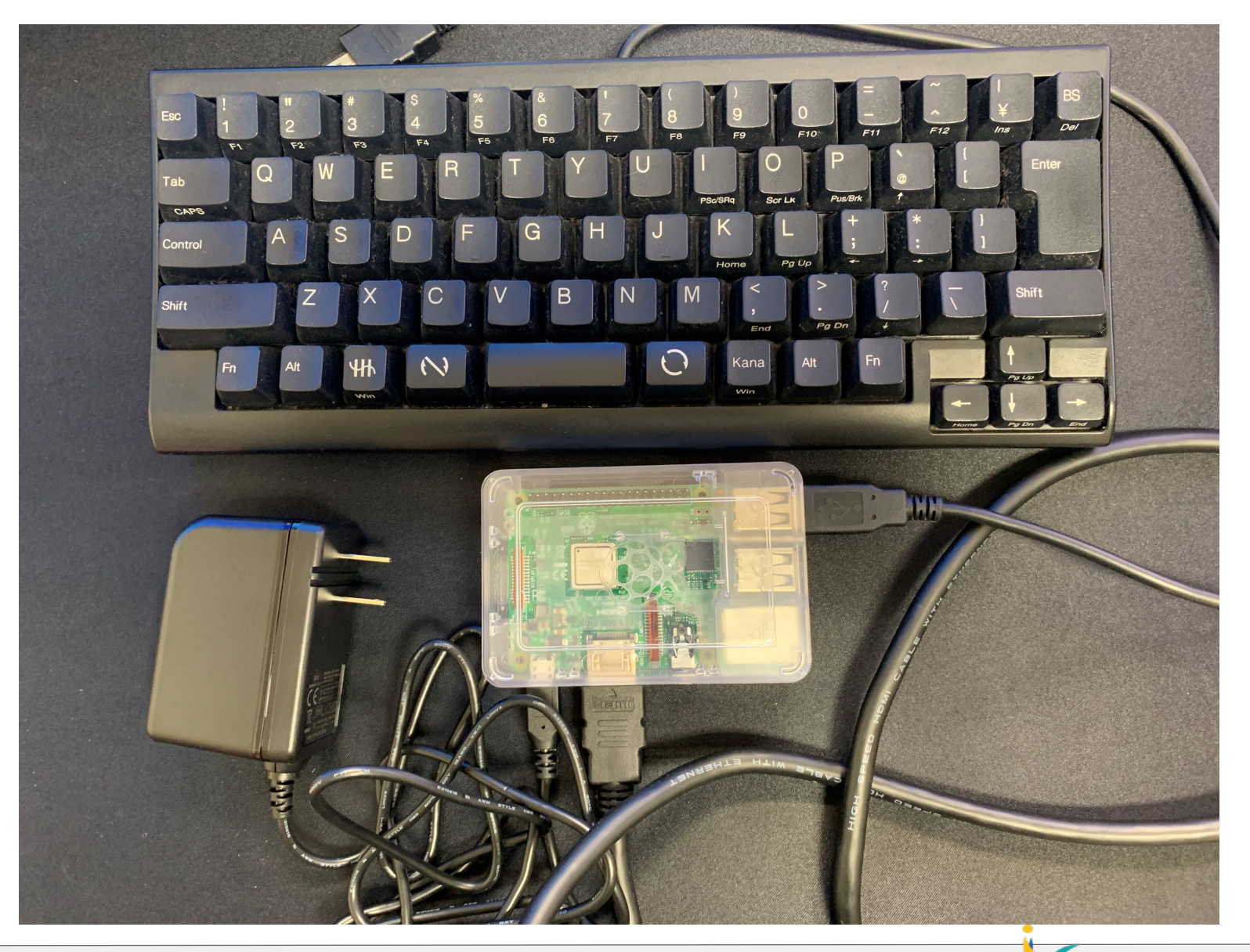

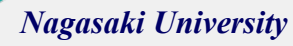

### **USB** Mouse and Keyboard

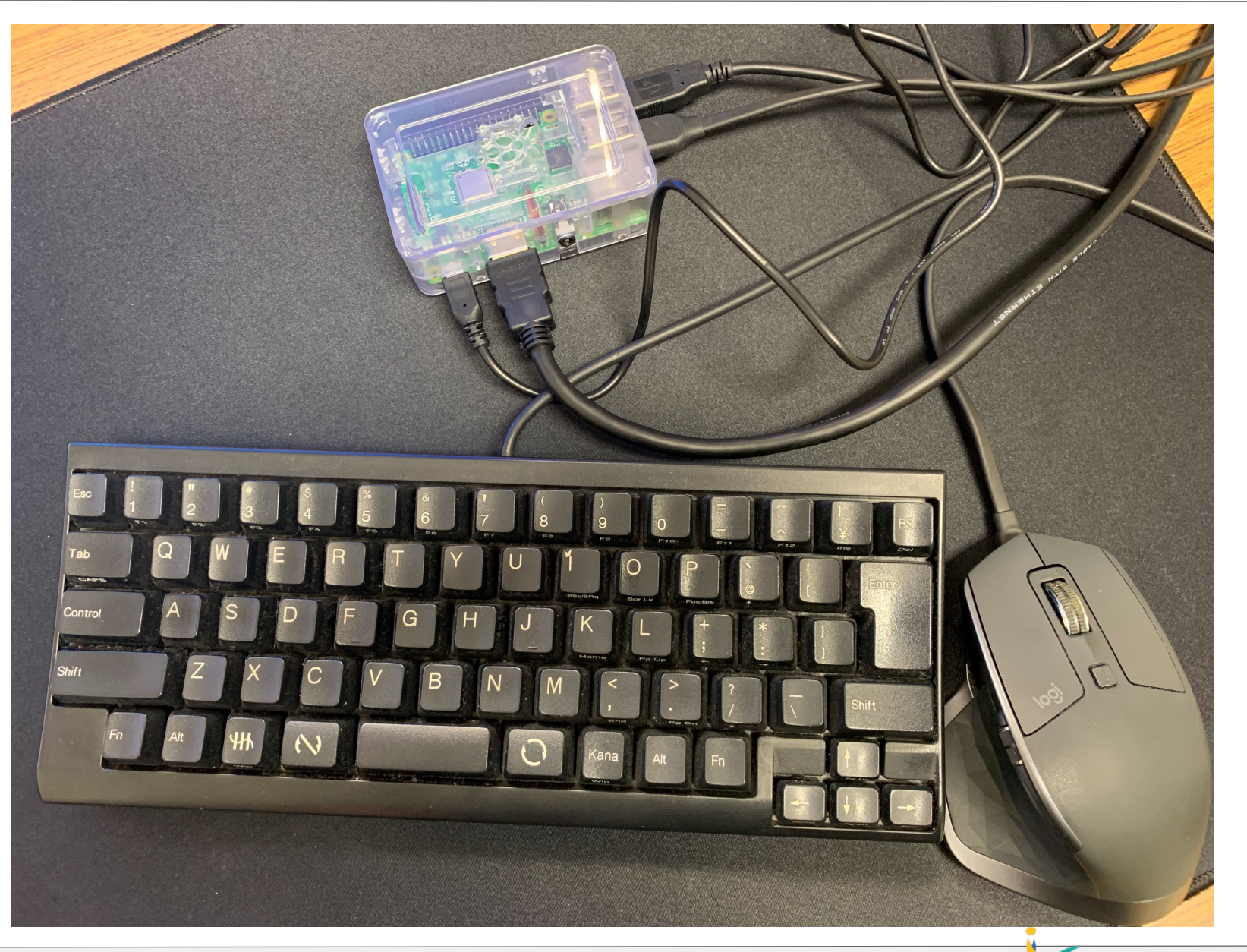

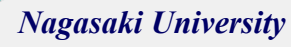

### Power On

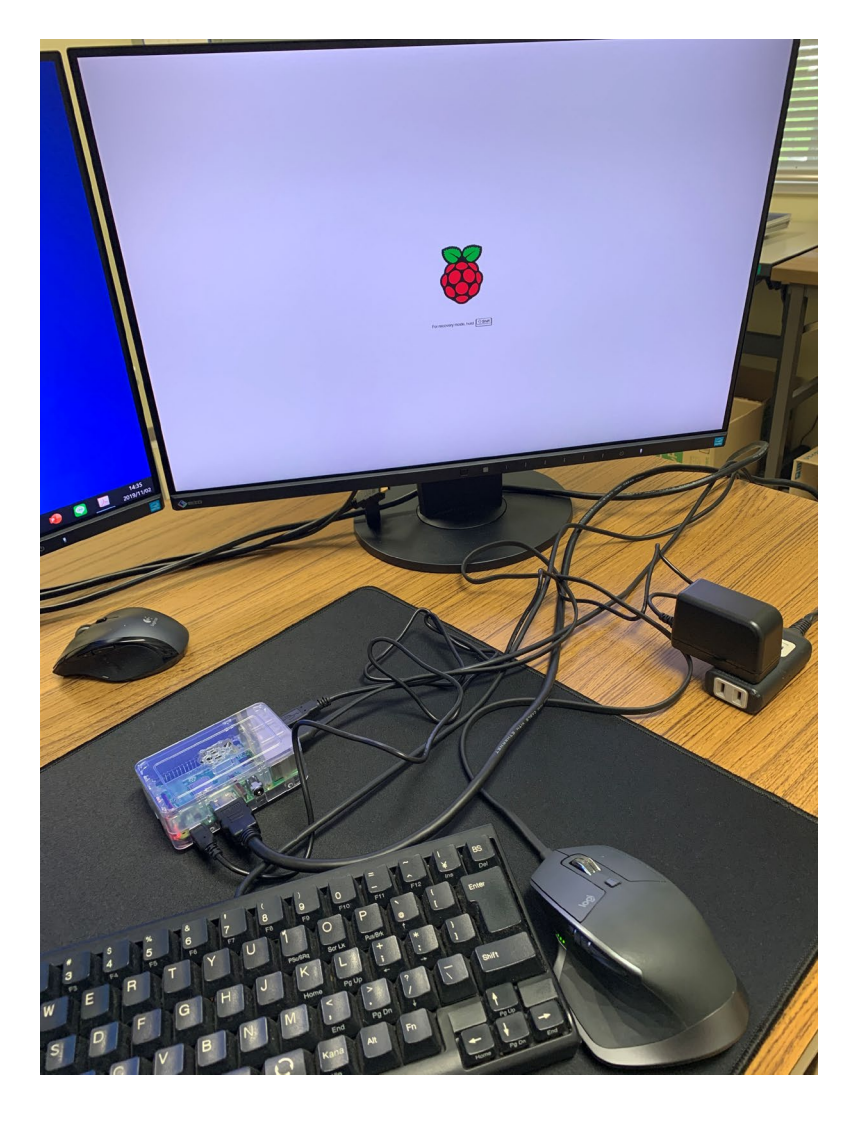

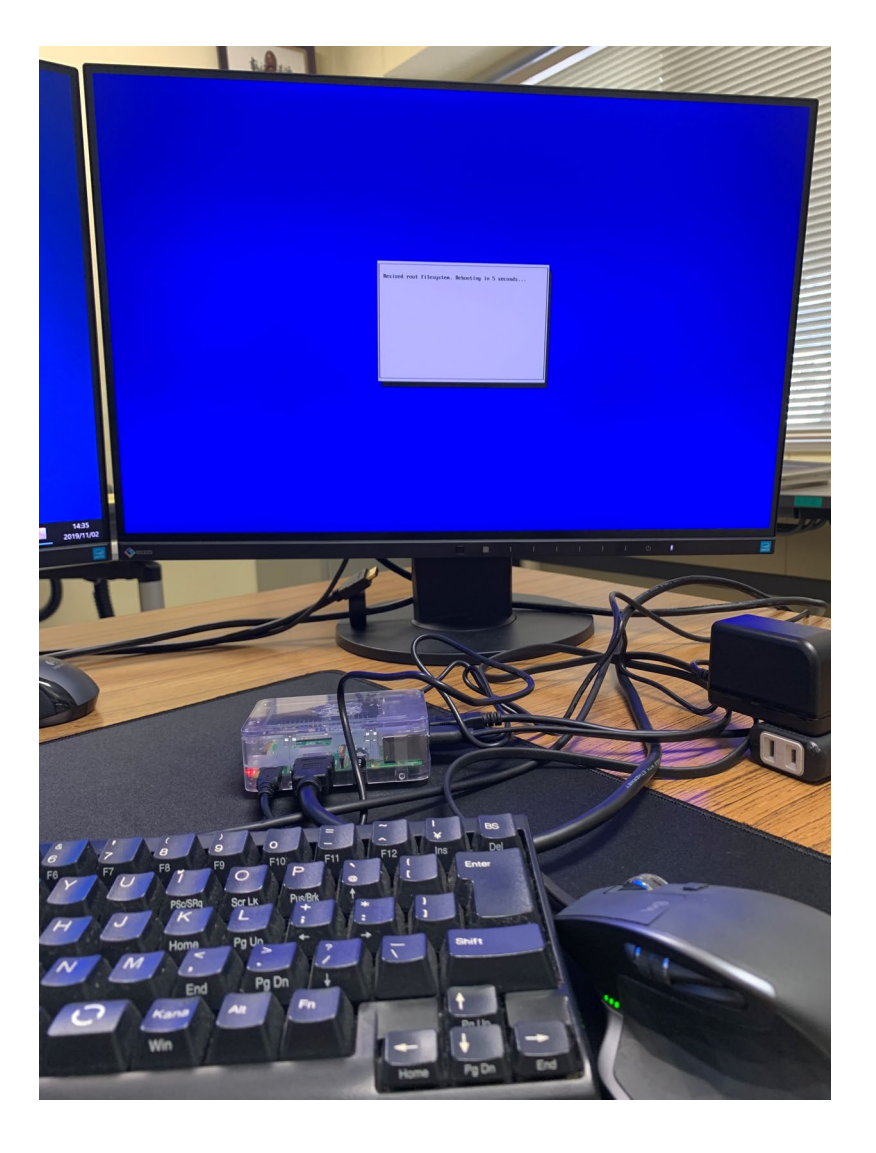

3

### Boot up

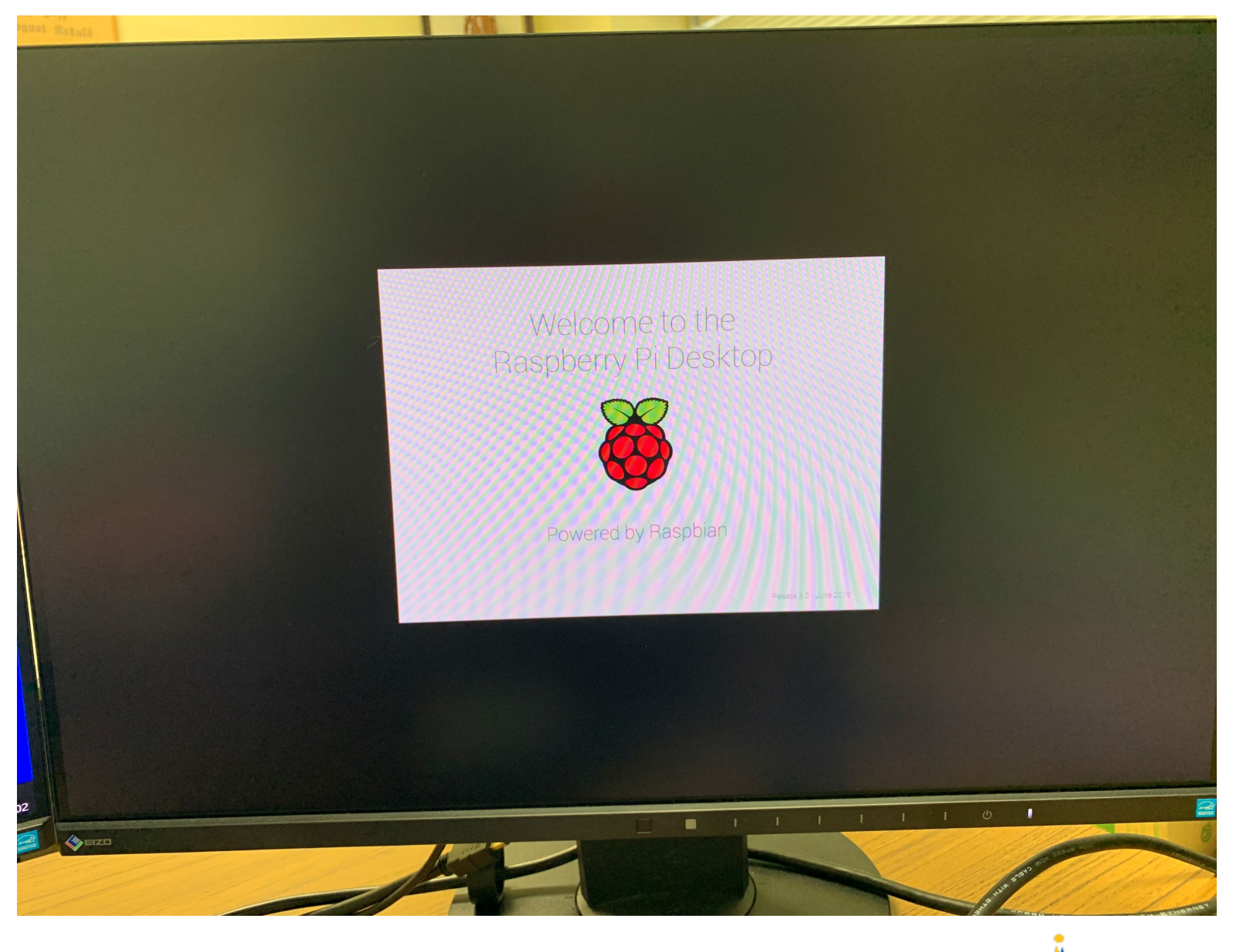

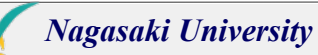

### DESKTOP

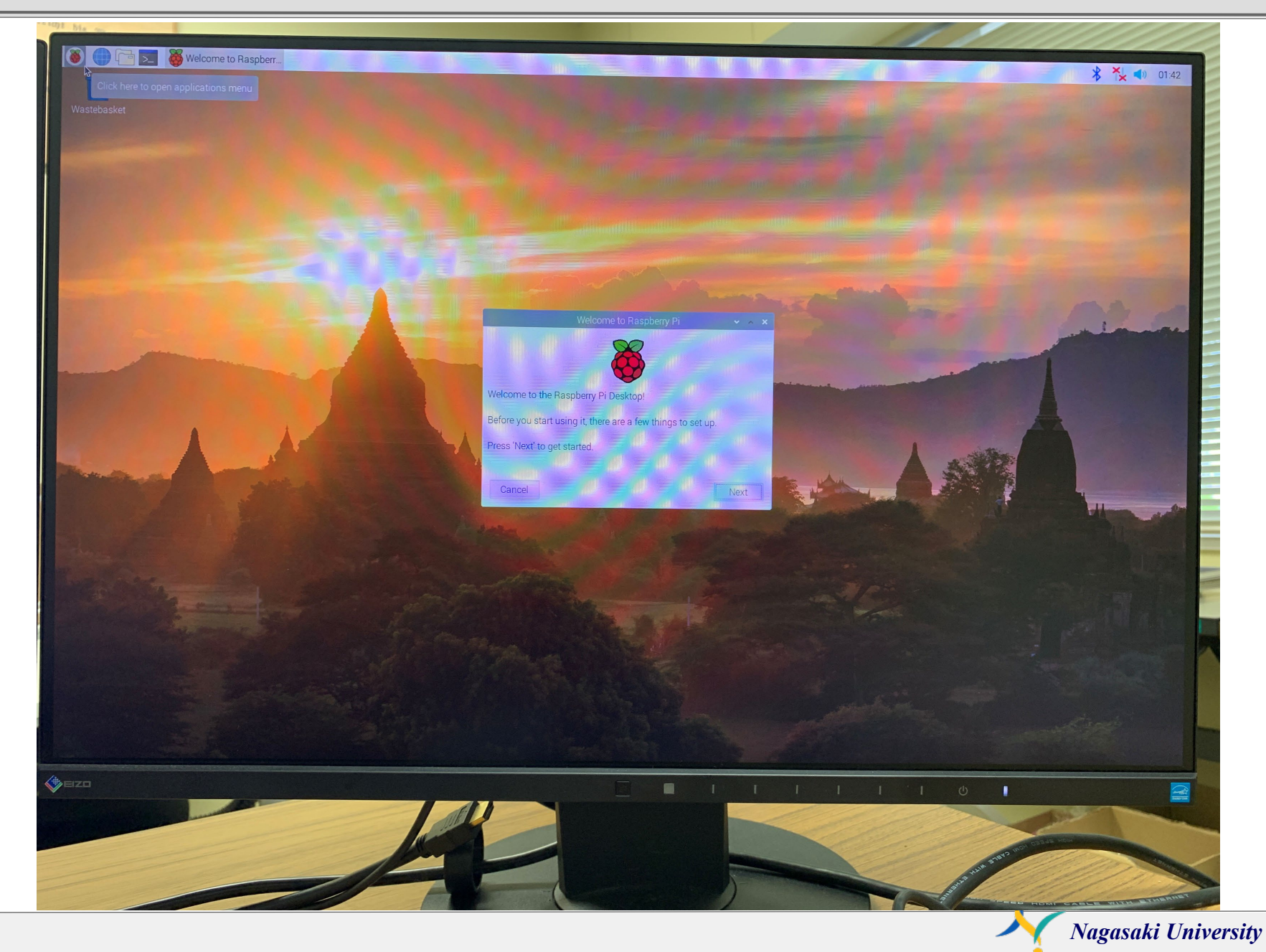

### **VNC** Connection

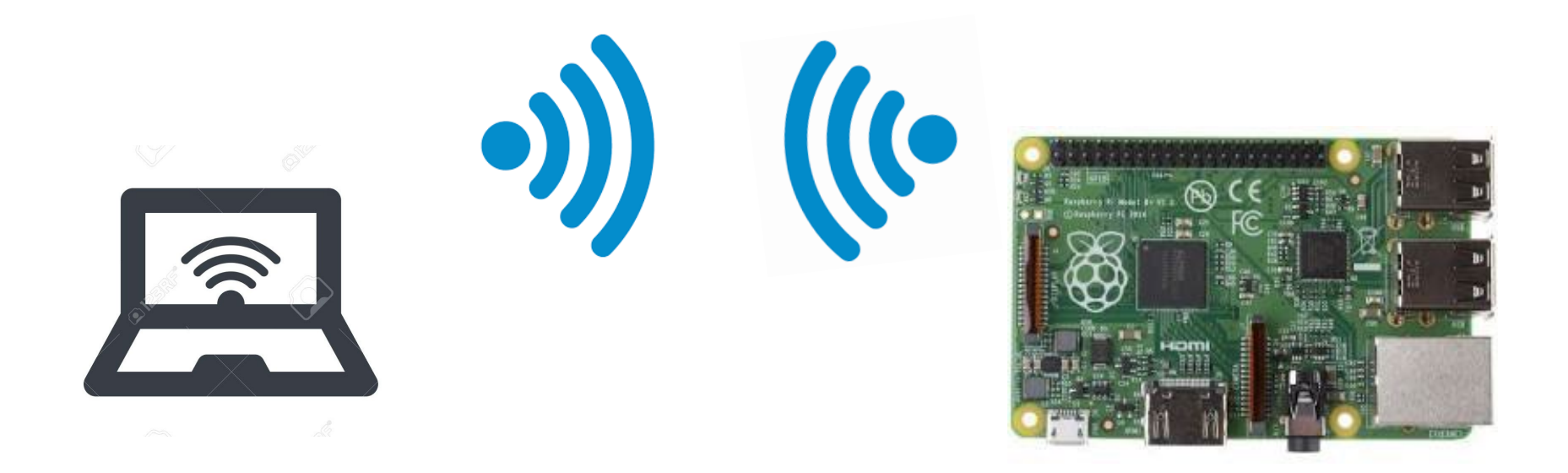

### You can play your R.P. with your laptop.

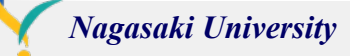

## Install VNC viewer (Free)

| 🗹 🛛 🔽 Download VNC Viewer   VNC ® 🤇 🗙 🕇 +                                                                |                                                                 | - o ×        |
|----------------------------------------------------------------------------------------------------|-----------------------------------------------------------------|--------------|
| $\leftarrow$ $\rightarrow$ $C$ $\textcircled{a}$ $\textcircled{b}$ https://www.realvnc.com/en/connection | t/download/viewer/                                              | ☆ • ☆ @ Ø …  |
| REALVOC                                                                                                  | Products 🗸 Company 🗸 Contact us                                 | EN ✔ Sign in |
| νης ςοηρεςτ                                                                                              | Discover $\lor$ Pricing Download $\lor$ Support Partners $\lor$ | Тту Виу      |

#### VNC® Connect consists of VNC® Viewer and VNC® Server

Download VNC® Viewer to the device you want to control from, below. Make sure you've installed VNC® Server on the computer you want to control.

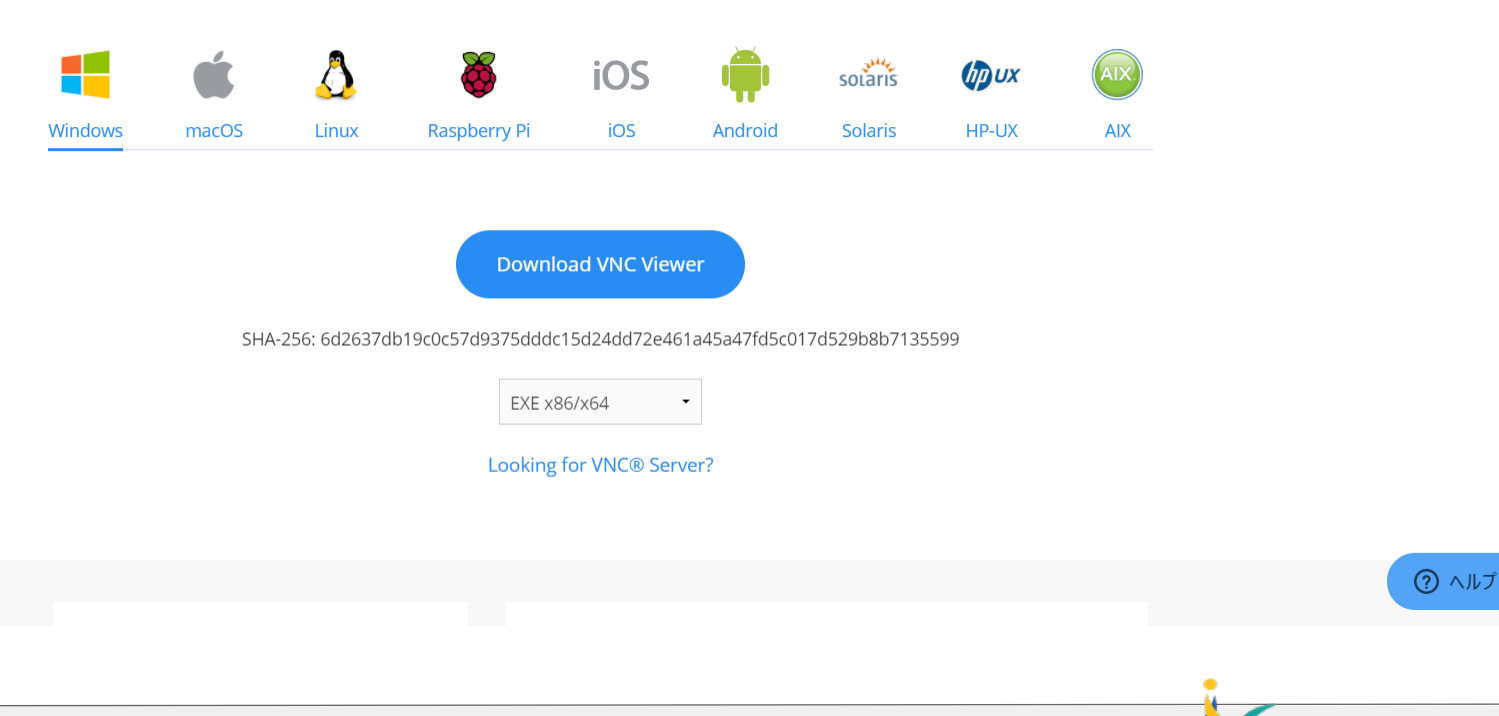

### Wifi : Select SSID

# SSID : dojo Password : dojodojo

DHCP: 192.168.110.2~

if you have an error VNC viewer 「Cannot currently show the desktop」 you are needed to edit the config.txt file.

ssh pi@jkuat-pi01.local
sudo nano /boot/config.txt
#hdmi\_force\_hotplug=1
hdmi\_force\_hotplug=1

←remove # and save & reboot

sudo shutdown -r now

# User: pi Pw: raspbery

# Machine Name: jkuat-pi01.local ~ jkuat-pi08.local

### **VNC** Connection

Check the IP address of your Raspberry Pi.

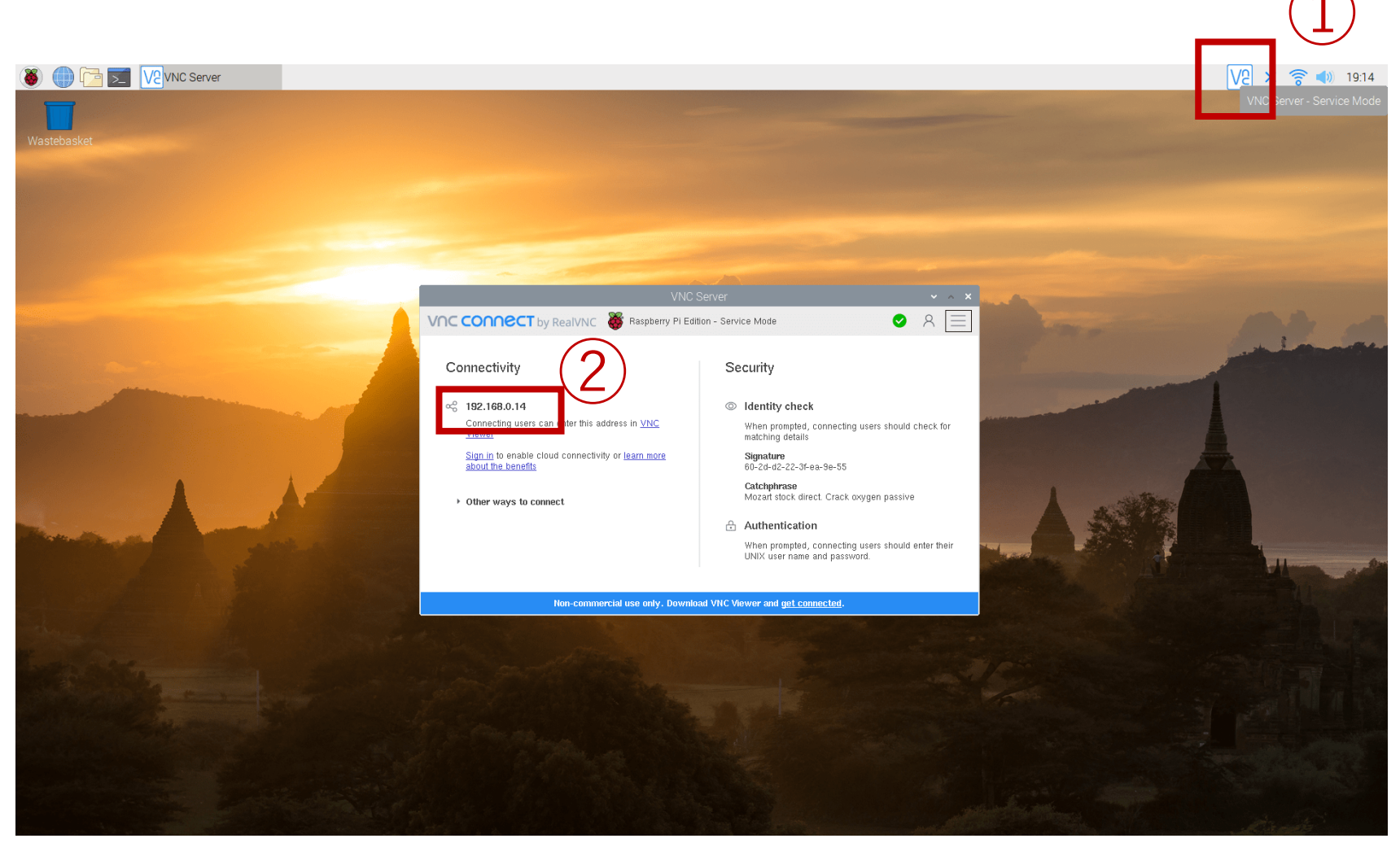

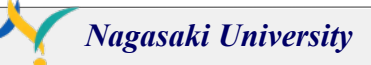

### **VNC** connect

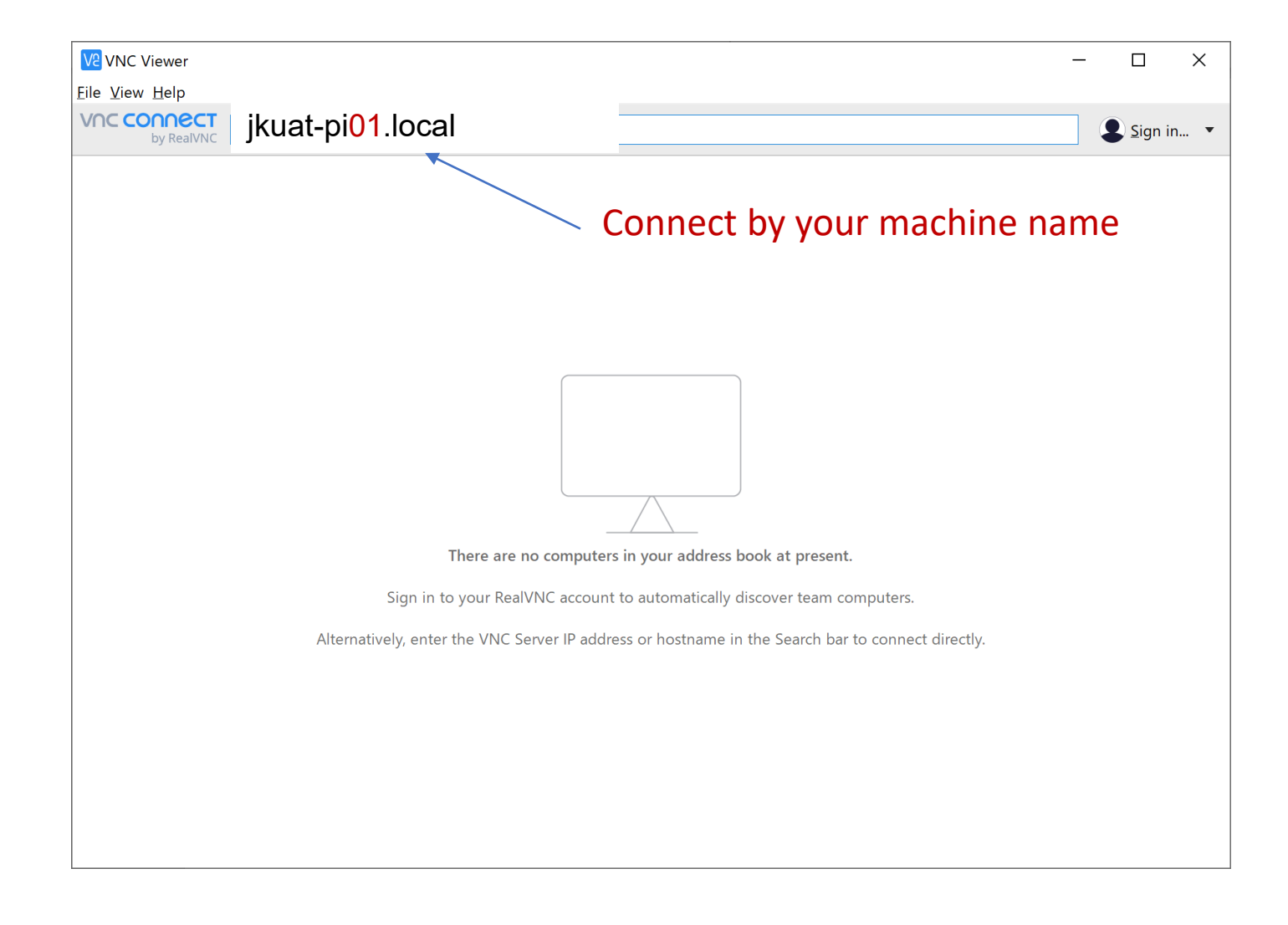

### **Username and Password**

| V2 Authenticati                | on                                               | ×                                |             |
|--------------------------------|--------------------------------------------------|----------------------------------|-------------|
| (                              | Authenticate to VNC S<br>192.168.110.2::5900 (TC |                                  |             |
| Enter VNC Sei<br>(Hint: NOT yo | ver credentials<br>ur RealVNC account details)   |                                  |             |
| Username:                      | pi                                               | Name:jkuat-pi01.local<br>User:pi |             |
| Password:                      |                                                  | Ø                                | Pw:raspbery |
| Remember                       | password                                         | Forgot password?                 |             |
| Catchphrase:                   | Miami hand verbal. Desert g                      | jong fruit.                      |             |
| Signature:                     | c4-10-f4-ff-ee-c7-7a-ae                          |                                  |             |
|                                | OK                                               | Cancel                           |             |

### Connected via VNC viewer

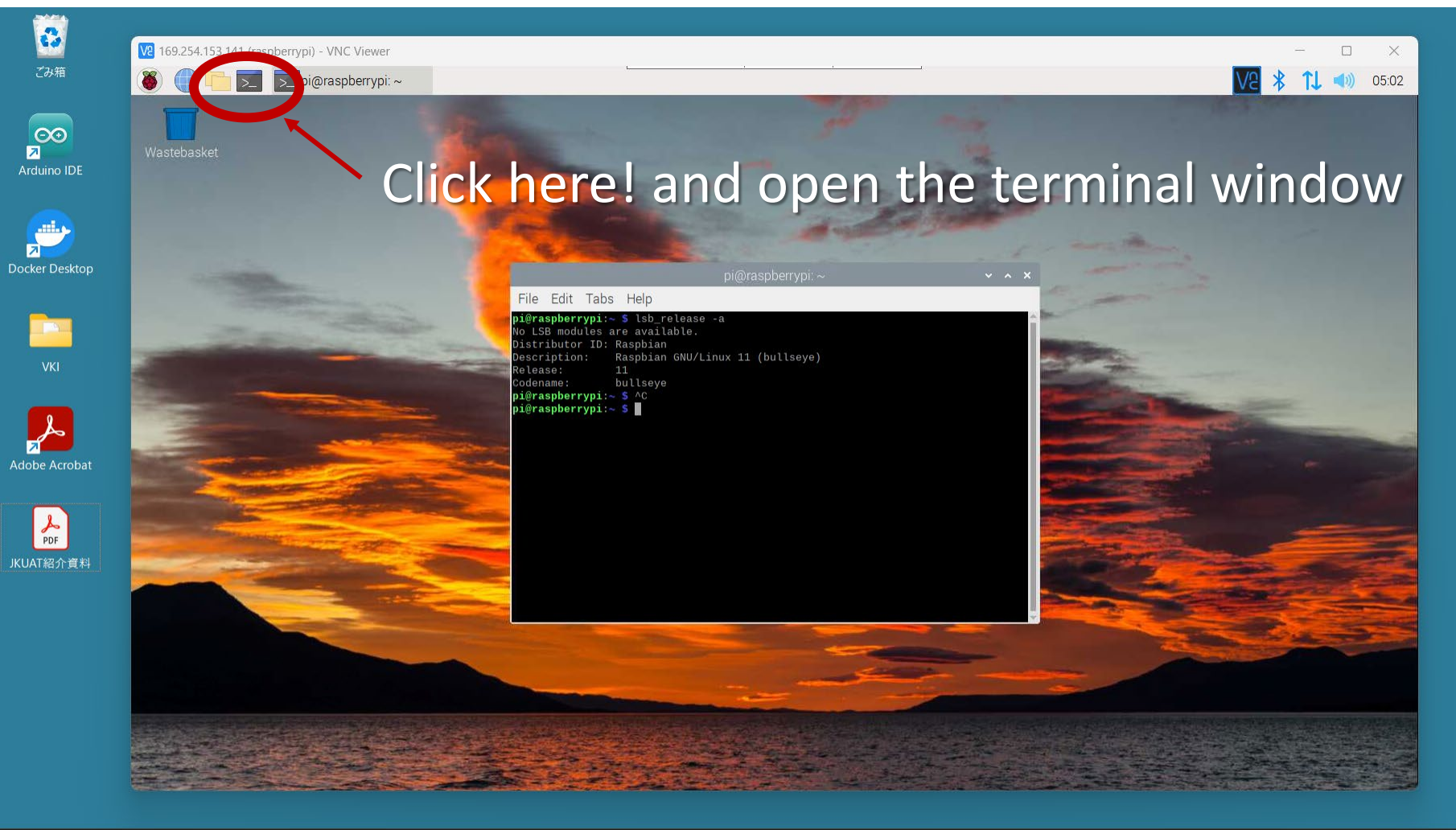

1) 19°C

くもりのち晴れ

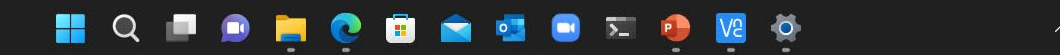

へ 💊 あ 🛞 d) 🗈 11:26 🕚

### pi@raspberrypi:~ \$ lsb\_release -a

pi@raspberrypi:~ \$ lsb\_release -a No LSB modules are available. Distributor ID: Raspbian Description: Raspbian GNU/Linux 11 (bullseye) Release: 11 Codename: bullseye

## LED flashing

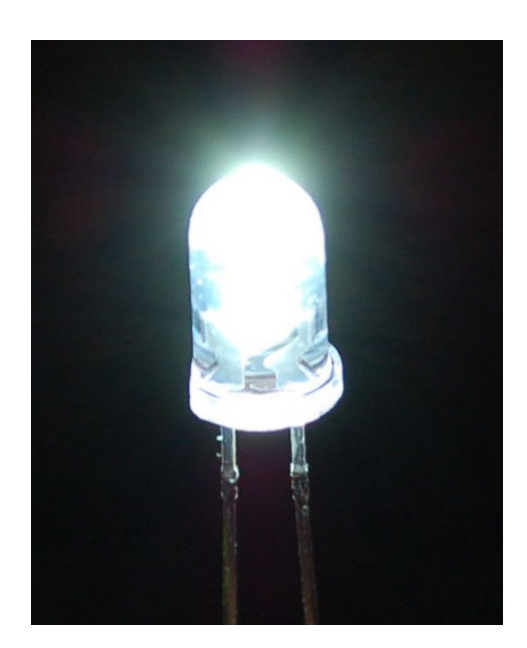

## Confirm your handout

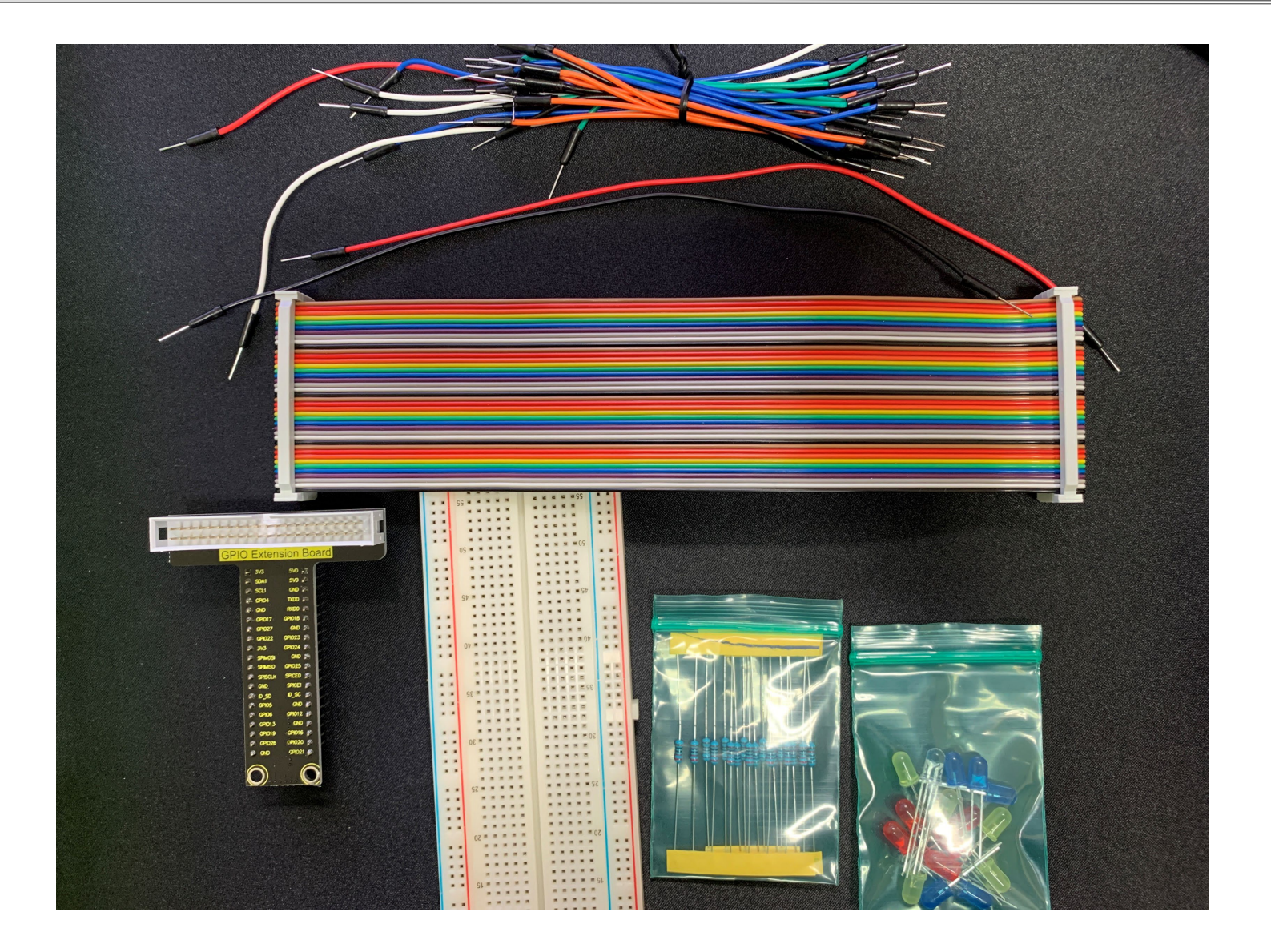

### LED Electrode

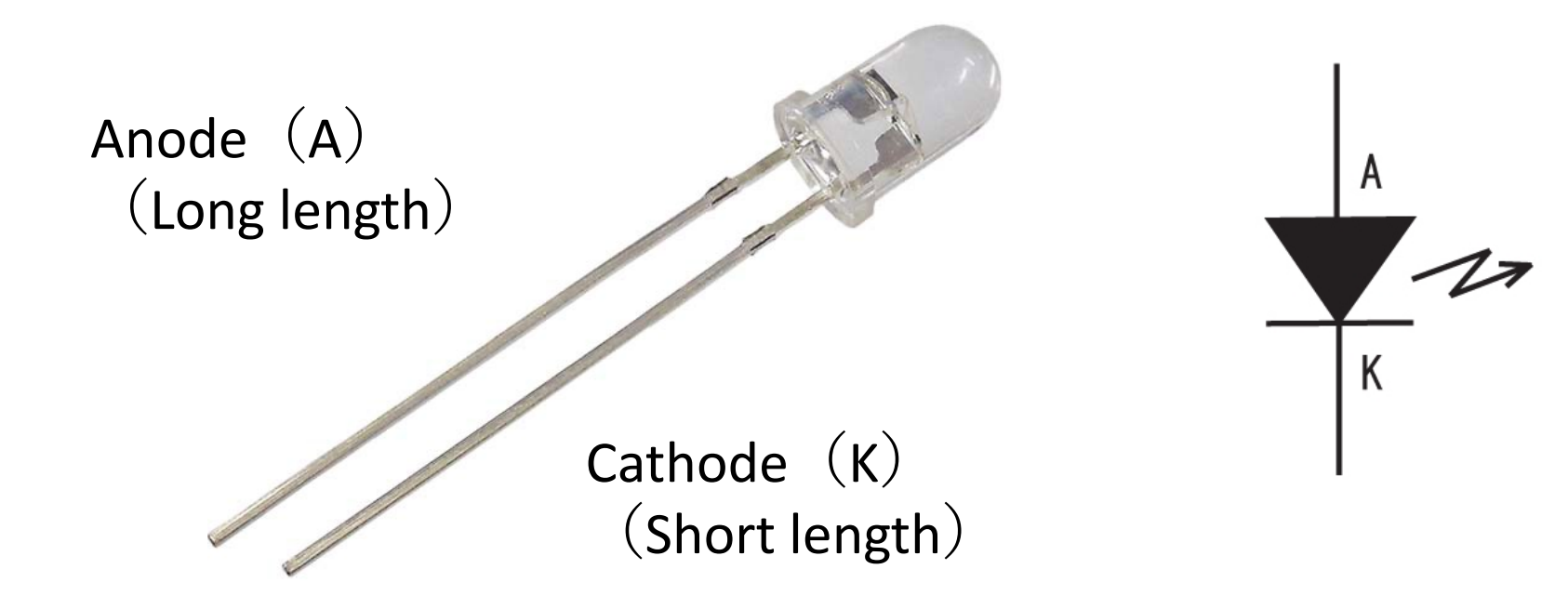

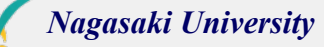

### **Electric Circuit**

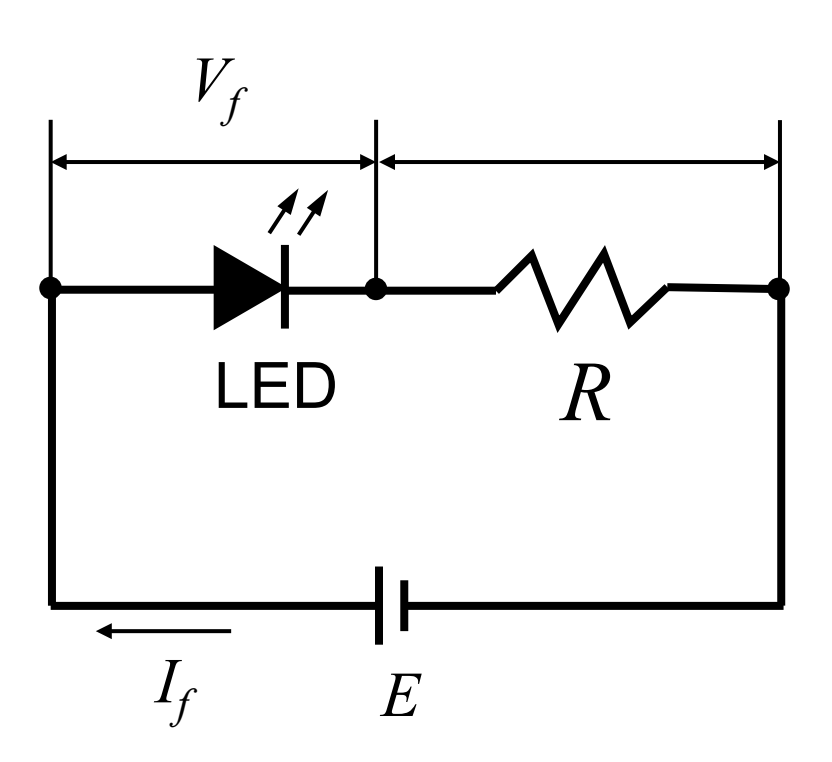

< Estimation of Resistance >

$$R = \frac{E - V_f}{I_f}$$

- *R* : Resistance
- *E* : Power Supply Voltage
- $V_f$ : Forward Voltage
- $I_f$ : Forward Current

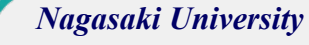

### **Electric Circuit**

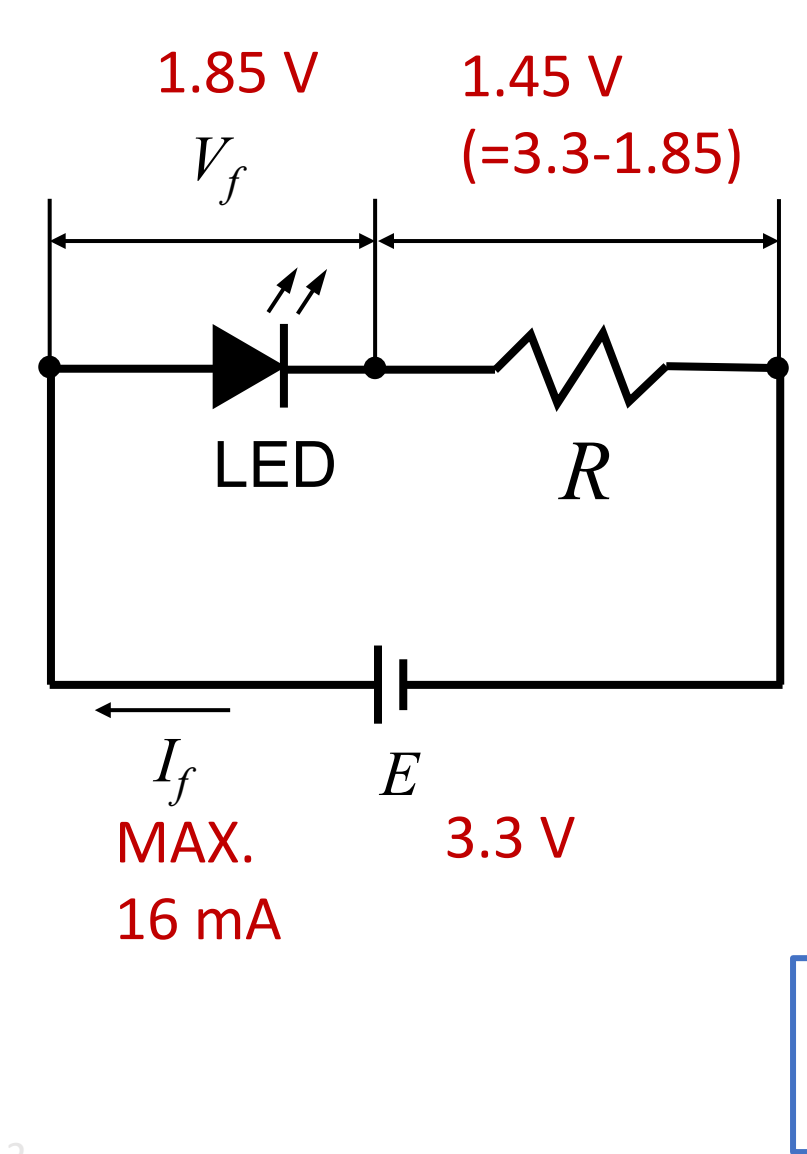

< Estimation of Resistance >

$$R = \frac{E - V_f}{I_f}$$

- *R* : Resistance
- *E* : Power Supply Voltage
- $V_f$ : Forward Voltage
- $I_f$ : Forward Current

If R = 100  $\Omega$  then I<sub>f</sub> = 14.5 mA ...O.K. (l.t.16mA) If R = 220  $\Omega$  then I<sub>f</sub> = 6.6 mA ...O.K. (l.t.16mA) If R = 1K  $\Omega$  then I<sub>f</sub> = 1.45 mA ...O.K. (l.t.16mA)

### **Resistor Color Codes**

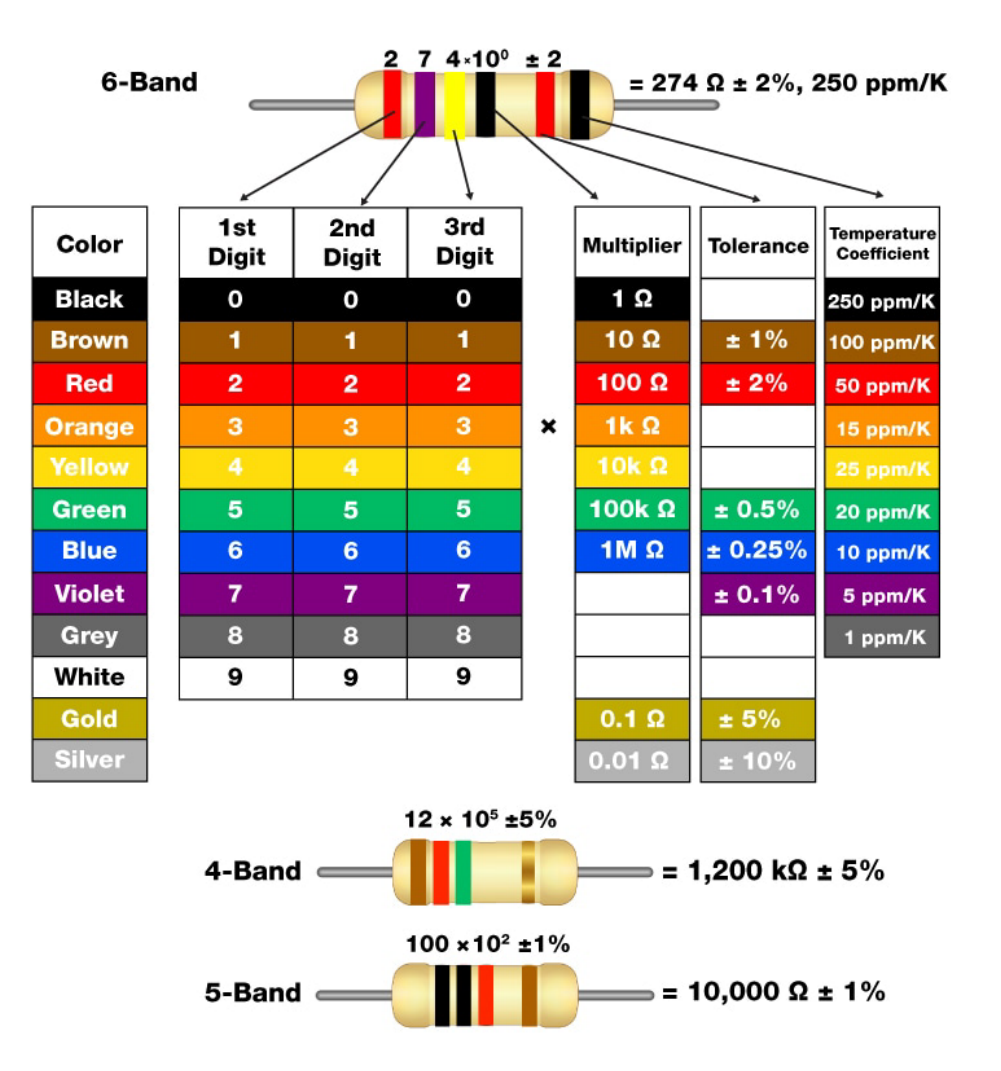

#### **How to Read Resistor Color Codes**

### 220 Ω

| Color  | 1st<br>Digit | 2nd<br>Digit | 3rd<br>Digit |   | Multiplier | Tolerance   | Temperature<br>Coefficient |
|--------|--------------|--------------|--------------|---|------------|-------------|----------------------------|
| Black  | 0            | 0            | (0)          |   | (1 Ω)      |             | 250 ppm/K                  |
| Brown  | 1            | 1            | 1            |   | 10 Ω       | <b>±</b> 1% | 100 ppm/K                  |
| Red    | (2)          | (2)          | 2            |   | 100 Ω      | ± 2%        | 50 ppm/K                   |
| Orange | 3            | 3            | 3            | × | 1k Ω       |             | 15 ppm/K                   |
| Yellow | 4            | 4            | 4            |   | 10k Ω      |             | 25 ppm/K                   |
| Green  | 5            | 5            | 5            |   | 100k Ω     | ± 0.5%      | 20 ppm/K                   |
| Blue   | 6            | 6            | 6            |   | 1M Ω       | ± 0.25%     | 10 ppm/K                   |
| Violet | 7            | 7            | 7            |   |            | ± 0.1%      | 5 ppm/K                    |
| Grey   | 8            | 8            | 8            |   |            |             | 1 ppm/K                    |
| White  | 9            | 9            | 9            | ] |            |             |                            |
| Gold   |              |              |              | - | 0.1 Ω      | ± 5%        |                            |
| Silver |              |              |              |   | 0.01 Ω     | ± 10%       |                            |

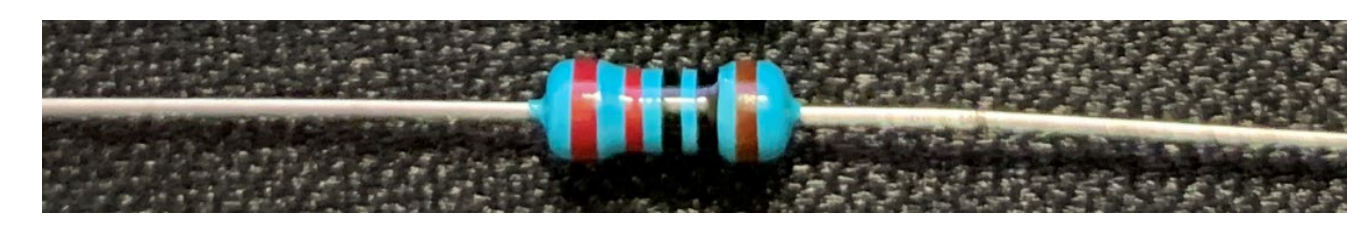

Nagasaki University

### **Python Library**

Python Libraries : Rpi.GPIO, WiringPi, pigpio, gpiozero

Install pigpio library

pi@raspberrypi:~ \$ sudo systemctl enable pigpiod
pi@raspberrypi:~ \$ sudo systemctl start pigpiod

You can use the pigpio library automatically when you reboot your Raspberry Pi.

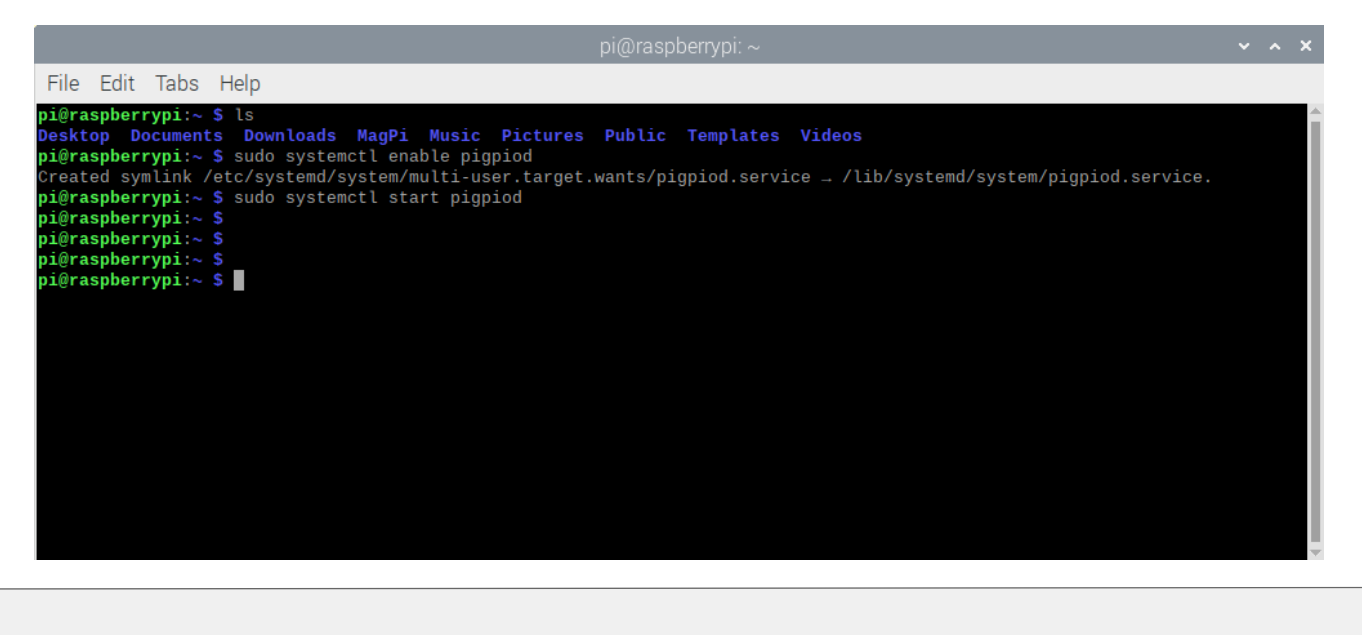

### Breadboard

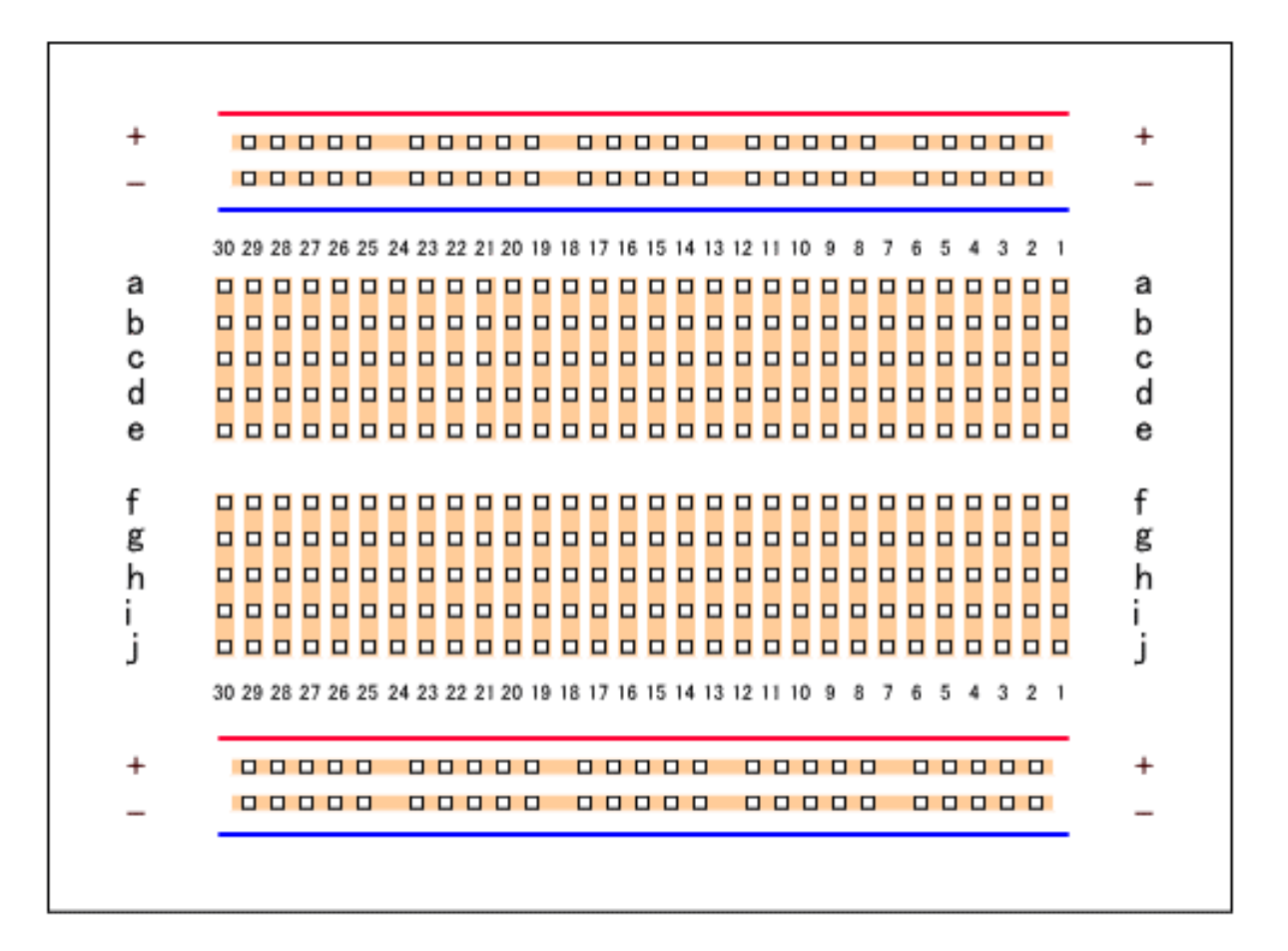

## Edit python program

"nano" is simple editor for raspberry pi.

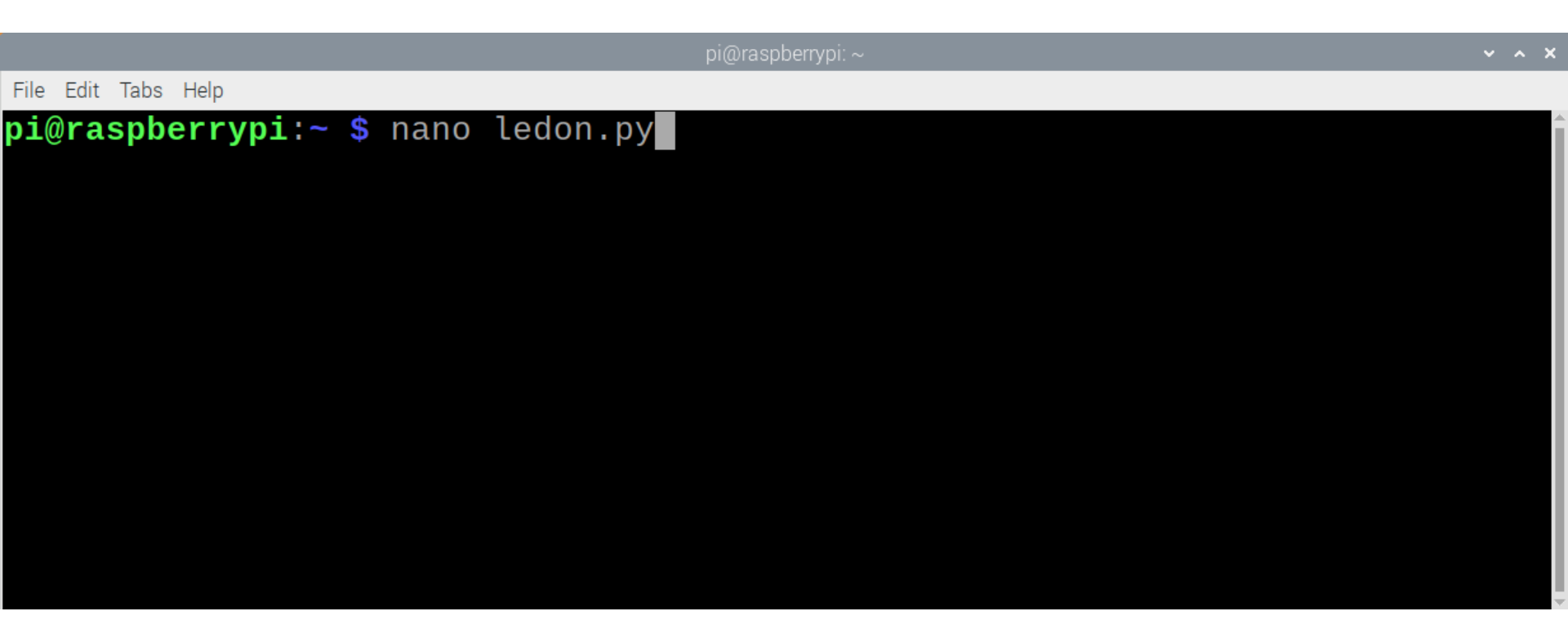

### Python program : ledon.py

| pi@raspb                                                                  | errypi: ~/TrainingNU | ~ ^ X |
|---------------------------------------------------------------------------|----------------------|-------|
| File Edit Tabs Help                                                       |                      |       |
| GNU nano 3.2                                                              | ledon.py             |       |
| <mark>i</mark> mport pigpio                                               |                      |       |
| LED_PIN = 27<br>pi = pigpio.pi()                                          |                      |       |
| pi.set_mode( LED_PIN, pigpio.OUTPUT )<br>pi.write( LED_PIN, pigpio.HIGH ) |                      |       |
|                                                                           |                      |       |

save : ctrl + s quite : ctrl + x

### Linux command : pwd, ls, more

#### "more" is a linux command to see a text file

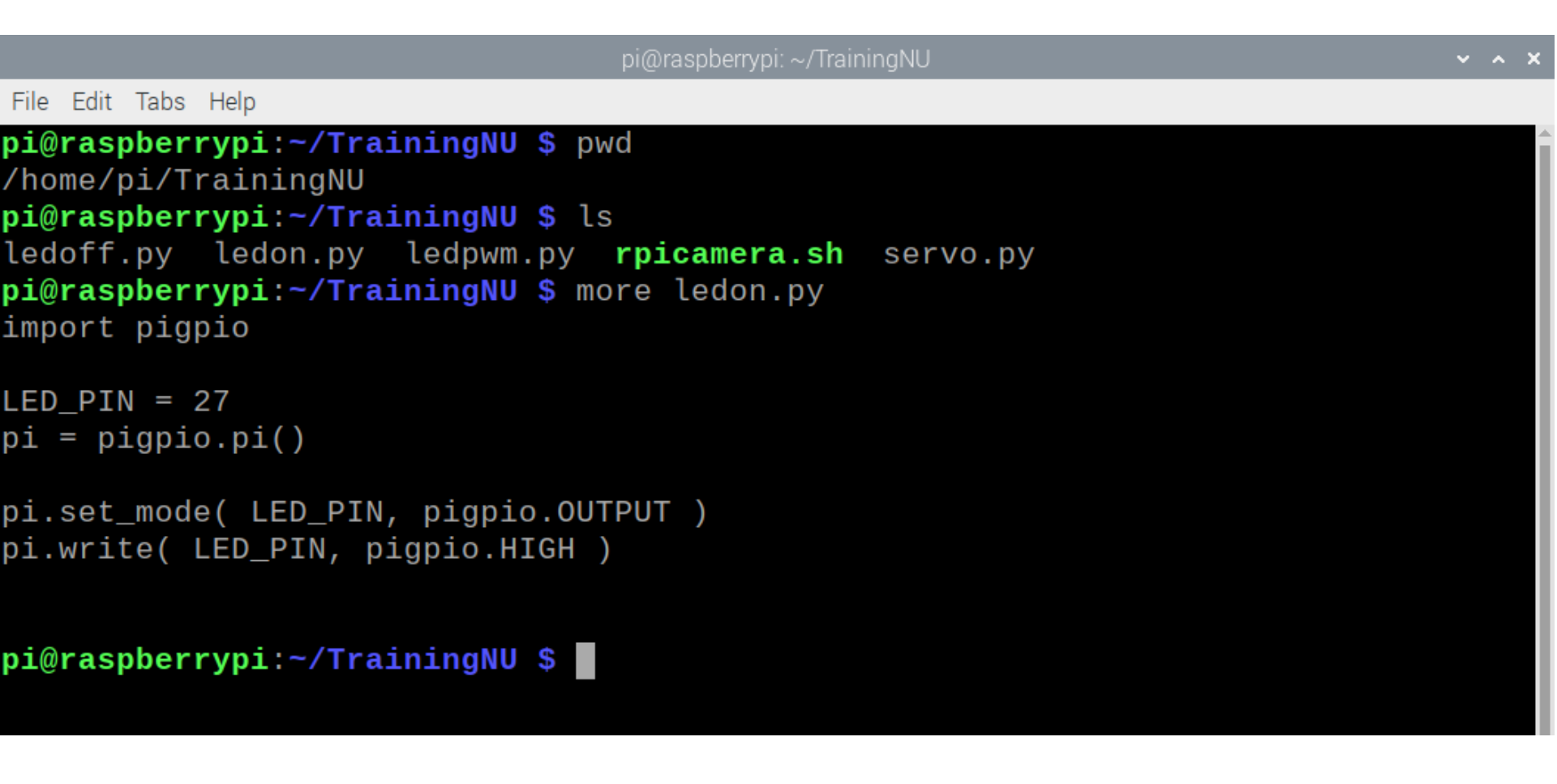
### Linux command : Is -al

| pi@raspberrypi: ~/ IrainingNU                            | ^ X |
|----------------------------------------------------------|-----|
| File Edit Tabs Help                                      |     |
| <b>pi@raspberrypi:~/TrainingNU \$</b> ls -al<br>total 28 | Î   |
| drwxr-xr-x 2 pi pi 4096 Nov 17 14:57 .                   |     |
| drwxr-xr-x 22 pi pi 4096 Nov 17 12:35                    |     |
| -rw-rr 1 pi pi 118 Nov 4 10:55 ledoff.py                 |     |
| -rw-rr 1 pi pi 119 Nov 4 10:54 ledon.py                  |     |
| -rw-rr 1 pi pi 186 Nov 4 12:31 ledpwm.py                 |     |
| -rwxr-xr-x 1 pi pi 87 Nov 4 15:19 <b>rpicamera.sh</b>    |     |
| -rw-rr 1 pi pi 100 Nov 4 13:46 servo.py                  |     |
| pi@raspberrypi:~/TrainingNU \$                           |     |
|                                                          |     |
|                                                          |     |

## Run your program : python3 ledon.py

```
pi@jkuat-pi01:~/CourseWork $ more ledon.py
import pigpio
```

```
LED_PIN = 27
pi = pigpio.pi()
```

```
pi.set_mode( LED_PIN, pigpio.OUTPUT )
pi.write( LED_PIN, pigpio.HIGH)
pi@jkuat-pi01:~/CourseWork $ python3 ledon.py
```

# Python program : ledoff.py

|                                                                   | pi@raspberry                                                 | /pi: ~/TrainingNU                         |                     | ~ ^ X                   |
|-------------------------------------------------------------------|--------------------------------------------------------------|-------------------------------------------|---------------------|-------------------------|
| File Edit Tabs Help                                               |                                                              |                                           |                     |                         |
| GNU nano 3.2                                                      | leo                                                          | loff.py                                   |                     |                         |
| <mark>i</mark> mport pigpio                                       |                                                              |                                           |                     |                         |
| LED_PIN = 27<br>pi = pigpio.pi()                                  |                                                              |                                           |                     |                         |
| pi.set_mode( LED_PIN,<br>pi.write( LED_PIN, pi                    | pigpio.OUTPUT )<br>gpio <mark>.LOW </mark> )                 |                                           |                     |                         |
|                                                                   |                                                              |                                           |                     |                         |
|                                                                   |                                                              |                                           |                     |                         |
|                                                                   |                                                              |                                           |                     |                         |
|                                                                   | [ Read                                                       | 9 lines 1                                 |                     |                         |
| ^G Get Help <mark>^O</mark> Write<br>^X Exit <mark>^R</mark> Read | Out <mark>^W</mark> Where Is<br>File <mark>^\</mark> Replace | <pre>\K Cut Text ^J \U Uncut Text^T</pre> | Justify<br>To Spell | C Cur Pos<br>Go To Line |
| 3                                                                 |                                                              |                                           |                     |                         |
|                                                                   |                                                              |                                           |                     | ' Nagasaki University   |

# Python program : ledoff.py

|              |              |                |                       |                              | pi@raspberry | /pi: ~/TrainingNU        |         |                                    | ~ ^ X               |
|--------------|--------------|----------------|-----------------------|------------------------------|--------------|--------------------------|---------|------------------------------------|---------------------|
| File         | Edit         | Tabs           | Help                  |                              |              |                          |         |                                    |                     |
| G            | NU I         | nano           | 3.2                   |                              | lea          | doff.py                  |         |                                    |                     |
| impo         | ort          | pigp           | oio                   |                              |              |                          |         |                                    |                     |
| LED_<br>pi = | _PII<br>= p: | N = 2<br>igpic | 27<br>D.pi()          |                              |              |                          |         |                                    |                     |
| pi.s<br>pi.v | set_<br>wri  | _mode<br>te( l | e( LED_PI<br>_ED_PIN, | N, pigpio.OU<br>pigpio.LOW ) | TPUT )       |                          |         |                                    |                     |
|              |              |                |                       |                              |              |                          |         |                                    |                     |
|              |              |                |                       |                              |              |                          |         |                                    |                     |
|              |              |                |                       |                              |              |                          |         |                                    |                     |
|              |              |                |                       |                              |              |                          |         |                                    |                     |
| File         | e Na         | ame t          | to Write:             | ledoff.py                    |              |                          |         |                                    |                     |
| ^G<br>^C     | Get<br>Cano  | Help<br>cel    | )                     | M-D DOS Fori<br>M-M Mac Fori | mat<br>mat   | M-A Append<br>M-P Preper | d<br>nd | M-B <mark>Backu<br/>^T</mark> ToFi | ıp File<br>Les      |
| 4            |              |                |                       |                              |              |                          |         | :                                  |                     |
| 0            |              |                |                       |                              |              |                          |         | X                                  | Nagasaki University |

# Python program : ledoff.py

```
pi@raspberrypi: ~/TrainingNl
```

~ ^ X

```
File Edit Tabs Help
pi@raspberrypi:~/TrainingNU $ more ledon.py
import pigpio
LED PIN = 27
pi = pigpio.pi()
pi.set_mode( LED_PIN, pigpio.OUTPUT )
pi.write( LED_PIN, pigpio.HIGH )
pi@raspberrypi:~/TrainingNU $ nano ledon.py
pi@raspberrypi:~/TrainingNU $ more ledoff.py
import pigpio
LED PIN = 27
pi = pigpio.pi()
pi.set_mode( LED_PIN, pigpio.OUTPUT )
pi.write( LED_PIN, pigpio.LOW )
pi@raspberrypi:~/TrainingNU $
```

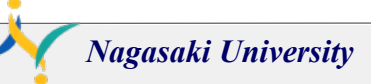

### Linux command : less

pi@raspberrypi: ~/TrainingNU

File Edit Tabs Help

pi@raspberrypi:~/TrainingNU \$ less ledon.py

### Linux command : less

| pi@raspberrypi: ~/TrainingNU                                              | ~ - | ^ | × |
|---------------------------------------------------------------------------|-----|---|---|
| File Edit Tabs Help                                                       |     |   |   |
| import pigpio                                                             |     |   | Î |
| LED_PIN = 27<br>pi = pigpio.pi()                                          |     |   |   |
| pi.set_mode( LED_PIN, pigpio.OUTPUT )<br>pi.write( LED_PIN, pigpio.HIGH ) |     |   |   |
| ledon.py (END)                                                            |     |   | I |
|                                                                           |     |   |   |

# quite : ctrl + c

# Linux command : pinout

|                                                  |               | ×        |
|--------------------------------------------------|---------------|----------|
| File Edit Tabs Help                              |               |          |
| <b>pi@raspberrypi</b> :~ <b>\$</b> pinout        |               |          |
| ·                                                |               |          |
| 00000000000000000000000000000000000000           |               |          |
|                                                  |               |          |
| Pi Model 3B V1.2                                 |               |          |
| ++ +====                                         |               |          |
| DI Soc I USB                                     |               |          |
| S      +====                                     |               |          |
|                                                  |               |          |
|                                                  |               |          |
|                                                  |               |          |
|                                                  |               |          |
|                                                  |               |          |
| Revision : a32082                                |               |          |
| SOC : BCM2837                                    |               |          |
| Storage MicroSD                                  |               |          |
| USB ports : 4 (excluding power)                  |               |          |
| Ethernet ports : 1                               |               |          |
| Wi-fi : True                                     |               |          |
| Bluetooth : True                                 |               |          |
| Camera ports (CSI) : 1                           |               |          |
| Display ports (DSI): 1                           |               |          |
| J8:                                              |               |          |
| <b>3V3</b> (1) (2) <b>5V</b>                     |               |          |
| GPI02 (3) (4) 5V                                 |               |          |
| GPI03 (5) (6) GND                                |               |          |
| GPI04 (7) (8) GPI014                             |               |          |
| GND (9) (10) GP1015<br>GPT017 (11) (12) GPT018   |               |          |
| GPI027 (13) (14) GND                             |               |          |
| GPI022 (15) (16) GPI023                          |               |          |
| 3V3 (17) (18) GPI024                             |               |          |
| <b>GPI010</b> (19) (20) GND                      |               |          |
| GPI09 (21) (22) GPI025                           |               |          |
| GP1011 (23) (24) GP108                           |               |          |
| GPT00 (27) (28) GPT01                            |               |          |
| GPI05 (29) (30) GND                              |               |          |
| GPI06 (31) (32) GPI012                           |               |          |
| <b>GPI013</b> (33) (34) GND                      |               |          |
| GPI019 (35) (36) GPI016                          |               |          |
| GP1026 (37) (38) GP1020                          |               |          |
| GND (39) (40) GP1021                             |               |          |
| For further information, please refer to https:/ | //pinout.xyz/ | <b>-</b> |

# Raspberry pi GPIO

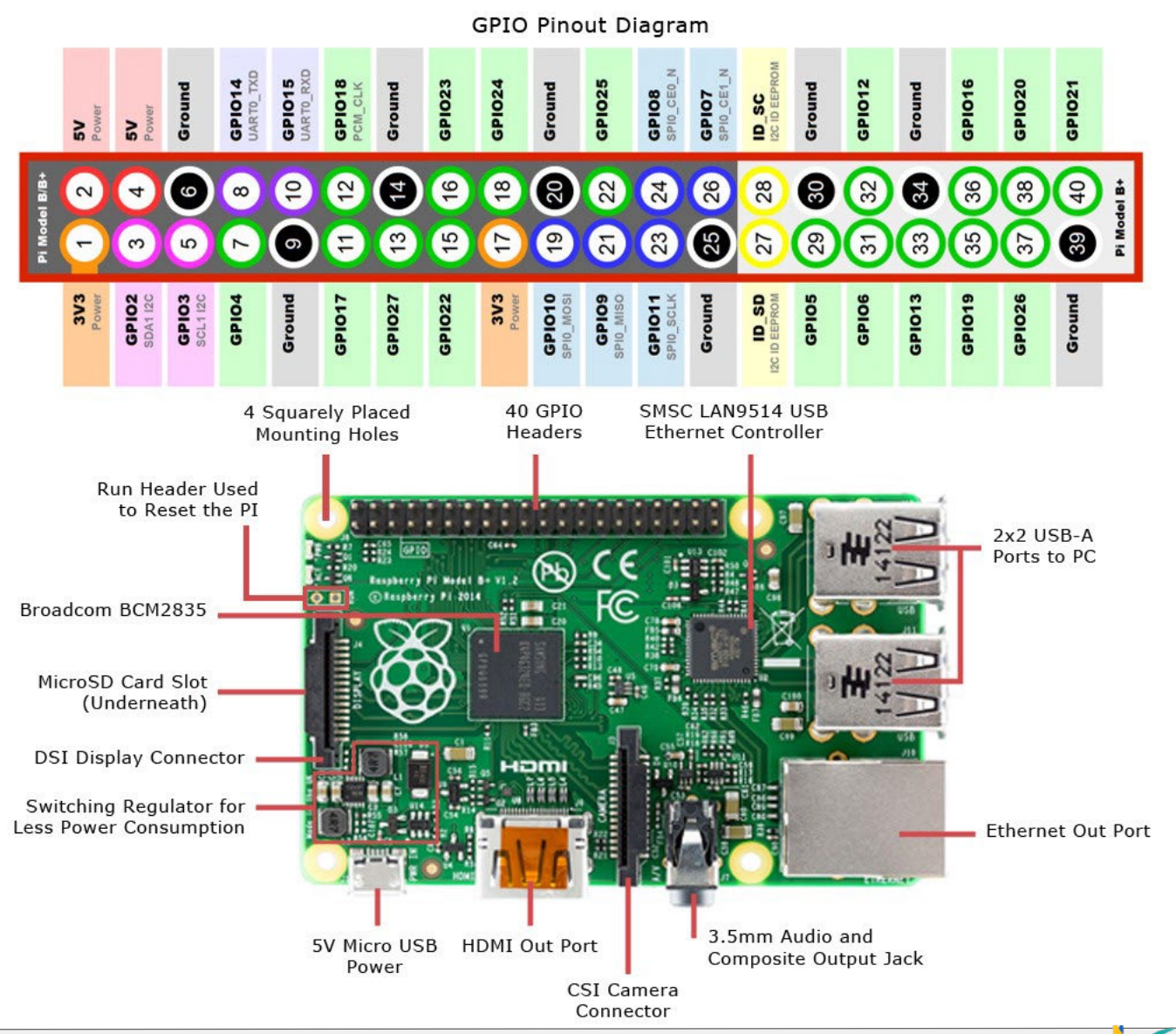

5

# Raspberry pi GPIO

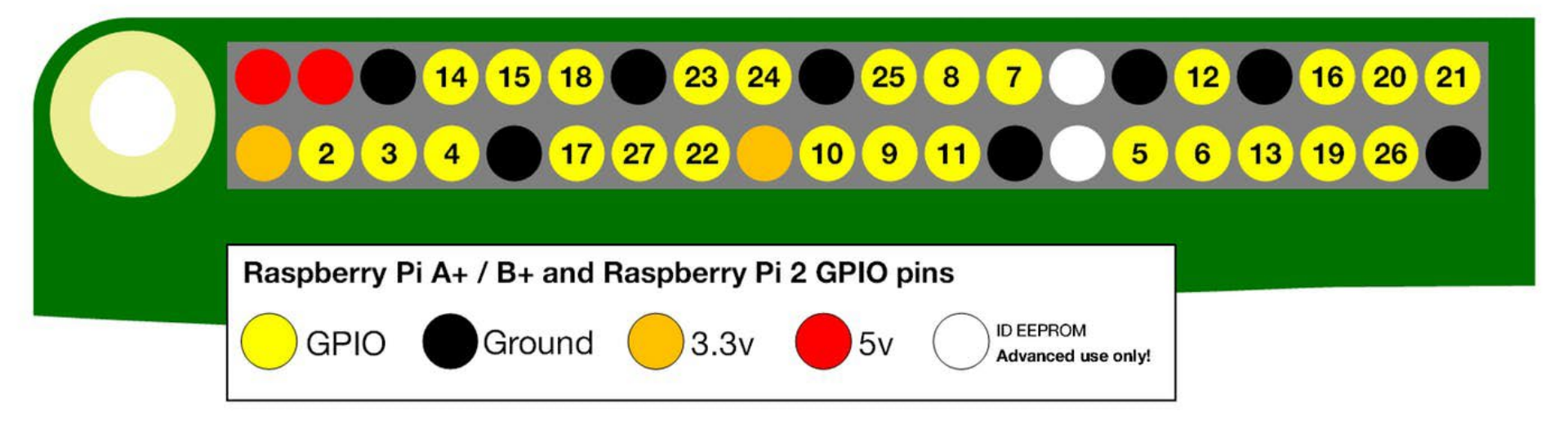

# 40pin flat cable

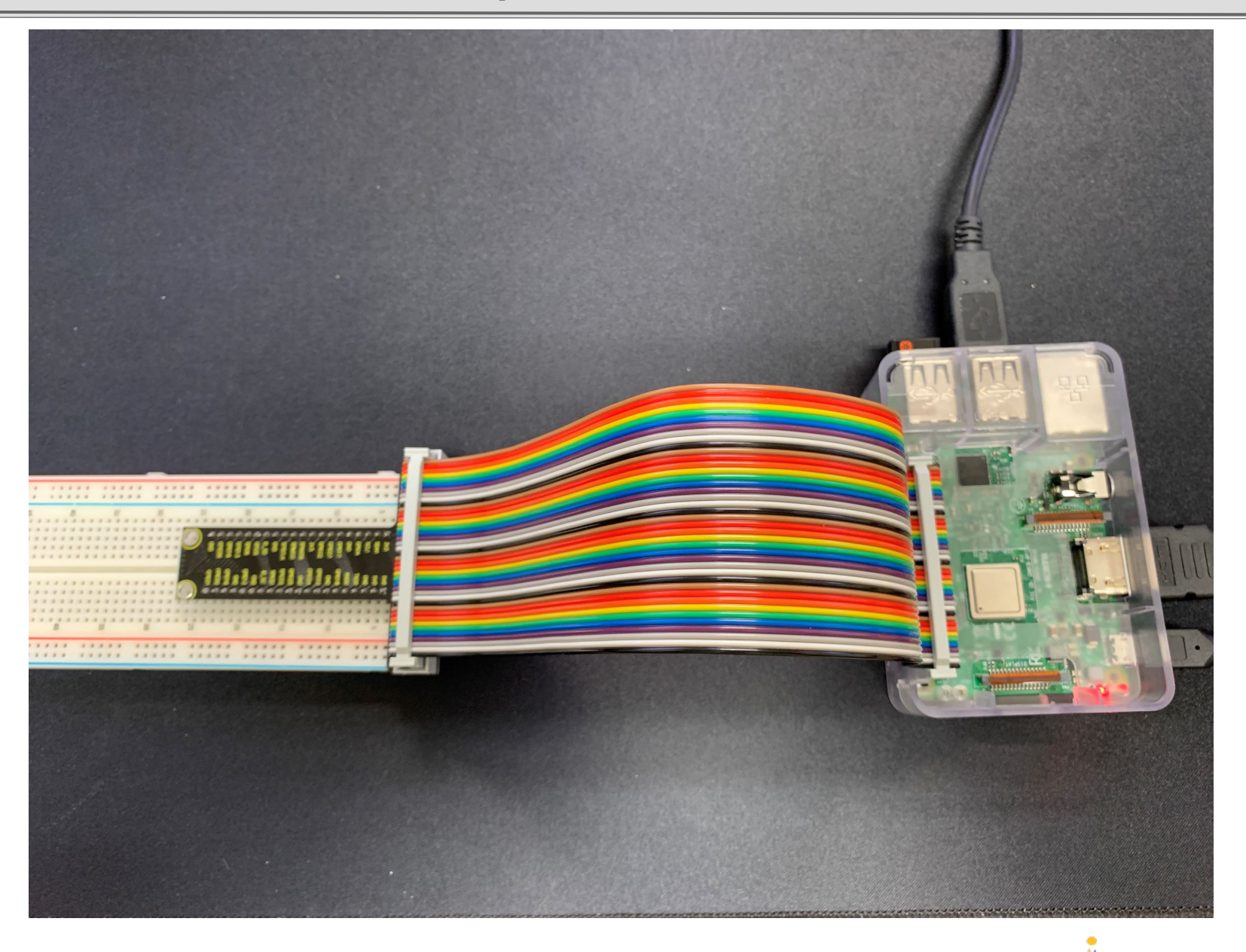

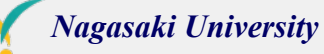

# **Circuit layout for LED**

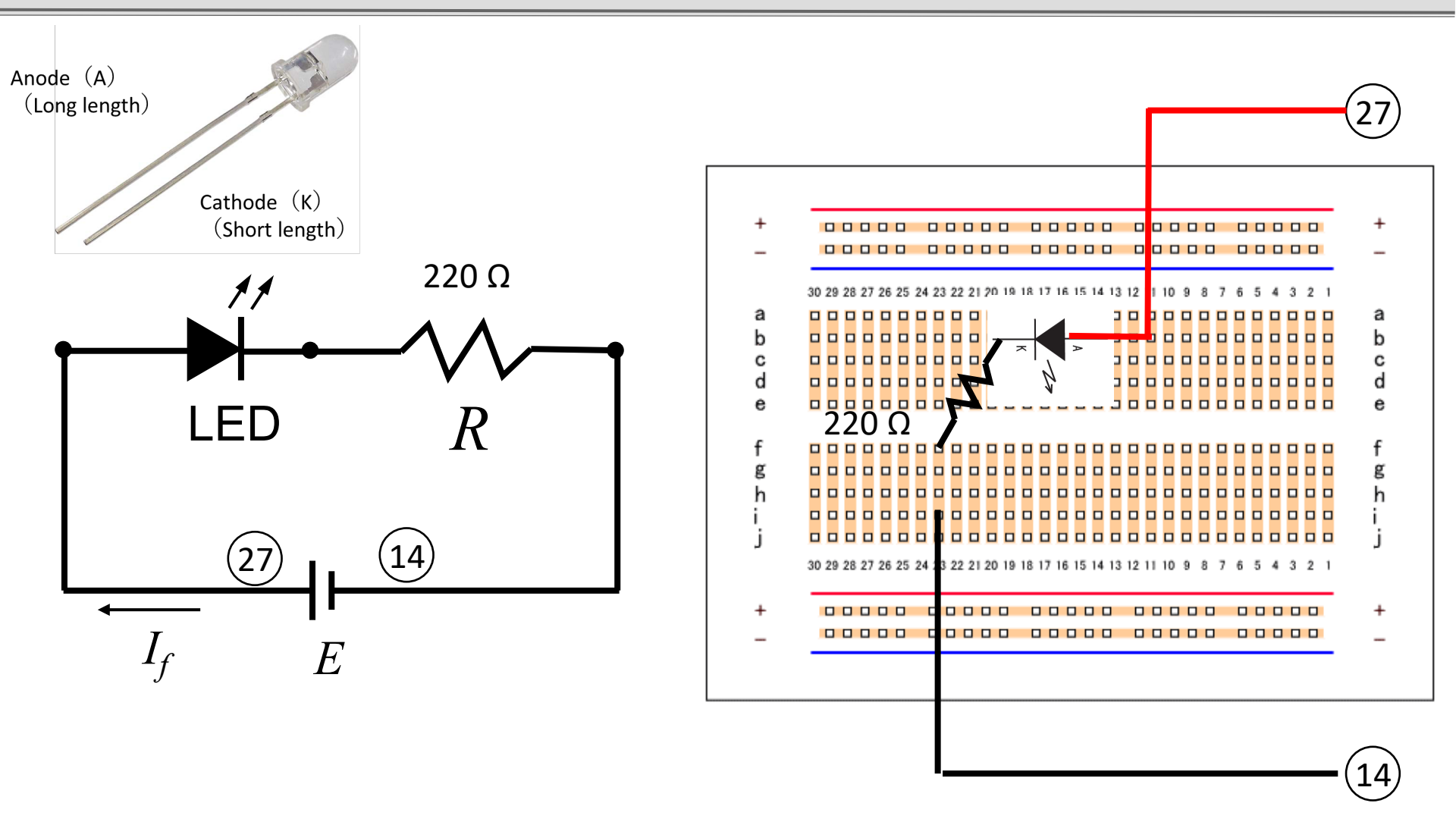

# **Circuit layout for LED**

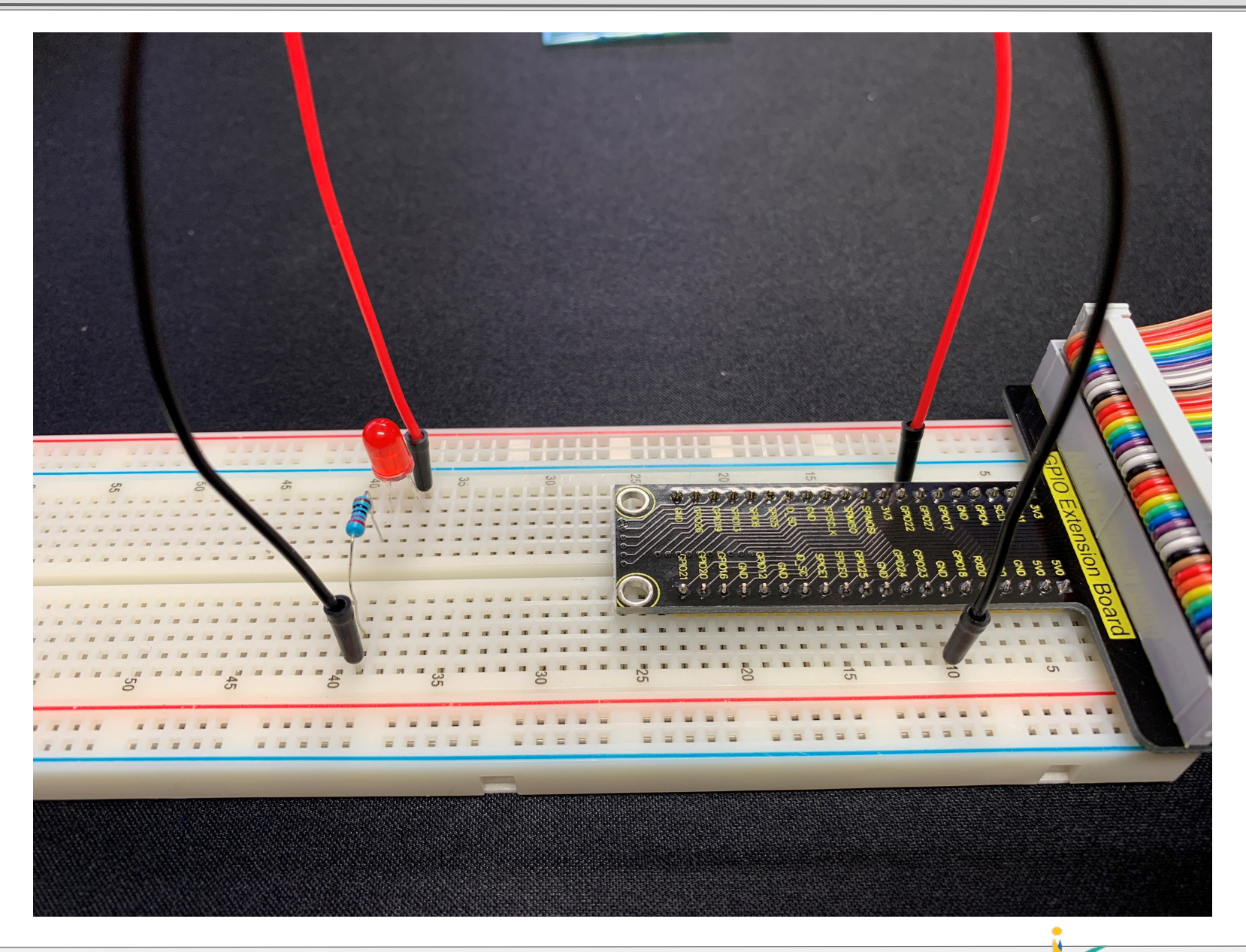

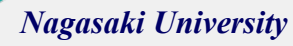

# Turn on your LED

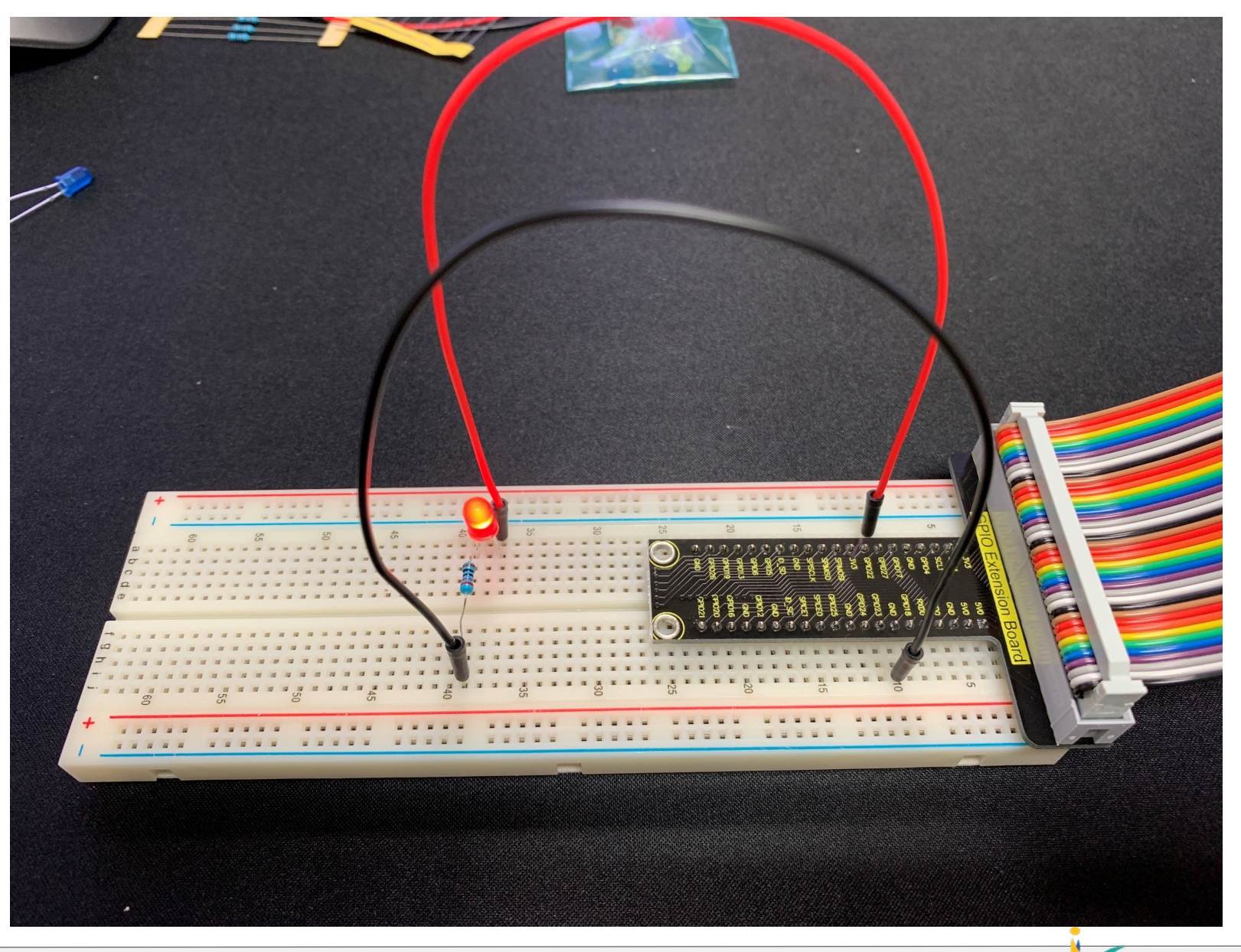

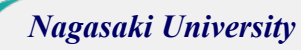

## Python program : ledpwm.py

pi@raspberrypi: ~/TrainingNU

File Edit Tabs Help

pi@raspberrypi:~/TrainingNU \$ nano ledpwm.py

## Python program : ledpwm.py

|                                        |                                                         | pi@raspbe                                               | errypi: ~/TrainingNU              |                     | ~ ^ X                               |
|----------------------------------------|---------------------------------------------------------|---------------------------------------------------------|-----------------------------------|---------------------|-------------------------------------|
| File Edit Tabs                         | Help                                                    |                                                         |                                   |                     |                                     |
| GNU nano                               | 3.2                                                     | 1                                                       | edpwm.py                          |                     |                                     |
| <mark>i</mark> mport pig<br>LED_PIN =  | pio<br>27                                               |                                                         |                                   |                     |                                     |
| pi = pigpi                             | o.pi()                                                  |                                                         |                                   |                     |                                     |
| pi.set_mod<br>pi.set_PWM<br>pi.set_PWM | e( LED_PIN, pi<br>_frequency( LE<br>_range( LED_PI      | gpio.OUTPUT)<br>D_PIN, 1)<br>N, 100)                    |                                   |                     |                                     |
| pi.set_PWM                             | _dutycycle( LE                                          | D_PIN, 50)                                              |                                   |                     |                                     |
|                                        |                                                         |                                                         |                                   |                     |                                     |
|                                        |                                                         | [ Read                                                  | 11 lines ]                        |                     |                                     |
| ^G Get Hel<br>^X Exit                  | p <mark>^O</mark> Write Ou<br><mark>^R</mark> Read Filo | t <mark>^W</mark> Where Is<br>e <mark>^\</mark> Replace | ^K Cut Text ^J<br>^U Uncut Text^T | Justify<br>To Spell | <pre>^C Cur Pos ^_ Go To Line</pre> |
| <u>5</u><br>2                          |                                                         |                                                         |                                   | _                   | Nagasaki University                 |

# **Programming Environment : Thonny Python IDE**

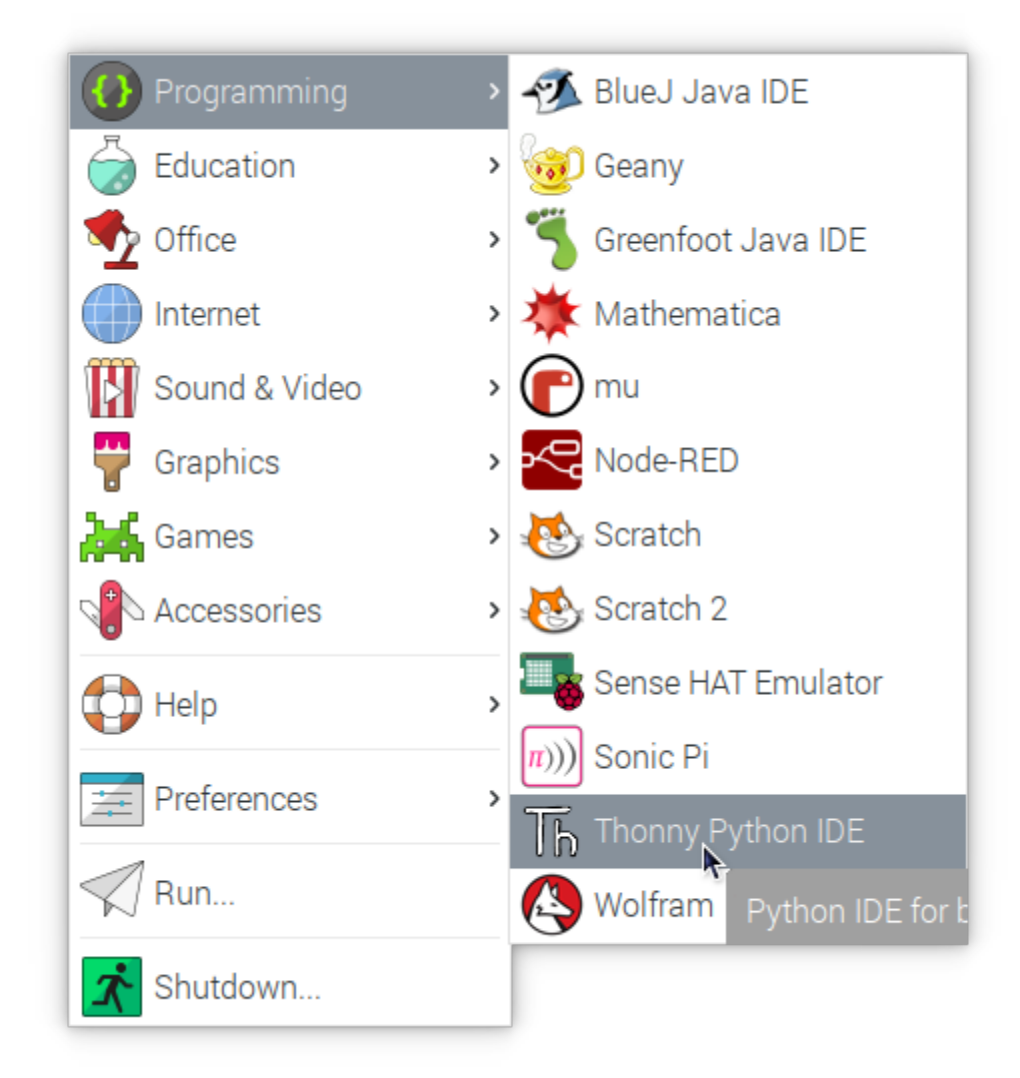

|                         |            |          |        | The   | taus viana | Hads @ 1. | 1   |                  |       |      |                                     |
|-------------------------|------------|----------|--------|-------|------------|-----------|-----|------------------|-------|------|-------------------------------------|
| New                     |            | Save     | Bun    | Debug |            |           |     | <b>O</b><br>Stop | Zoom  | Ouit | <u>Switch to</u><br>regular<br>mode |
|                         | LUAU       | Save     | nun    | Debug | Over       | into      | Out | Stop             | 20011 | Quit |                                     |
| <untitled> ×</untitled> |            |          |        |       |            |           |     |                  |       |      |                                     |
| 1                       |            |          |        |       |            |           |     |                  |       |      |                                     |
| Shell                   |            |          |        |       |            |           |     |                  |       |      |                                     |
| Python 3                | 3.7.3 (/us | r/bin/py | thon3) |       |            |           |     |                  |       |      |                                     |
|                         |            |          |        |       |            |           |     |                  |       |      |                                     |

|                                                                                        |                                                                                                    |                                                   | T                                               | honny - /hoi                       | me/pi/Trainiı | ngNU/ledpwi | m.py @ 5:1 |      |      |              | ~ ^ X                                             |
|----------------------------------------------------------------------------------------|----------------------------------------------------------------------------------------------------|---------------------------------------------------|-------------------------------------------------|------------------------------------|---------------|-------------|------------|------|------|--------------|---------------------------------------------------|
| +                                                                                      | Ê                                                                                                    |                                                   | 0                                               | ₿ <b>I</b>                         | E             | E           |            | 0    | ۲    | $\bigotimes$ | <u>Switch to</u><br><u>regular</u><br><u>mode</u> |
| New<br>ledpwm.py                                                                       | Load<br>ledoff.py ×                                                                                              | Save                                              | Run                                             | Debug                              | Over          | Into        | Out        | Stop | Zoom | Quit         |                                                   |
| 1 imp<br>2 LEC<br>3<br>4 pi<br>5<br>6 pi.<br>7 pi.<br>8 pi.<br>9<br>10 pi.<br>11<br>12 | <pre>port pigpid<br/>p PIN = 27<br/>= pigpio.p<br/>set_mode(<br/>set_PWM_f<br/>set_PWM_rands<br/>set_PWM_d</pre> | o<br>LED_PIN<br>requency<br>ange( LEI<br>utycycle | , pigpio<br>( LED_PII<br>)_PIN, 1(<br>( LED_PII | .OUTPUT)<br>N, 2)<br>00)<br>N, 50) |               |             |            |      |      |              |                                                   |
| Shell                                                                                  | ·                                                                                                    | ,                                                 |                                                 |                                    |               |             |            |      |      |              |                                                   |
| >>>                                                                                    |                                                                                                    |                                                   |                                                 |                                    |               |             |            |      |      |              |                                                   |
| Python 3<br>>>> %Run<br>>>> %Run<br>>>> %Run<br>>>> %Run<br>>>>                        | 8.7.3 (/us<br>n ledpwm.py<br>n ledoff.py<br>n ledpwm.py<br>n ledoff.py                                           | r/bin/py1<br>y<br>y<br>y                          | thon3)                                          |                                    |               |             |            |      |      |              | ļ                                                 |
|                                                                                        |                                                                                                    |                                                   |                                                 |                                    |               |             |            |      |      | 1            |                                                   |
|                                                                                        |                                                                                                    |                                                   |                                                 |                                    |               |             |            |      |      |              | Nagasaki U                                        |

5

|                                                                       |                                                                                                    |                                                                     |                                                         |                                | nonnv - /hor                       | ne/pi/Trainir | naNU/ledpwr | n.pv @ 5:1 |      |      |      | ~ ^ X                                             |
|-----------------------------------------------------------------------|----------------------------------------------------------------------------------------------------|---------------------------------------------------------------------|---------------------------------------------------------|--------------------------------|------------------------------------|---------------|-------------|------------|------|------|------|---------------------------------------------------|
| New                                                                   | v Lo                                                                                                   | bad                                                                 | Save                                                    | Run                            | Debug                              | Over          | Into        | Out        | Stop | Zoom | Quit | <u>Switch to</u><br><u>regular</u><br><u>mode</u> |
| ledpwr<br>1<br>2<br>3<br>4<br>5<br>6<br>7<br>8<br>9<br>10<br>11<br>12 | <pre>m.py lec<br/>import<br/>LED_PIN<br/>pi = pi<br/>pi.set_<br/>pi.set_<br/>pi.set_<br/>pi.set_</pre> | doff.py≍<br>pigpic<br>gpio.p<br>mode(<br>PWM_fr<br>PWM_ra<br>PWM_du | oi()<br>LED_PIN,<br>requency(<br>ange( LEE<br>itycycle( | pigpio<br>LED_PIN<br>)_PIN, 10 | .OUTPUT)<br>V, 2)<br>90)<br>V, 50) |               |             |            |      |      |      |                                                   |
| Shell                                                                 |                                                                                                    |                                                                     |                                                         |                                |                                    |               |             |            |      |      |      |                                                   |
| >>><br>Pytho<br>>>> 9<br>>>> 9<br>>>> 9<br>>>>                        | on 3.7.3<br>%Run led<br>%Run led<br>%Run led                                                           | (/usr<br>pwm.py<br>off.py<br>pwm.py<br>off.py                       | /bin/pyt                                                | hon3)                          |                                    |               |             |            |      |      |      |                                                   |
|                                                                       |                                                                                                    |                                                                     |                                                         |                                |                                    |               |             |            |      |      |      |                                                   |

|                      |                           |         |                        |                  |              |               |            |      | _    |                    |                                            |
|----------------------|---------------------------|---------|------------------------|------------------|--------------|---------------|------------|------|------|--------------------|--------------------------------------------|
|                      |                           |         | T                      | 'honny - /ho     | me/pi/Traini | ingNU/ledoff. | py @ 10:1. |      |      |                    | ~ ^ X                                      |
|                      | Ê                         |         |                        | ₿≡               | E            |               |            | 0    | ۲    | $\mathbf{\otimes}$ | <u>Switch to</u><br>regular<br><u>mode</u> |
| New                  | Load                      | Save    | Run                    | Debug            | Over         | Into          | Out        | Stop | Zoom | Quit               |                                            |
| ledpwm.py >          | ≍ ledoff.py ×             |         |                        | -                |              |               |            |      |      |                    |                                            |
| 1 <b>imp</b>         | ort pigpio                |         |                        |                  |              |               |            |      |      |                    |                                            |
| 3 LED                | PIN = 27                  | i()     |                        |                  |              |               |            |      |      |                    |                                            |
| 5<br>5               | - prgpr0.p.               |         |                        |                  |              |               |            |      |      |                    | - 1                                        |
| 6 p1.<br>7 pi.       | set_mode(  <br>write( LED | _PIN, p | , pigpio.<br>igpio.LOV | .001P01 )<br>V ) |              |               |            |      |      |                    | - 1                                        |
| 8<br>9               |                           |         |                        |                  |              |               |            |      |      |                    | - 1                                        |
| 10                   |                           |         |                        |                  |              |               |            |      |      |                    | - 1                                        |
|                      |                           |         |                        |                  |              |               |            |      |      |                    | - 1                                        |
|                      |                           |         |                        |                  |              |               |            |      |      |                    | - 1                                        |
|                      |                           |         |                        |                  |              |               |            |      |      |                    |                                            |
|                      |                           |         |                        |                  |              |               |            |      |      |                    | - 1                                        |
|                      |                           |         |                        |                  |              |               |            |      |      |                    | Ţ                                          |
| Shell                |                           |         |                        |                  |              |               |            |      |      |                    | -                                          |
| >>>                  |                           |         |                        |                  |              |               |            |      |      |                    |                                            |
| Python 3             | .7.3 (/usr/<br>ledpwm.pv  | /bin/py | thon3)                 |                  |              |               |            |      |      |                    | - 1                                        |
| >>> %Run             | ledoff.py                 |         |                        |                  |              |               |            |      |      |                    |                                            |
| >>> %Run<br>>>> %Run | ledoff.py                 |         |                        |                  |              |               |            |      |      |                    |                                            |
| >>>                  |                           |         |                        |                  |              |               |            |      |      |                    | -                                          |
|                      |                           |         |                        |                  |              |               |            |      |      |                    | Nacasali                                   |
|                      |                           |         |                        |                  |              |               |            |      |      |                    | wagasaki                                   |

|                                                                    |                                                                               |                                                                        |                                         | TI                                                           | nonny - /hor                      | me/pi/Trainii | ngNU/ledpwi | m.py @ 5:1 |      |      |      | ~ ^ X                                             |
|--------------------------------------------------------------------|-------------------------------------------------------------------------------|------------------------------------------------------------------------|-----------------------------------------|--------------------------------------------------------------|-----------------------------------|---------------|-------------|------------|------|------|------|---------------------------------------------------|
| New                                                                |                                                                               | Dad                                                                    | Save                                    | Run                                                          | <b>B</b><br>Debug                 | Over          | Into        | Out        | Stop | Zoom | Quit | <u>Switch to</u><br><u>regular</u><br><u>mode</u> |
| ledpwm                                                             | .py× le                                                                       | doff.py ⊠                                                              |                                         |                                                              | -                                 |               |             |            |      |      |      |                                                   |
| 1<br>2<br>3<br>4<br><b>5</b><br>6<br>7<br>8<br>9<br>10<br>11<br>12 | <pre>import<br/>LED_PIN<br/>pi = pi<br/>pi.set_<br/>pi.set_<br/>pi.set_</pre> | pigpic<br>N = 27<br>igpio.p<br>_mode(<br>_PWM_fr<br>_PWM_ra<br>_PWM_du | oi()<br>LED_PIN<br>requency<br>inge( LE | , pigpio<br>( LED_PIN<br>D_PIN, <mark>10</mark><br>( LED_PIN | 0UTPUT)<br>N, 2)<br>90)<br>N, 50) |               |             |            |      |      |      |                                                   |

#### PWM: Pulse Width Modulation

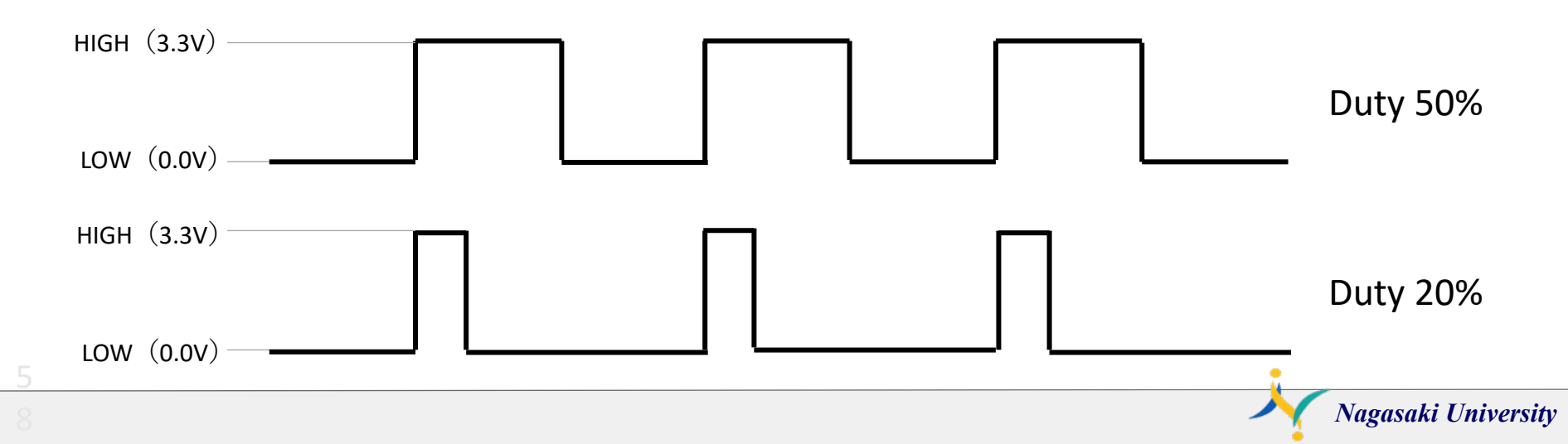

### Servo motor

### Servo Motor SG90

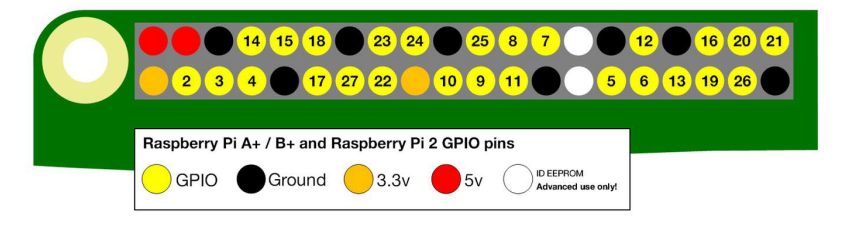

#### Specifications

- Weight: 9 g
- Dimension: 22.2 x 11.8 x 31 mm approx.
- Stall torque: 1.8 kgf·cm
- Operating speed: 0.1 s/60 degree
- Operating voltage: 4.8 V (~5V)
- Dead band width: 10 µs
- Temperature range: 0 °C 55 °C

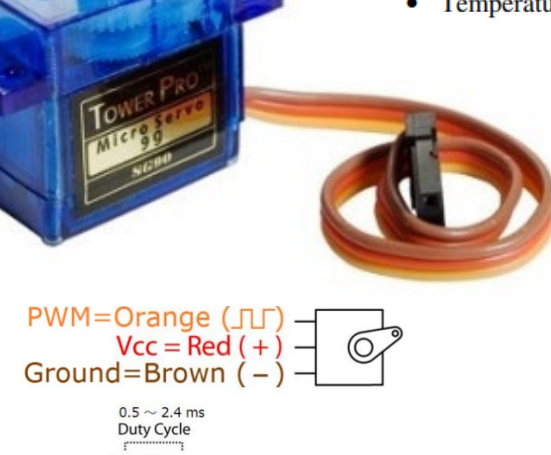

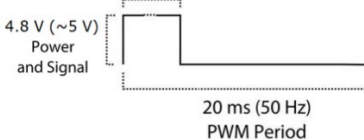

Position "0" (1.45 ms pulse) is middle, "90" ( $\sim$ 2.4 ms pulse) is all the way to the right, "-90" ( $\sim$  0.5 ms pulse) is all the way left.

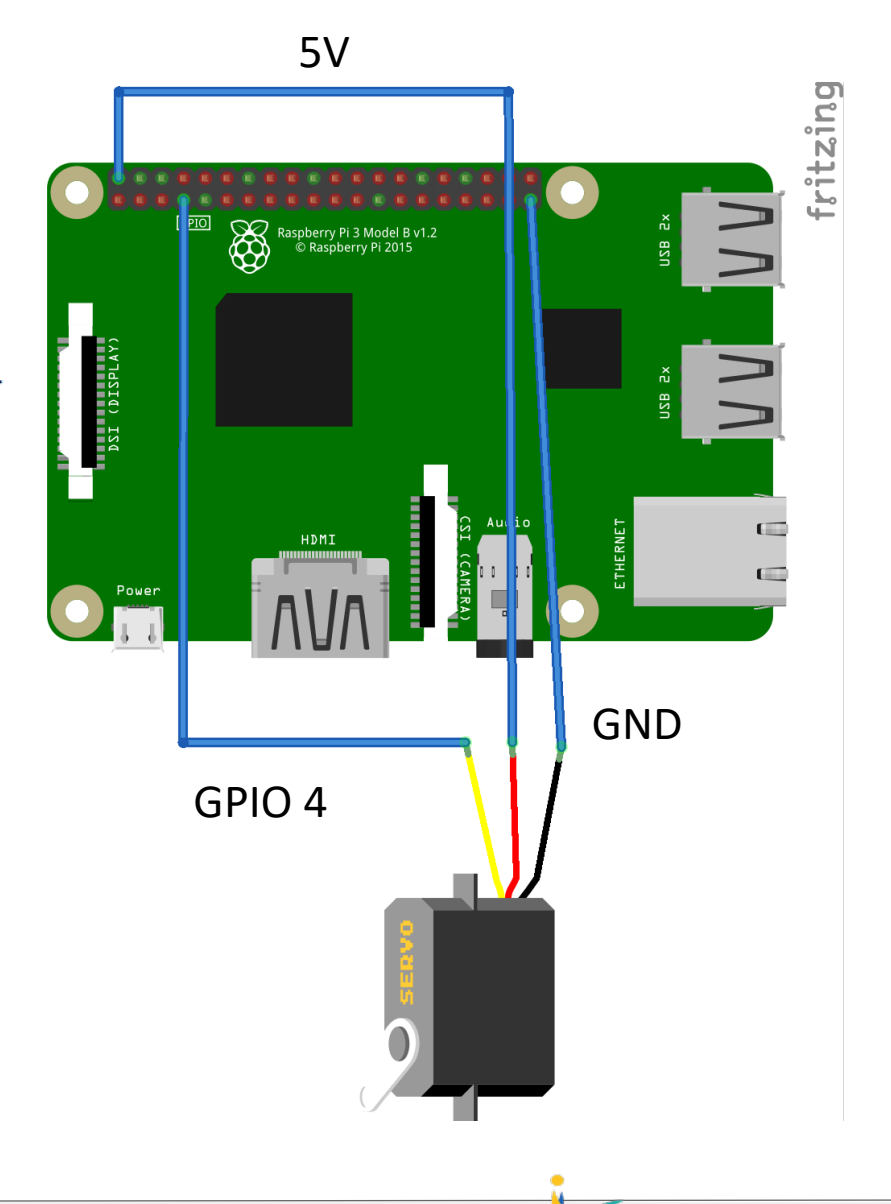

### Servo Motor SG90

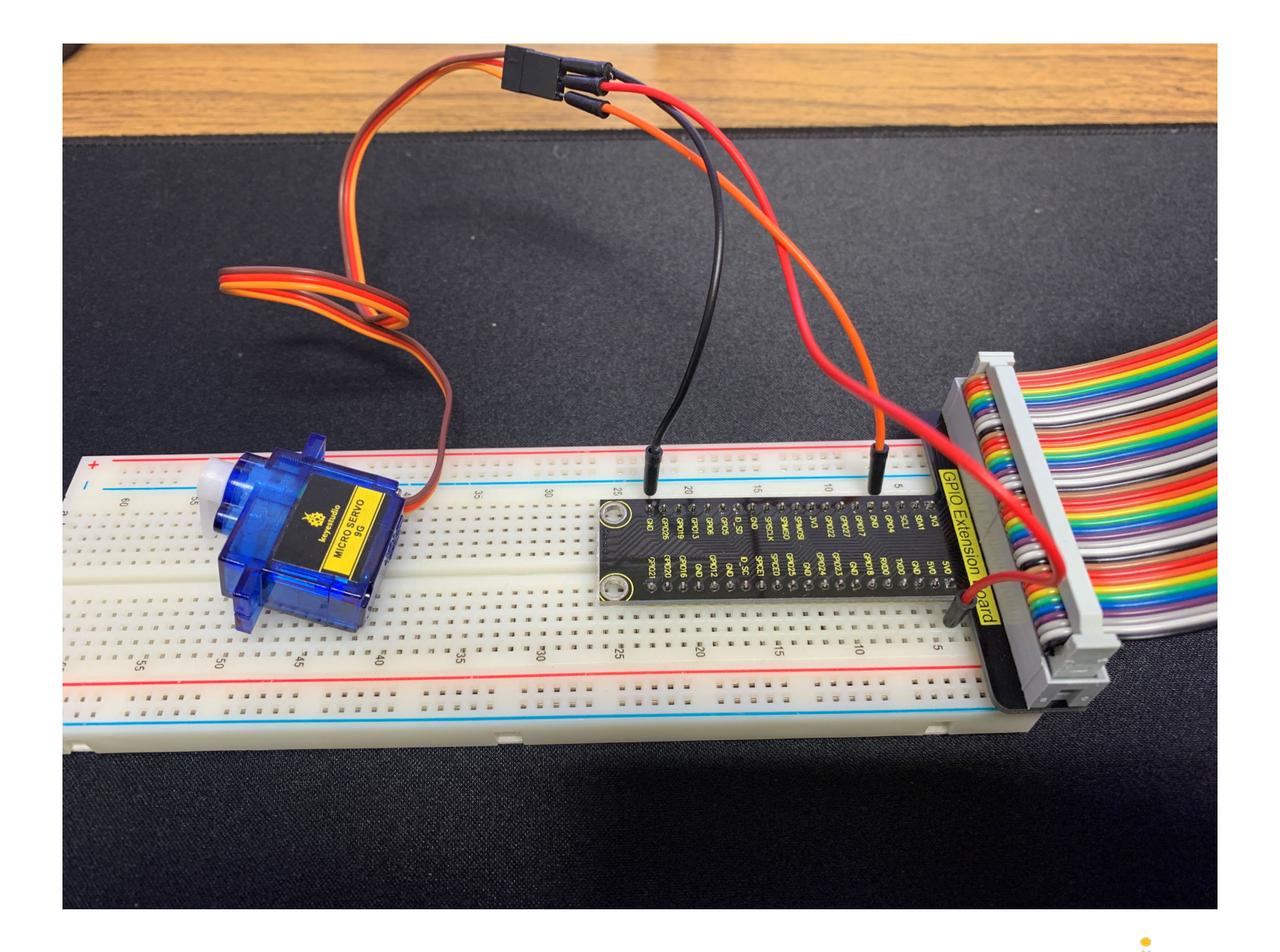

### servo.py

|                                                                                                    |                                                                                                    |                                                                                                    |                                                                   | Thonn                                                                   | y - /home/p                                     | pi/TrainingN                         | IU/servo.py @        | ຼຉ 15:36 |      |              | ~ ^ X                                      |
|----------------------------------------------------------------------------------------------------|----------------------------------------------------------------------------------------------------|----------------------------------------------------------------------------------------------------|-------------------------------------------------------------------|-------------------------------------------------------------------------|-------------------------------------------------|--------------------------------------|----------------------|----------|------|--------------|--------------------------------------------|
| -                                                                                                    | Ê                                                                                                    | ₽<br>₽                                                                                                    | $\mathbf{O}$                                                      | ₿≡                                                                      |                                                 | Ξ                                    |                      | 0        |      | $\bigotimes$ | <u>Switch to</u><br>regular<br><u>mode</u> |
| New                                                                                                    | Load                                                                                                    | Save                                                                                                    | Run                                                               | Debug                                                                   | Over                                            | Into                                 | Out                  | Stop     | Zoom | Quit         |                                            |
| servo.py 🛛                                                                                                    | 6                                                                                                    |                                                                                                    |                                                                   |                                                                         |                                                 |                                      |                      |          |      |              |                                            |
| 1 im<br>2 im<br>3<br>4 se<br>5 PI<br>6<br>7 tr<br>8<br>9<br>10<br>11<br>12<br>13<br>14<br>15<br>16<br>17<br>18 ex<br>19<br>20<br>21 se<br>23<br>24 | <pre>port pigpi<br/>port time<br/>ervo = pigp<br/>N = 4<br/>ry:<br/>while Tr<br/>serv<br/>time<br/>serv<br/>time<br/>serve    time<br/>serve    time<br/>serve    time<br/>serve    time<br/>serve    time<br/>serve    time<br/>serve    time<br/>serve    time<br/>serve    time<br/>serve    time<br/>serve    serve    set.PM<br/>ervo = pigp</pre> | .0<br>pio.pi()<br>rue:<br>ro.set_ser<br>sleep(1)<br>ro.set_ser<br>sleep(1)<br>ro.set_ser<br>sleep(1)<br>ro.set_ser<br>sleep(1)<br>ro.set_ser<br>sleep(1)<br>ro.set_ser<br>motion frequent<br>ro.pi() | vo_pulse<br>vo_pulse<br>vo_pulse<br>vo_pulse<br>upt:<br>acy( PIN, | ewidth(PIN<br>ewidth(PIN<br>ewidth(PIN<br>ewidth(PIN<br># stop by<br>0) | I, 1450 )<br>I, 2400 )<br>I, 1450 )<br>I, 550 ) | # 0 (<br># +90 (<br># 0 (<br># -90 ( | deg.<br>deg.<br>deg. |          |      |              |                                            |

# Servo Motor SG90

Pulse width = 2400us Angle = 90 deg.

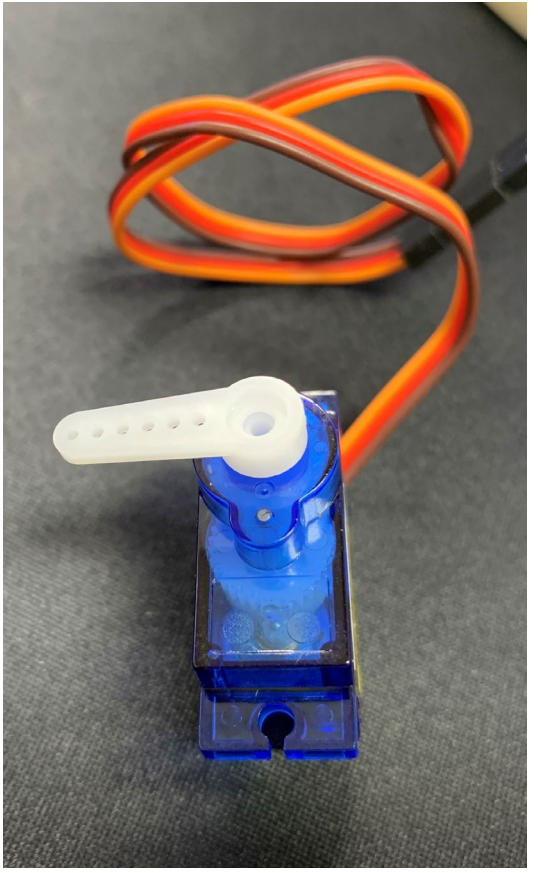

Pulse width = 1450us

Angle = 0 deg.

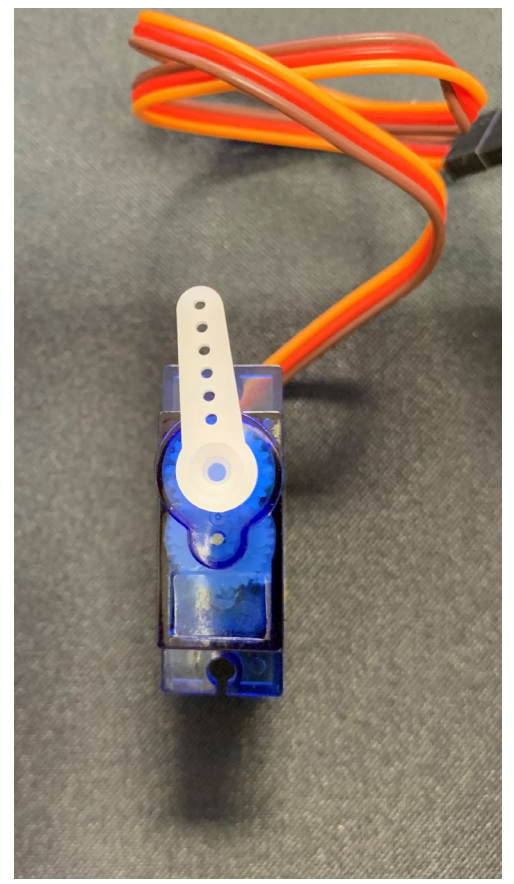

Pulse width = 500us

Angle = -90 deg.

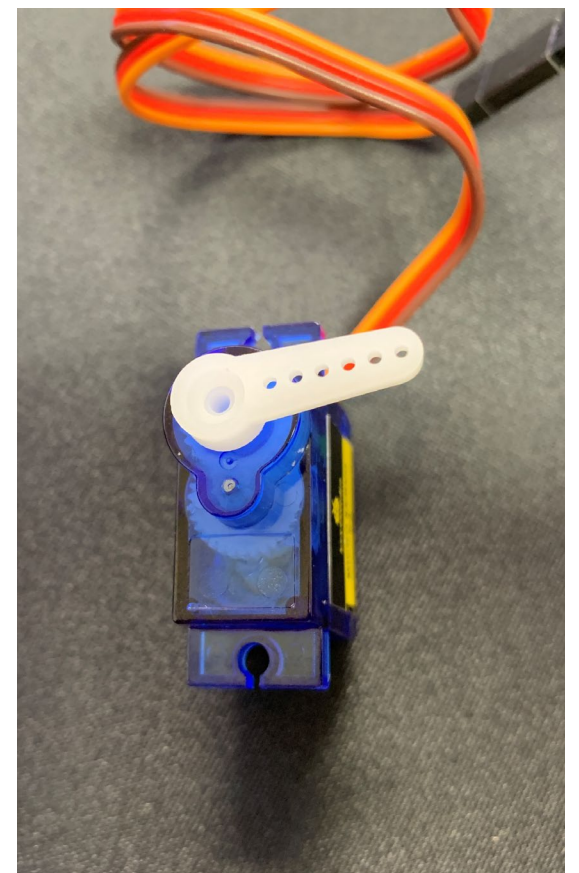

Nagasaki University

What happen if you input the pulse width = 3000 ?

### Camera module

### RasTech Raspberry Pi Camera Module

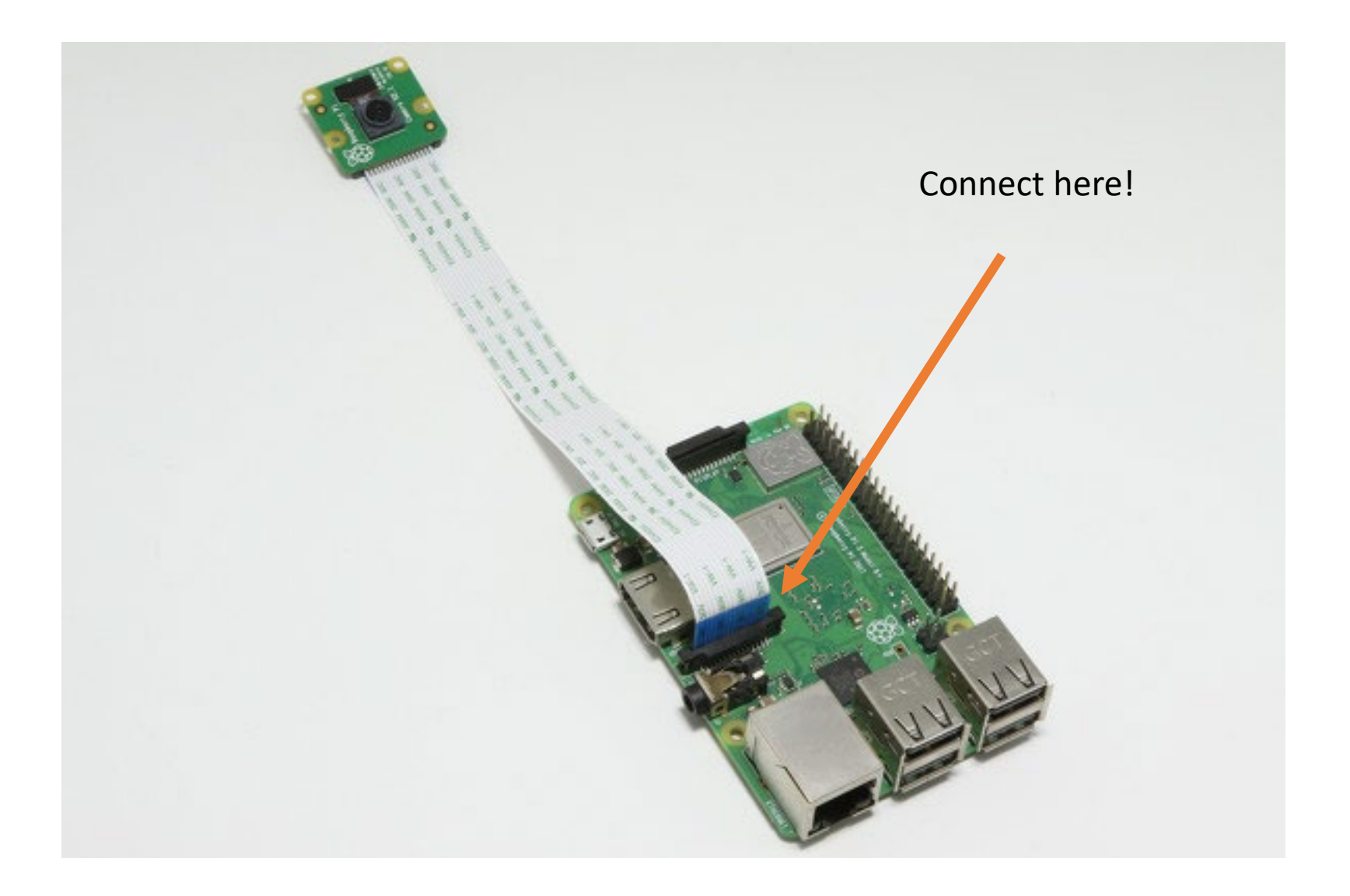

## RasTech Raspberry Pi Camera Module v1 (ov5647)

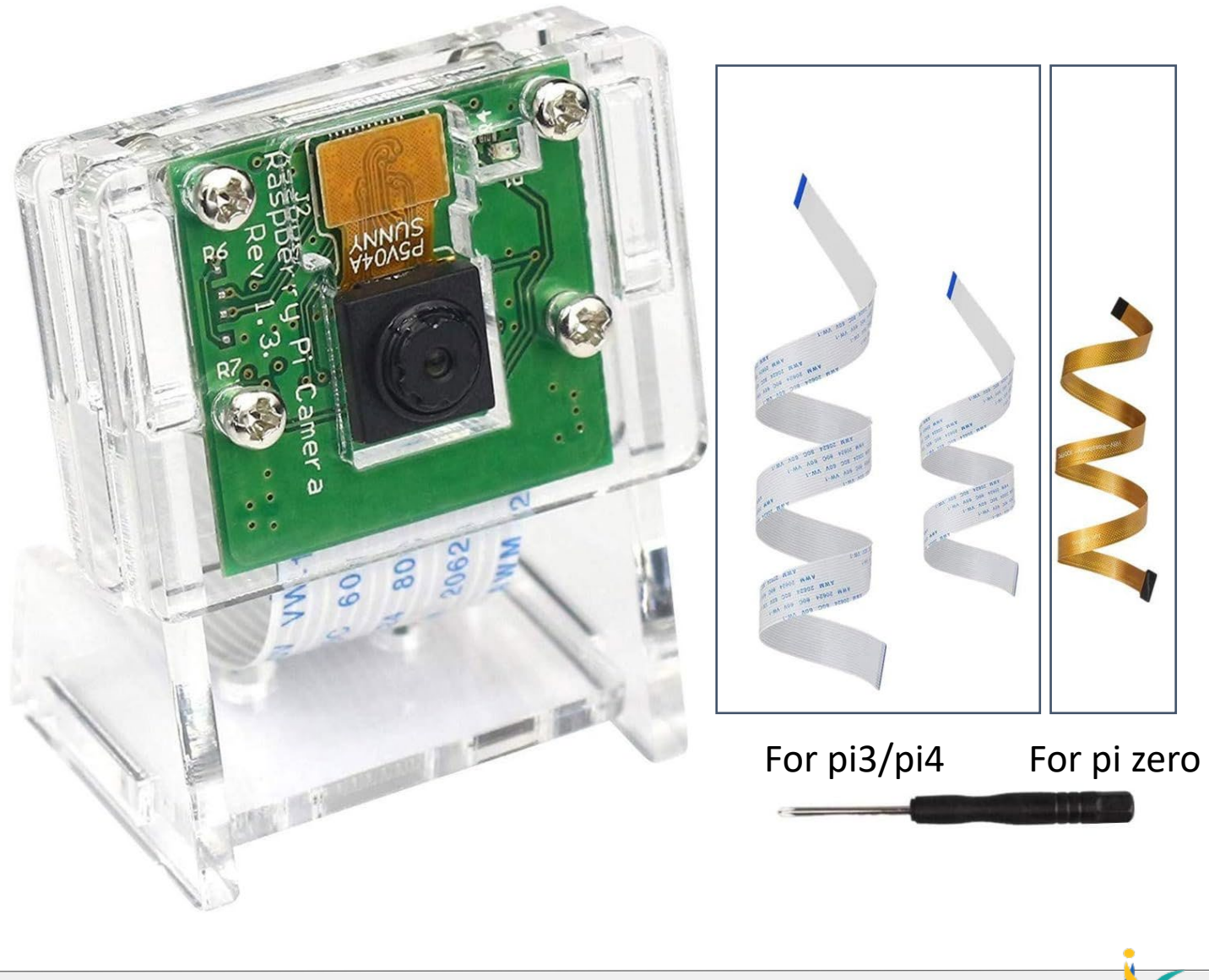

### vcgencmd get\_camera

#### vcgencmd get\_camera

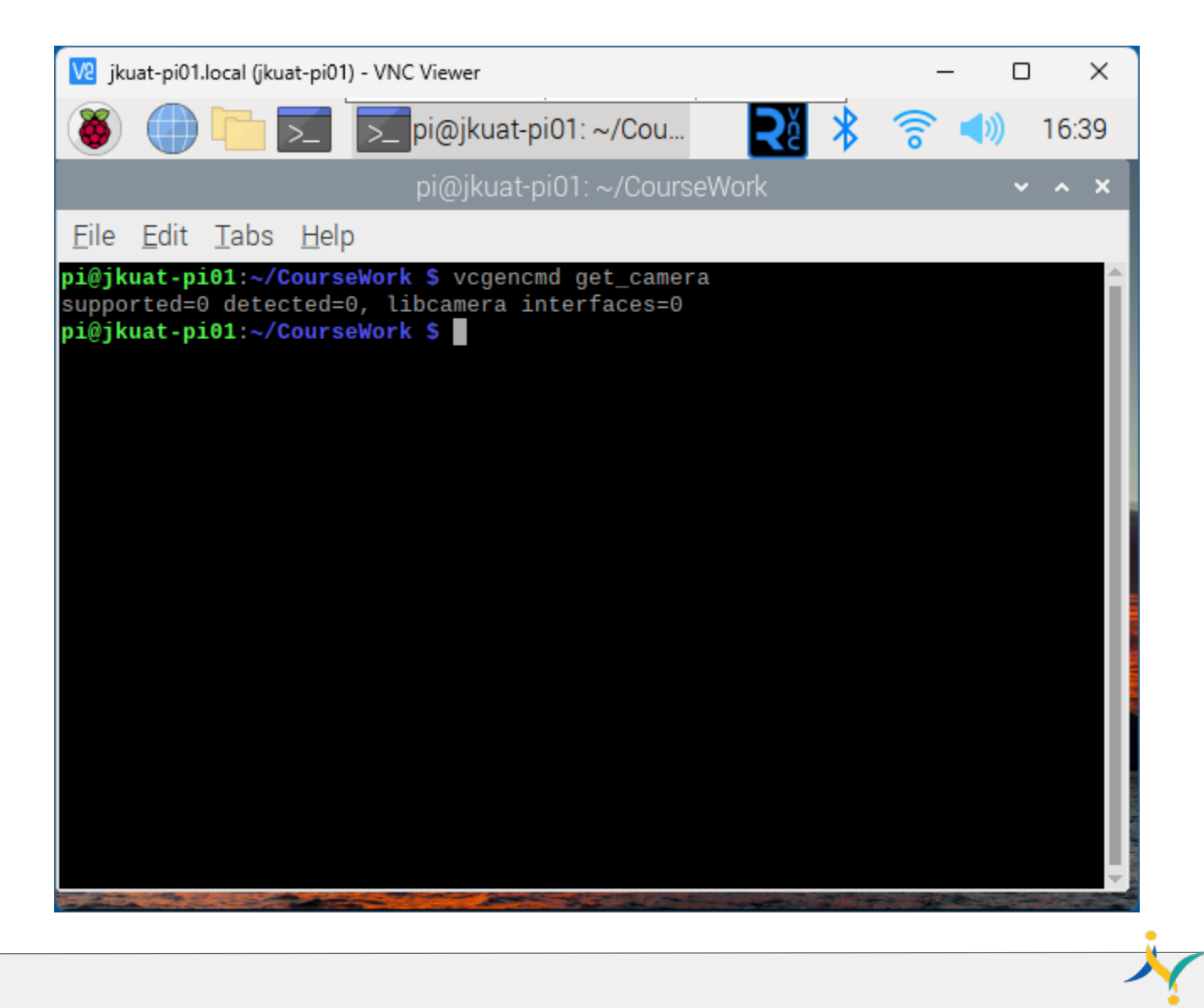

### libcamera-apps

sudo raspi-config vcgencmd get\_camera

### libcamera-hello // check the camera

libcamera-hello -t 0 //stop with ctrl+C

### libcamera-jpeg // save as a jpeg format

libcamera-jpeg -o test1.jpg libcamera-jpge -o test2.jpg -t 2000 –width 640 –height 480 //preview 2sec libcamera-jpg –h // view all of options

Nagasaki University

### libcamera-still //

libcamera-still -o test3.jpg libcamera-still -o %Y-%m-%d\_%H%M.jpg

## Linux command : gpicview

pi@raspberrypi: ~/TrainingNU

~ ^ X

File Edit Tabs Help

pi@raspberrypi:~/TrainingNU \$ gpicview test.jpg

## Linux command : gpicview

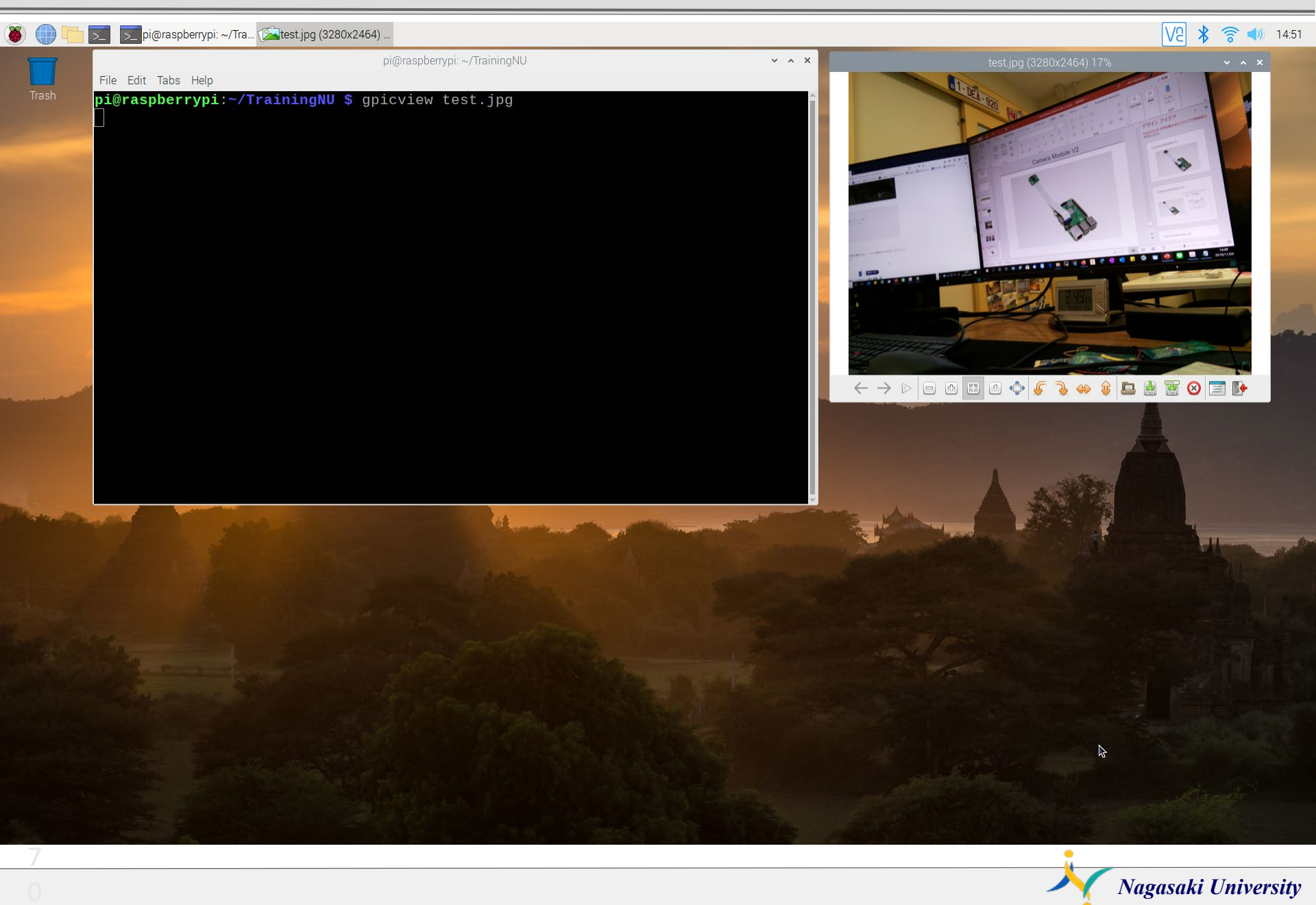

## Shell program : rpicamera.sh

pi@raspberrypi: ~/TrainingNU

File Edit Tabs Help

pi@raspberrypi:~/TrainingNU \$ nano rpicamera.sh

## Shell program : rpicamera.sh

Exit

^χ

^R

Read File <mark>^\</mark> Replace

| · · · · · · · · · · · · · · · · · · ·                                                        | <b>U</b> 1                   |            |            |
|----------------------------------------------------------------------------------------------|------------------------------|------------|------------|
|                                                                                              | pi@raspberrypi: ~/TrainingNU |            | ~ ^ >      |
| File Edit Tabs Help                                                                          |                              |            |            |
| GNU nano 3.2                                                                                 | rpicamera.sh                 |            |            |
| <mark>#</mark> !/bin/bash<br>DATE=\$(date "+%Y-%m-%d_%H%M")<br>libcamera-still —o \$DATE.jpg |                              |            |            |
|                                                                                              |                              |            |            |
|                                                                                              |                              |            |            |
|                                                                                              |                              |            |            |
|                                                                                              |                              |            |            |
|                                                                                              |                              |            |            |
|                                                                                              |                              |            |            |
| AG Get Help AO Write Out AW W                                                                | [ Read 4 lines ]             | Al lustify | AC Cur Pos |
|                                                                                              |                              | o ouserry  | 0 001 100  |

^U Uncut Text<mark>^T</mark> To Spell

Λ

Go To Line

Nagasaki University
#### Linux command : Is -al

pi@raspberrypi: ~/TrainingNU

File Edit Tabs Help

pi@raspberrypi:~/TrainingNU \$ nano rpicamera.sh pi@raspberrypi:~/TrainingNU \$ ./rpicamera.sh pi@raspberrypi:~/TrainingNU \$ ls -al total 17192 drwxr-xr-x 2 pi pi 4096 Nov 4 15:21 . drwxr-xr-x 20 pi pi 4096 Nov 4 14:42 .. -rw-r--r-- 1 pi pi 4209097 Nov 4 15:21 2019-11-04\_1521.jpg -rw-r--r-- 1 pi pi 4807345 Nov 4 15:14 .jpg -rw-r--r-- 1 pi pi 118 Nov 4 10:55 ledoff.py -rw-r--r-- 1 pi pi 119 Nov 4 10:54 ledon.py -rw-r--r-- 1 pi pi 186 Nov 4 12:31 ledpwm.py -rwxr-xr-x 1 pi pi 87 Nov 4 15:19 rpicamera.sh -rw-r--r-- 1 pi pi 100 Nov 4 13:46 servo.py -rw-r--r-- 1 pi pi 4249279 Nov 4 14:53 test2.jpg -rw-r--r-- 1 pi pi 4303484 Nov 4 14:49 test.jpg pi@raspberrypi:~/TrainingNU \$

#### Cron daemon

#### Linux command : crontab -e

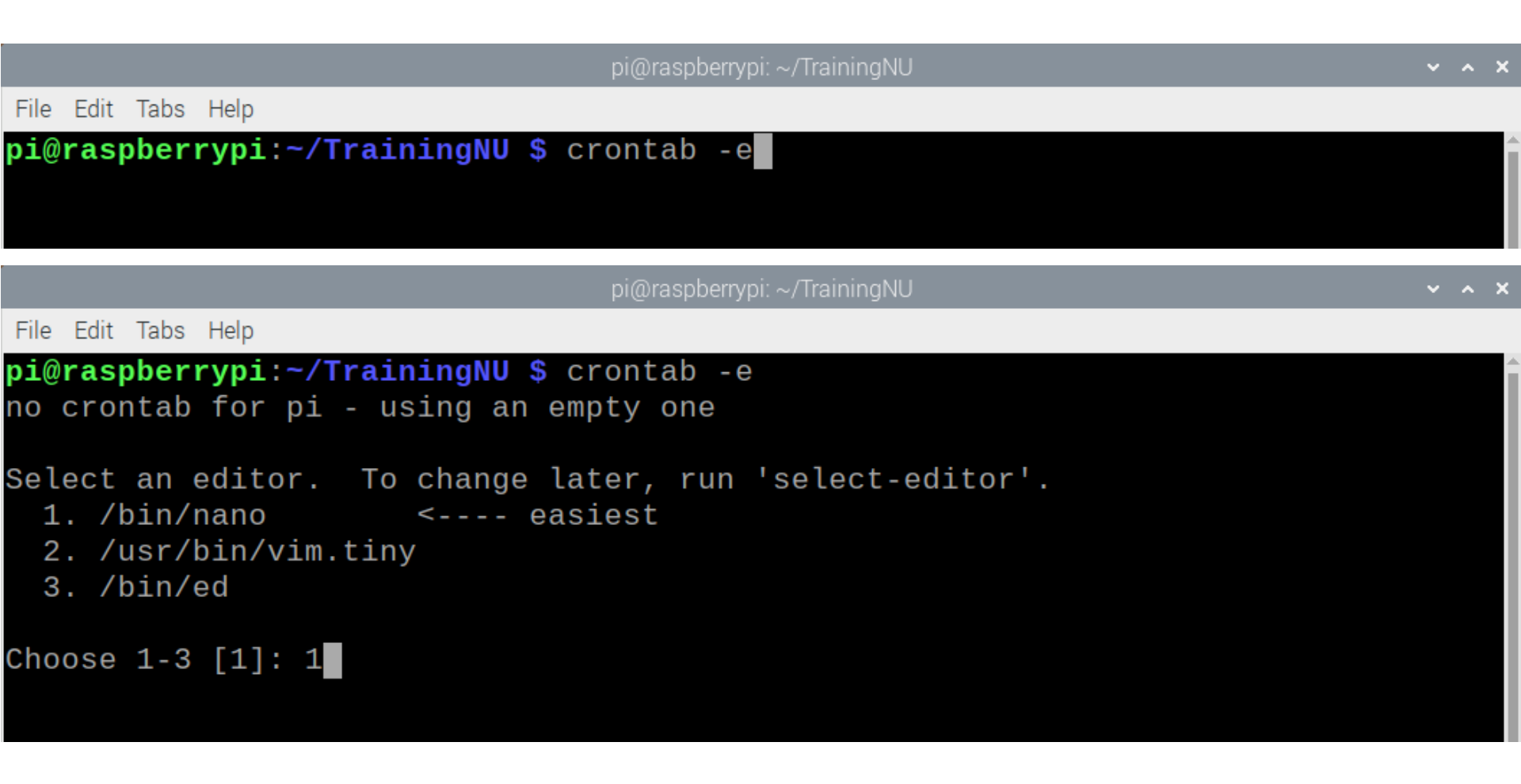

#### \*/1 \* \* \* \* /home/pi/rpicamera.sh

Every 1 minute execute the program rpicamera.sh

#### Linux command : Is -al

pi@raspberrypi: ~/TrainingNl

File Edit Tabs Help 2. /usr/bin/vim.tiny 3. /bin/ed Choose 1-3 [1]: 1 crontab: installing new crontab pi@raspberrypi:~/TrainingNU \$ crontab -e crontab: installing new crontab pi@raspberrypi:~/TrainingNU \$ ls -al total 29192 drwxr-xr-x 2 pi pi 4096 Nov 4 15:27 . drwxr-xr-x 20 pi pi 4096 Nov 4 15:22 ... -rw-r--r-- 1 pi pi 4209097 Nov 4 15:21 2019-11-04\_1521.jpg -rw-r--r-- 1 pi pi 3490959 Nov 4 15:25 **2019-11-04\_1525.jpg** -rw-r--r-- 1 pi pi 4445823 Nov 4 15:26 2019-11-04\_1526.jpg -rw-r--r-- 1 pi pi 4345377 Nov 4 15:27 2019-11-04\_1527.jpg -rw-r--r-- 1 pi pi 4807345 Nov 4 15:14 .jpg -rw-r--r-- 1 pi pi 118 Nov 4 10:55 ledoff.py -rw-r--r-- 1 pi pi 119 Nov 4 10:54 ledon.py -rw-r--r-- 1 pi pi 4 12:31 ledpwm.pv 186 Nov -rwxr-xr-x 1 pi pi 87 Nov 4 15:19 rpicamera.sh 4 13:46 servo.py -rw-r--r-- 1 pi pi 100 Nov -rw-r--r-- 1 pi pi 4249279 Nov 4 14:53 test2.jpg -rw-r--r-- 1 pi pi 4303484 Nov 4 14:49 test.jpg pi@raspberrypi:~/TrainingNU \$

Nagasaki University

6

### Stop the crond

#### # \*/1 \* \* \* \* /home/pi/rpicamera.sh

# means comment out

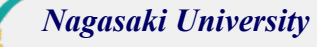

# OpenCV

#### sudo raspi-config

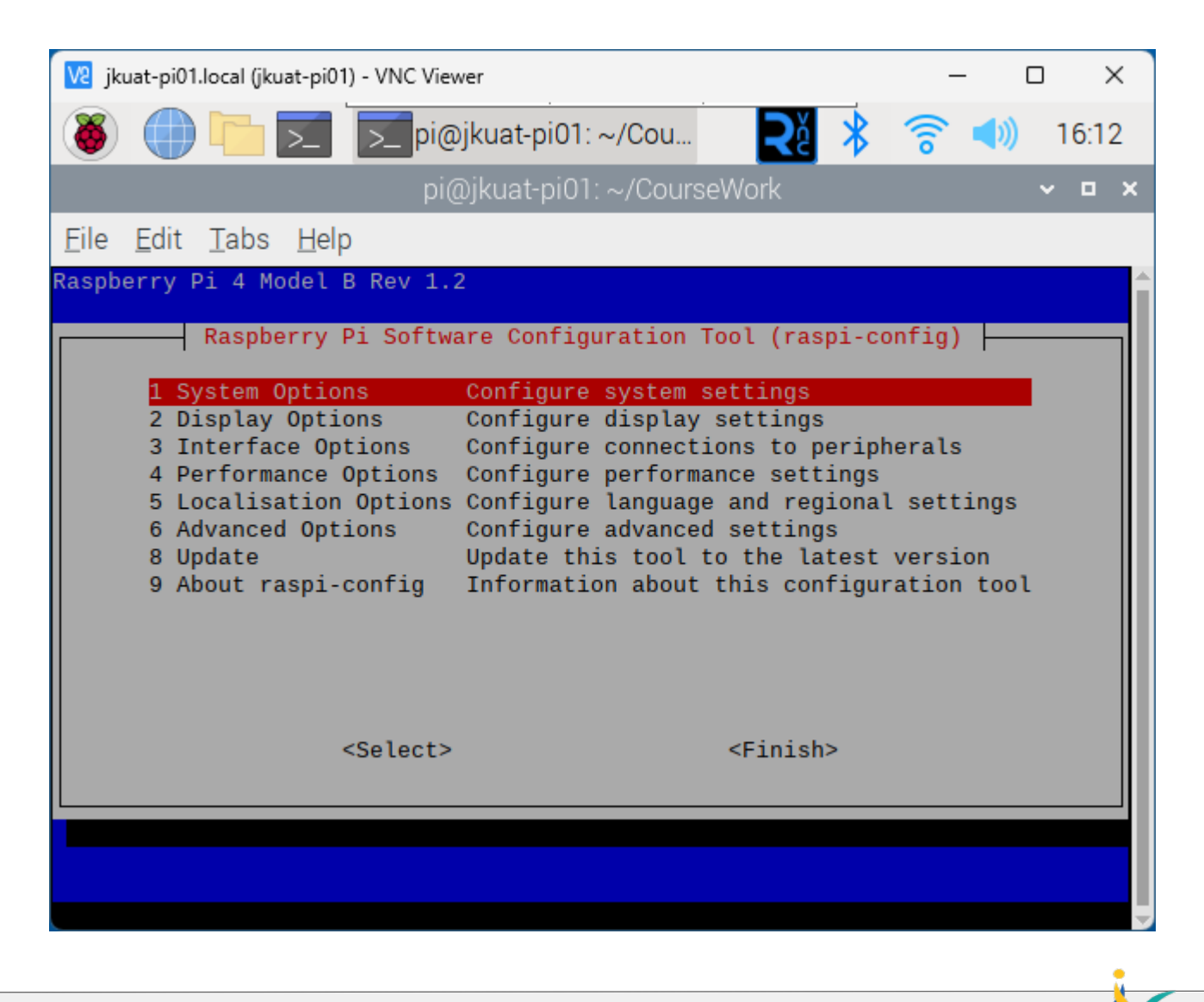

#### Select 3 Interface Options

| 🔽 jkuat-pi01.local (jkuat-pi01) - VNC Viewer                                                                                                    | - (                            |       |
|----------------------------------------------------------------------------------------------------|--------------------------------|-------|
| 🚳 🌐 🛅 🗾 🗾 pi@jkuat-pi01: ~/Cou 🛛 🏹 🖇 🛜                                                                                                    | •                              | 16:13 |
| pi@jkuat-pi01: ~/CourseWork                                                                                                    |                                | ~ ¤ × |
| <u>File Edit Tabs H</u> elp                                                                                                    |                                |       |
| Raspberry Pi 4 Model B Rev 1.2                                                                                                    |                                |       |
| Raspberry Pi Software Configuration Tool (raspi-config                                                                                                    | )                              |       |
| 1 System OptionsConfigure system settings2 Display OptionsConfigure display settings3 Interface OptionsConfigure connections to peripheral4 Performance OptionsConfigure performance settings5 Localisation OptionsConfigure language and regional set6 Advanced OptionsConfigure advanced settings8 UpdateUpdate this tool to the latest vers9 About raspi-configInformation about this configuration | ls<br>tings<br>sion<br>on tool |       |
| <select> <finish></finish></select>                                                                                                    |                                |       |
|                                                                                                    |                                |       |
|                                                                                                    |                                |       |

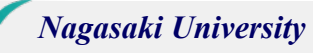

#### Select

I1 Legacy Camera Enable/disable legacy camera support

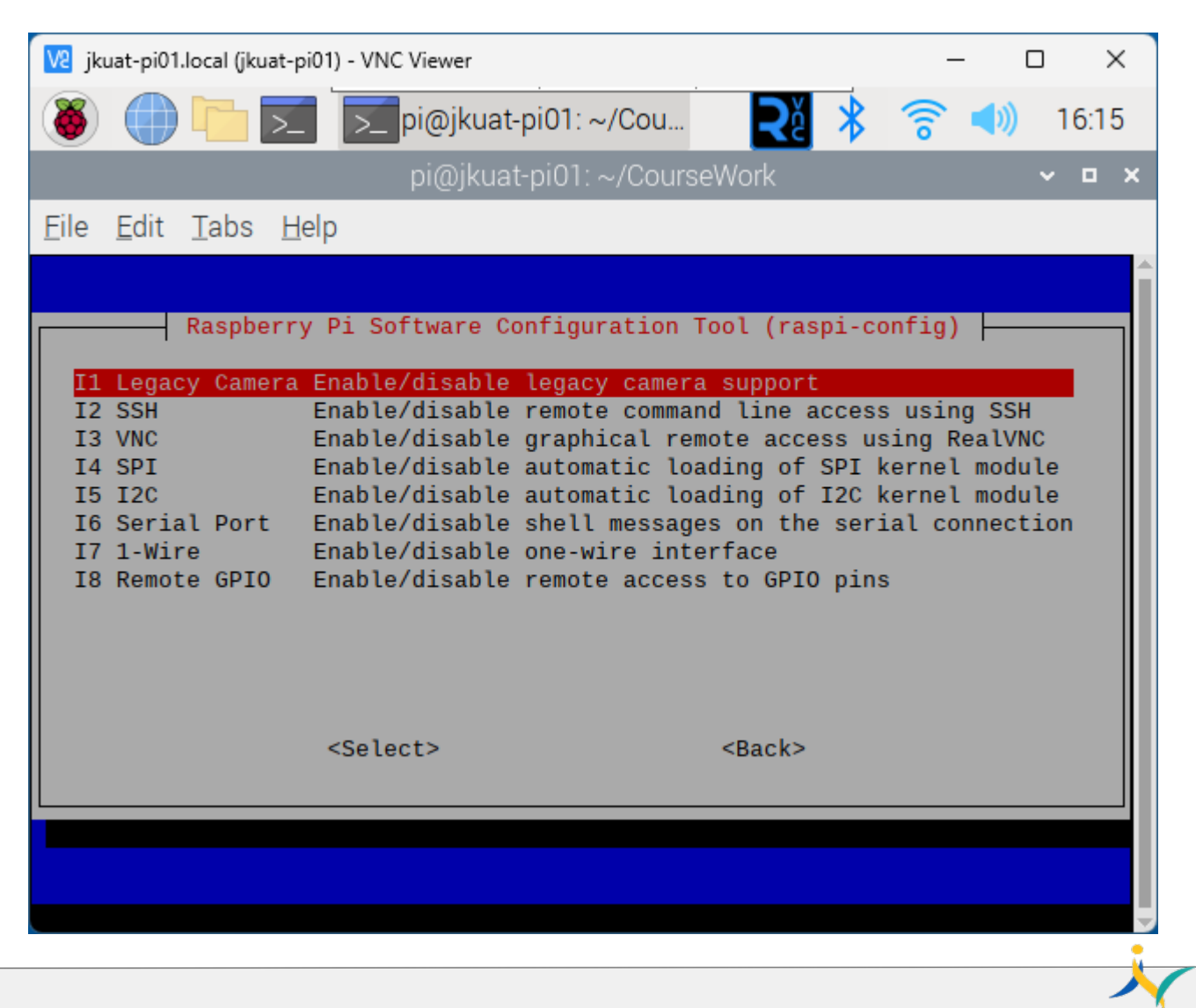

Select Yes

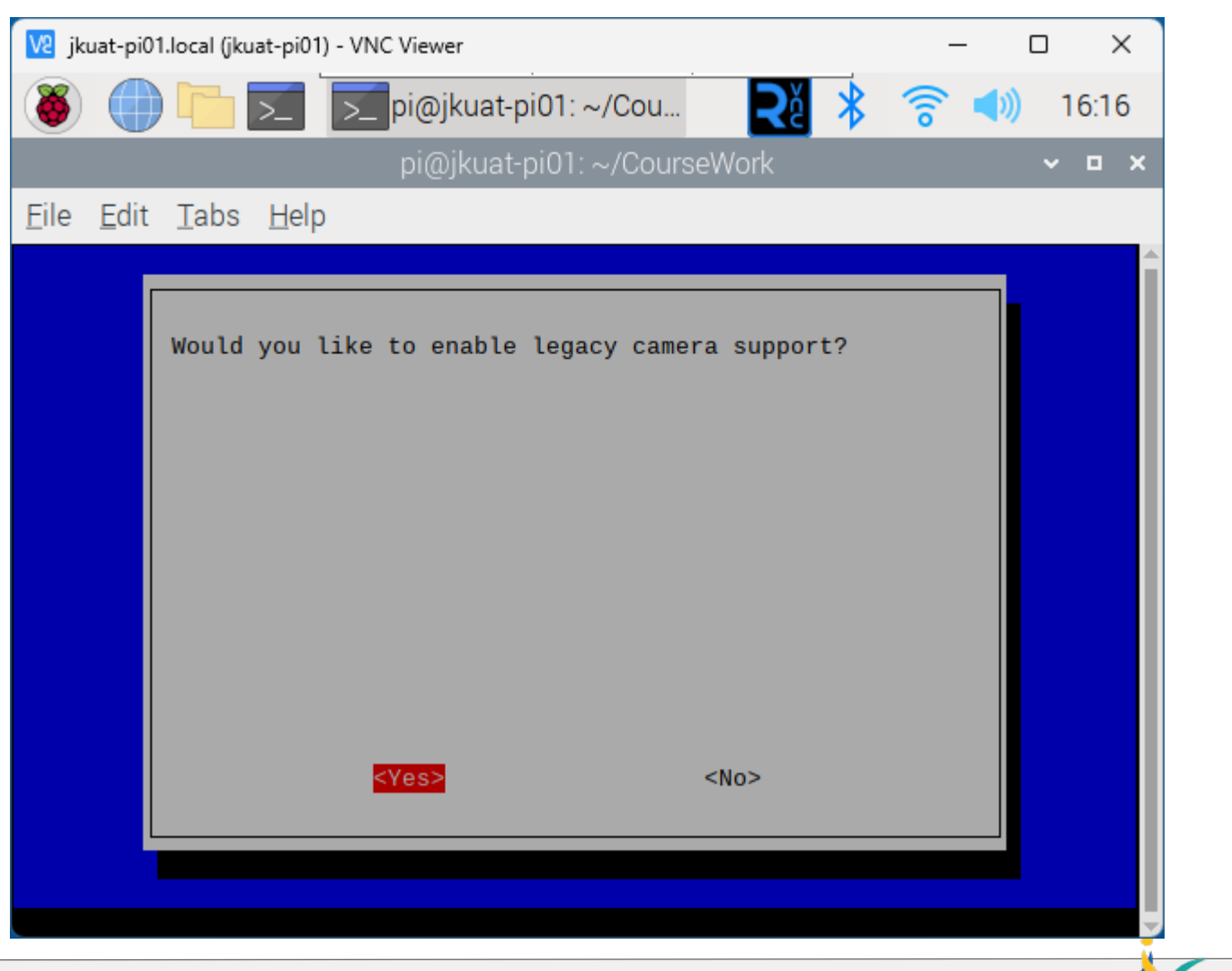

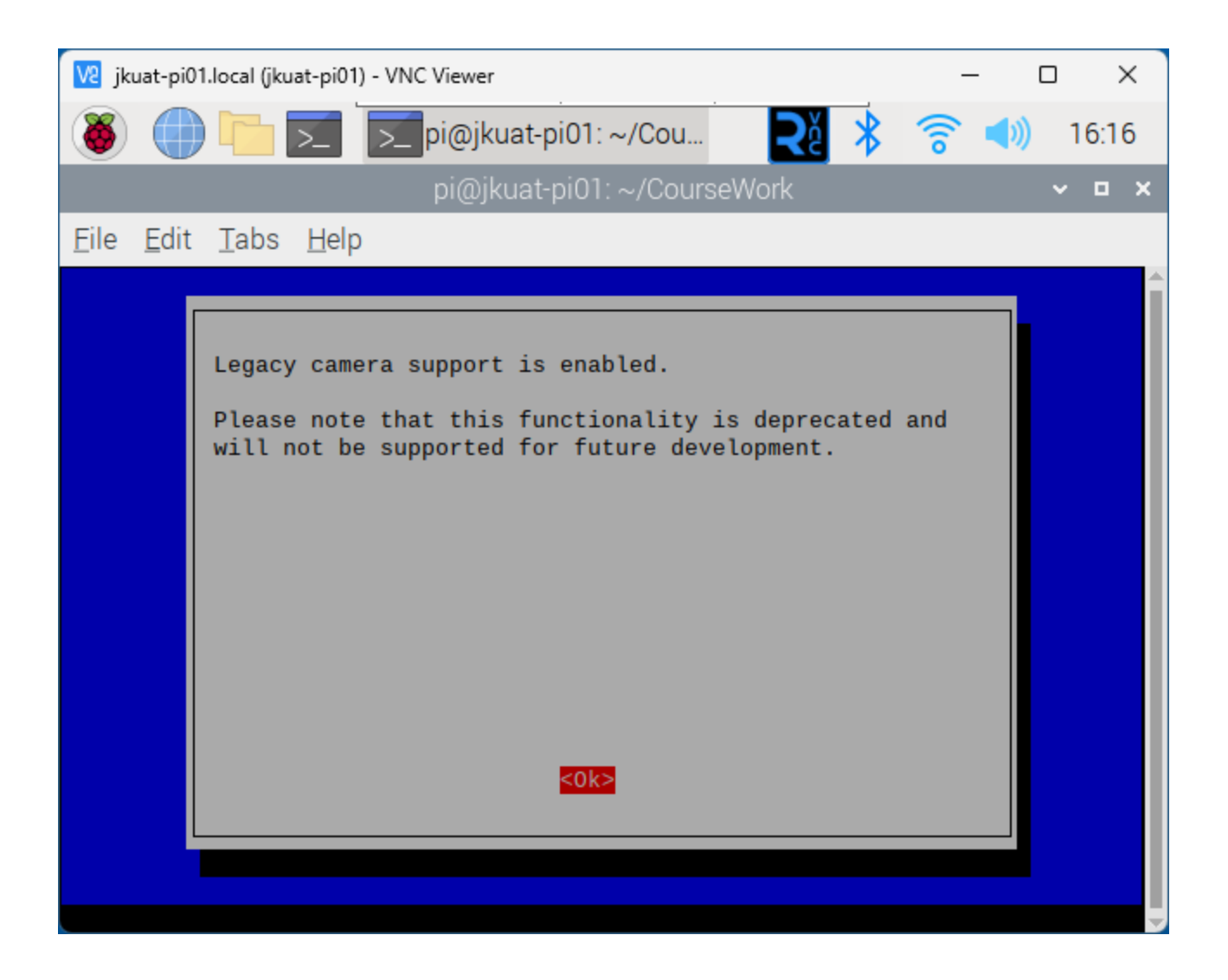

#### Select Finish

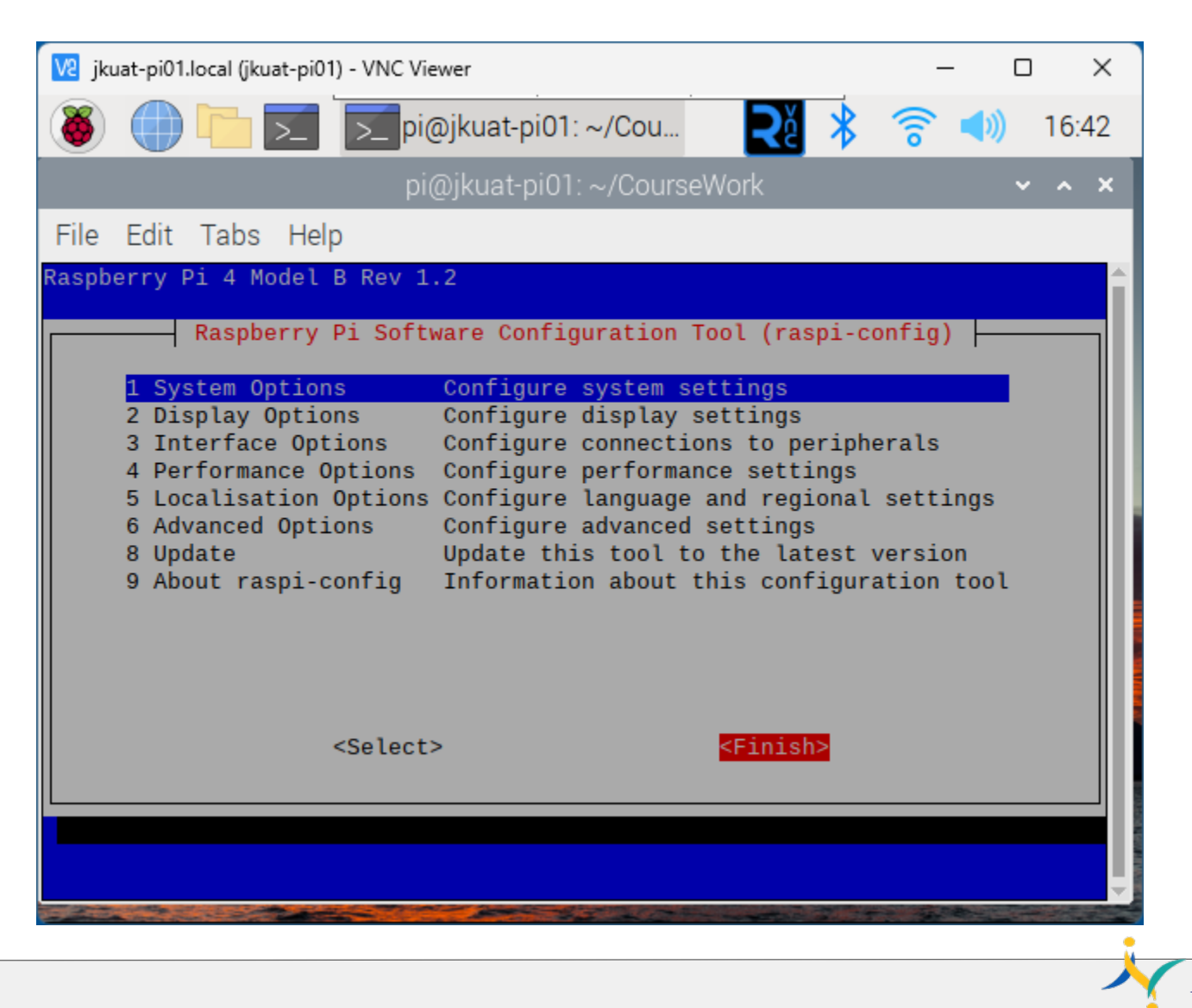

Select Yes

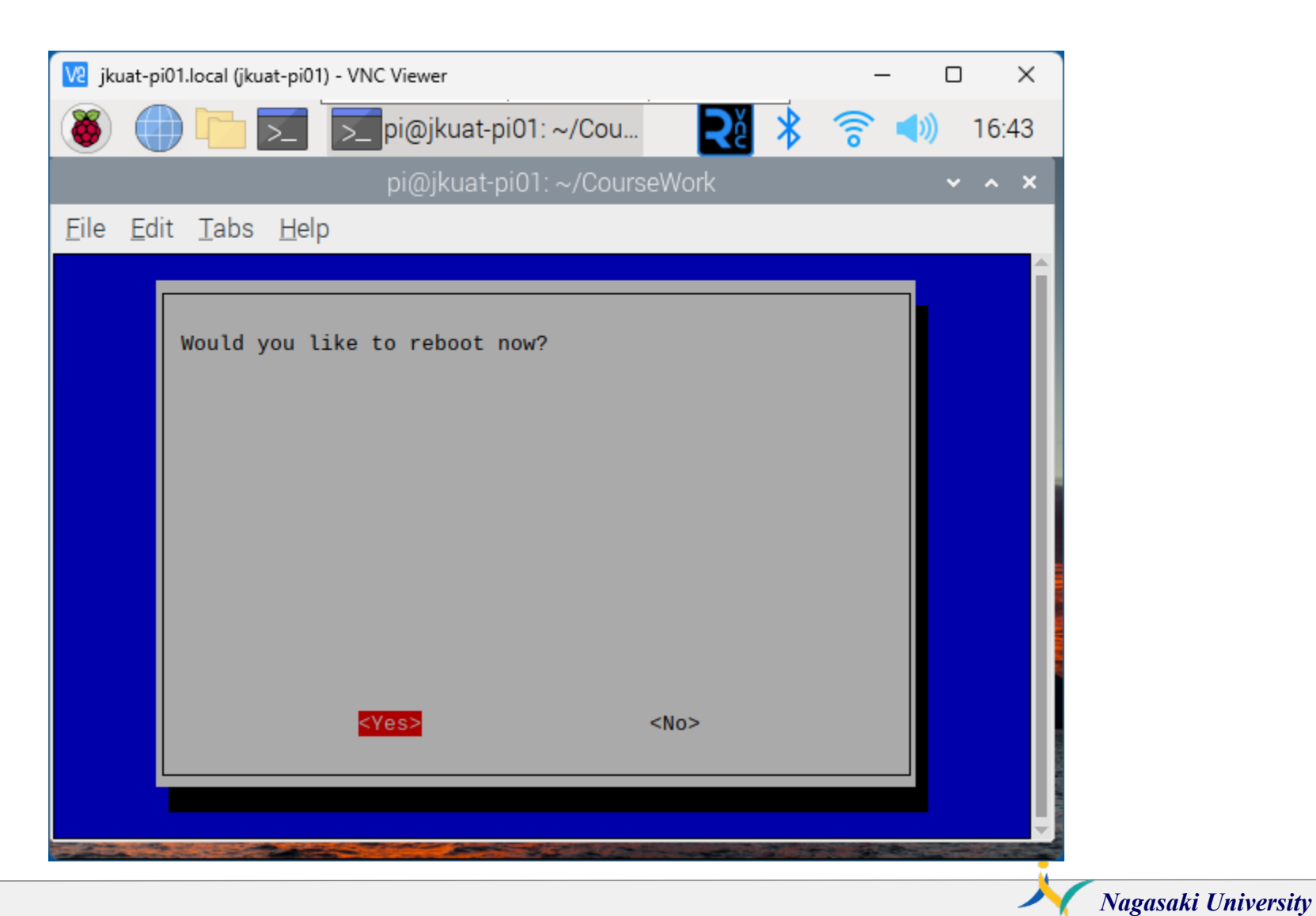

#### vcgencmd get\_camera

#### vcgencmd get\_camera

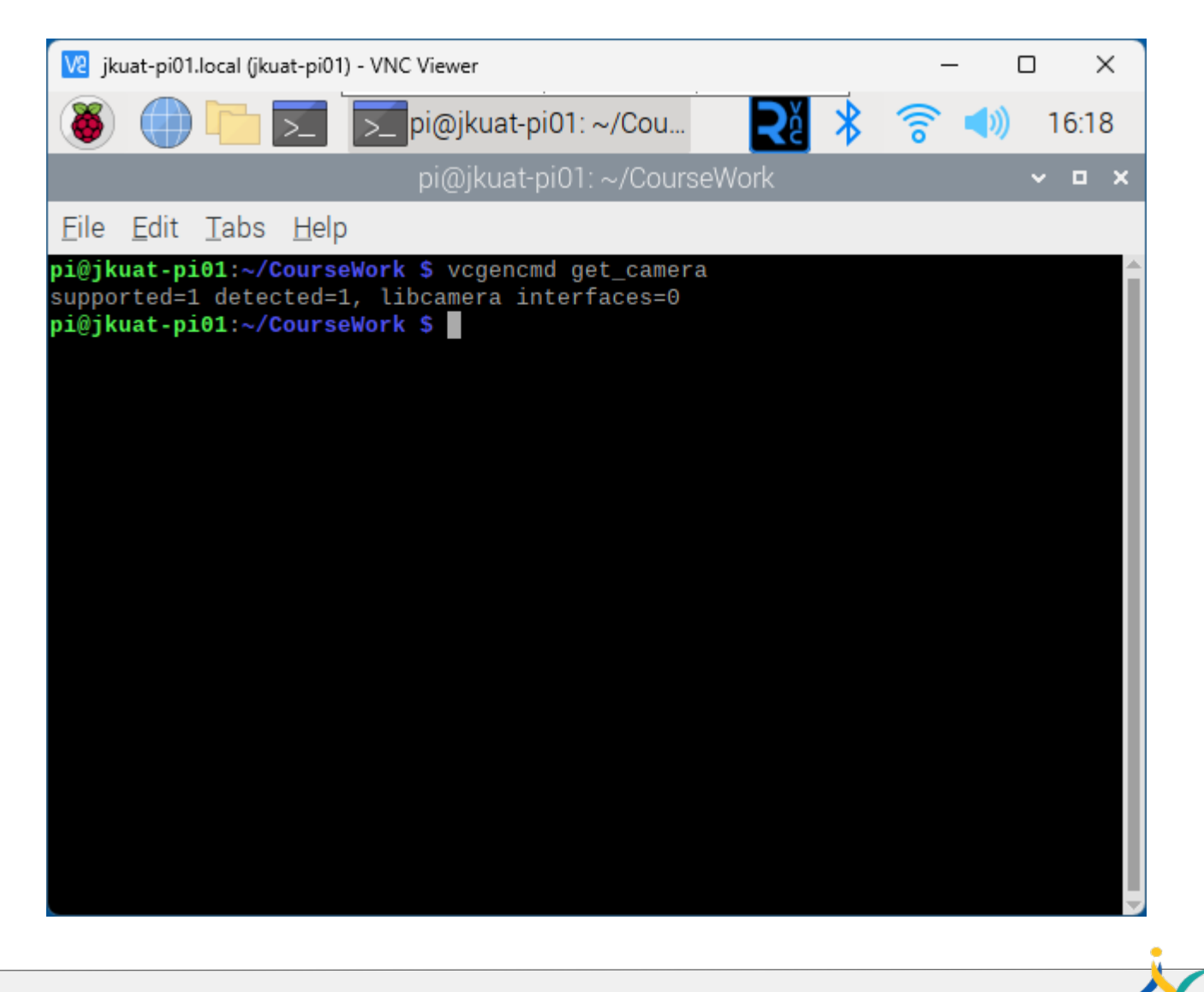

# Install OpenCV for facial recognition

- # download from github
- git clone <a href="https://github.com/kotamorishi/installOpenCV">https://github.com/kotamorishi/installOpenCV</a>
- cd installOpenCV
- ./installOpenCV.sh #------2 hours for installing------

```
sudo python -m pip install --upgrade pip
```

- pip install --upgrade opencv-python==4.6.0.66 # not use the latest version 4.8.0
- sudo pip install numpy==1.24.0 # not use the latest version 1.26.0

```
#Check
python3
>>> import cv2  # please check no error message
>>> CTRL+d
```

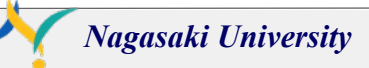

# setup OpenCV for facial recognition

#-----run OpenCV------

cd ../facial\_recognition

python3 headshots.py python3 train\_model.py python3 facial\_req.py q

| # more than :  | 10 shoots for your face and stop by CTRL+c | Step #1 |
|----------------|--------------------------------------------|---------|
| # training     | #generate encodings.pickle                 | Step #2 |
| # facial recog | nition                                     | Step #3 |
| # force to qu  | it                                         |         |

| pi@jkuat-pi01: ~/facial_recognition                                                                                                    |    |  |
|----------------------------------------------------------------------------------------------------|----|--|
| File Edit Tabs Help                                                                                                    |    |  |
| <pre>pi@jkuat-pi01:~/facial_recognition \$ python3 headshots.py<br/>Type your name: ProfessorSakagchi<br/>dataset/ProfessorSakagchi/image_0.jpg written!<br/>dataset/ProfessorSakagchi/image_2.jpg written!<br/>dataset/ProfessorSakagchi/image_3.jpg written!<br/>dataset/ProfessorSakagchi/image_5.jpg written!<br/>dataset/ProfessorSakagchi/image_6.jpg written!<br/>dataset/ProfessorSakagchi/image_6.jpg written!<br/>dataset/ProfessorSakagchi/image_6.jpg written!<br/>dataset/ProfessorSakagchi/image_9.jpg written!<br/>dataset/ProfessorSakagchi/image_9.jpg written!<br/>dataset/ProfessorSakagchi/image_9.jpg written!<br/>fataset/ProfessorSakagchi/image_9.jpg written!<br/>dataset/ProfessorSakagchi/image_9.jpg written!<br/>dataset/ProfessorSakagchi/image_9.jpg written!<br/>file "/home/pi/facial_recognition/headshots.py", line 21, in <modul<br>ret, frame = cam.read()<br/>KeyboardInterrupt<br/>pi@jkuat-pi01:~/facial_recognition \$</modul<br></pre> | 3> |  |

|                                                                                                |                                                                                       |                                                                                                    |                                                                                                    | pi@jkuat-pi01: ~/facial_recognition                                                                                                    |   | • | > |
|------------------------------------------------------------------------------------------------|---------------------------------------------------------------------------------------|----------------------------------------------------------------------------------------------------|----------------------------------------------------------------------------------------------------|----------------------------------------------------------------------------------------------------|---|---|---|
| File                                                                                           | Edit                                                                                  | Tabs                                                                                                    | Help                                                                                                    |                                                                                                    |   |   |   |
| Pile<br>pi@jk<br>[INF0<br>[INF0<br>[INF0<br>[INF0<br>[INF0<br>[INF0<br>[INF0<br>[INF0<br>pi@jk | Edit<br>uat-pi<br>star<br>proc<br>proc<br>proc<br>proc<br>proc<br>proc<br>proc<br>pro | io1:~/f<br>rt proc<br>cessing<br>cessing<br>cessing<br>cessing<br>cessing<br>cessing<br>cessing<br>cessing<br>cessing<br>cessing<br>cessing<br>cessing<br>cessing<br>cessing<br>cessing | Help<br>acial_1<br>essing<br>image<br>image<br>image<br>image<br>image<br>image<br>image<br>g encou<br>acial_1 | ecognition \$ python3 train_model.p<br>faces<br>1/11<br>2/11<br>3/11<br>4/11<br>5/11<br>6/11<br>7/11<br>8/11<br>9/11<br>10/11<br>11/11<br>ings<br>ecognition \$ | У |   |   |

 $\sim$ 

# 1<sup>st</sup> step : python3 headshots.py

| thon3 headshots.py                                                                                                    | # more than 10 shoots for                                                                                                    | your face and stop by CTRL+c |
|----------------------------------------------------------------------------------------------------|----------------------------------------------------------------------------------------------------|------------------------------|
|                                                                                                    | pi@jkuat-pi01: ~/facial_recog                                                                                                    | nition 🗸 🗖 🗙                 |
| File Edit Tabs Help                                                                                                    |                                                                                                    |                              |
| pi@jkuat-pi01:~/facial<br>Type your name: Profess<br>dataset/ProfessorSakago<br>dataset/ProfessorSakago<br>dataset/ProfessorSakago<br>dataset/ProfessorSakago<br>dataset/ProfessorSakago | recognition \$ python3 headsh<br>orSakagchi<br>hi/image_0.jpg written!<br>hi/image_1.jpg written!<br>hi/image_2.jpg written!<br>hi/image_3.jpg written!<br>hi/image_4.jpg written! | Put your name!               |
| dataset/ProfessorSakago<br>dataset/ProfessorSakago<br>dataset/ProfessorSakago<br>dataset/ProfessorSakago<br>dataset/ProfessorSakago<br>^CTraceback (most recer                           | hi/image_5.jpg written!<br>hi/image_6.jpg written!<br>hi/image_7.jpg written!<br>hi/image_8.jpg written!<br>hi/image_9.jpg written!<br>t call last):                               | More than 10 shoot.          |
| ret, frame = cam.re<br>KeyboardInterrupt                                                                                                    | ead()                                                                                                    | Stop by CTR+c                |
| pi@jkuat-pi01:~/facial_                                                                                                    | recognition \$                                                                                                    |                              |
|                                                                                                    |                                                                                                    |                              |

# 2<sup>nd</sup> step : python3 train\_model.py

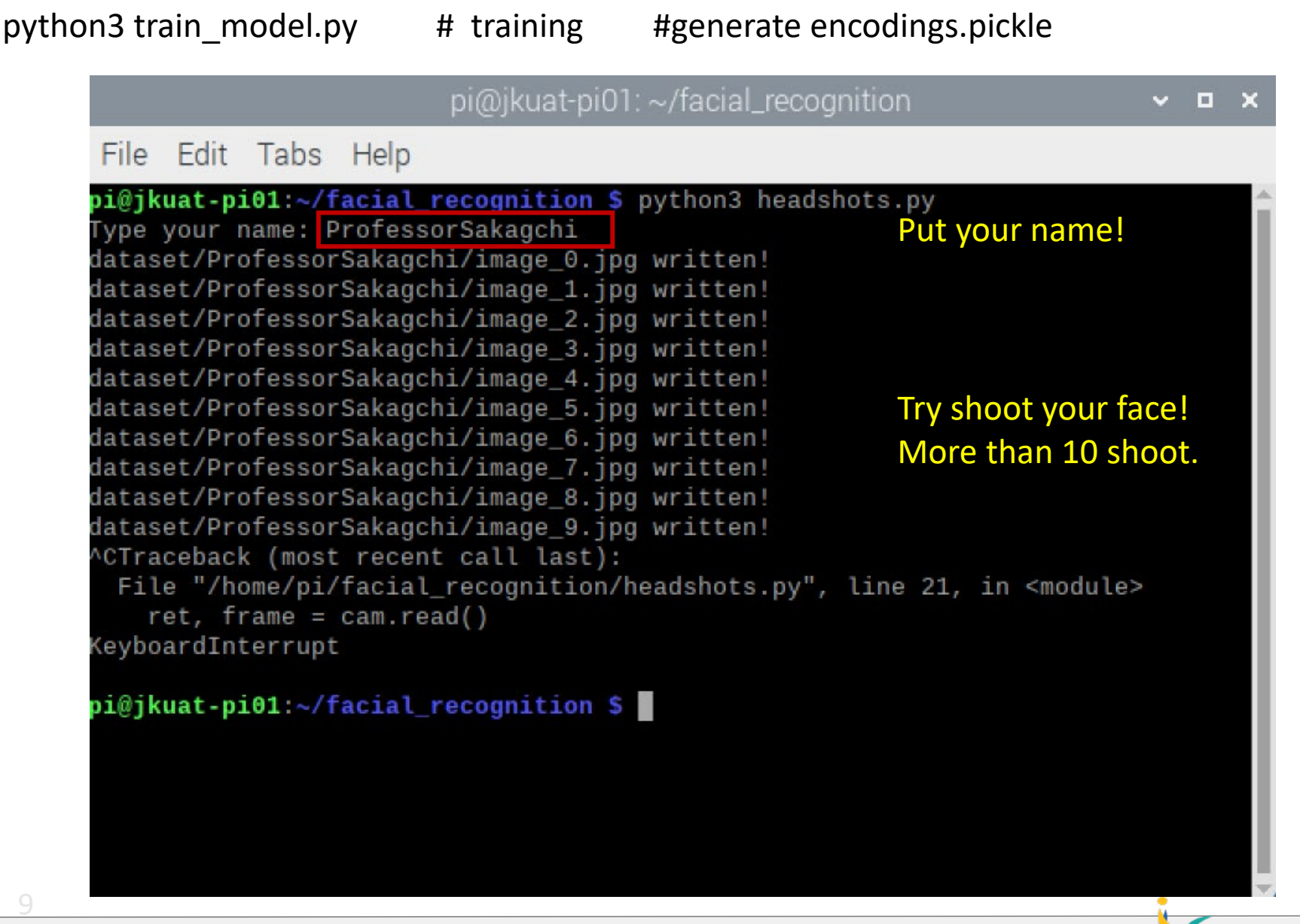

# 3<sup>rd</sup> step : python3 facial\_req.py

python3 facial\_req.py

# facial recognition

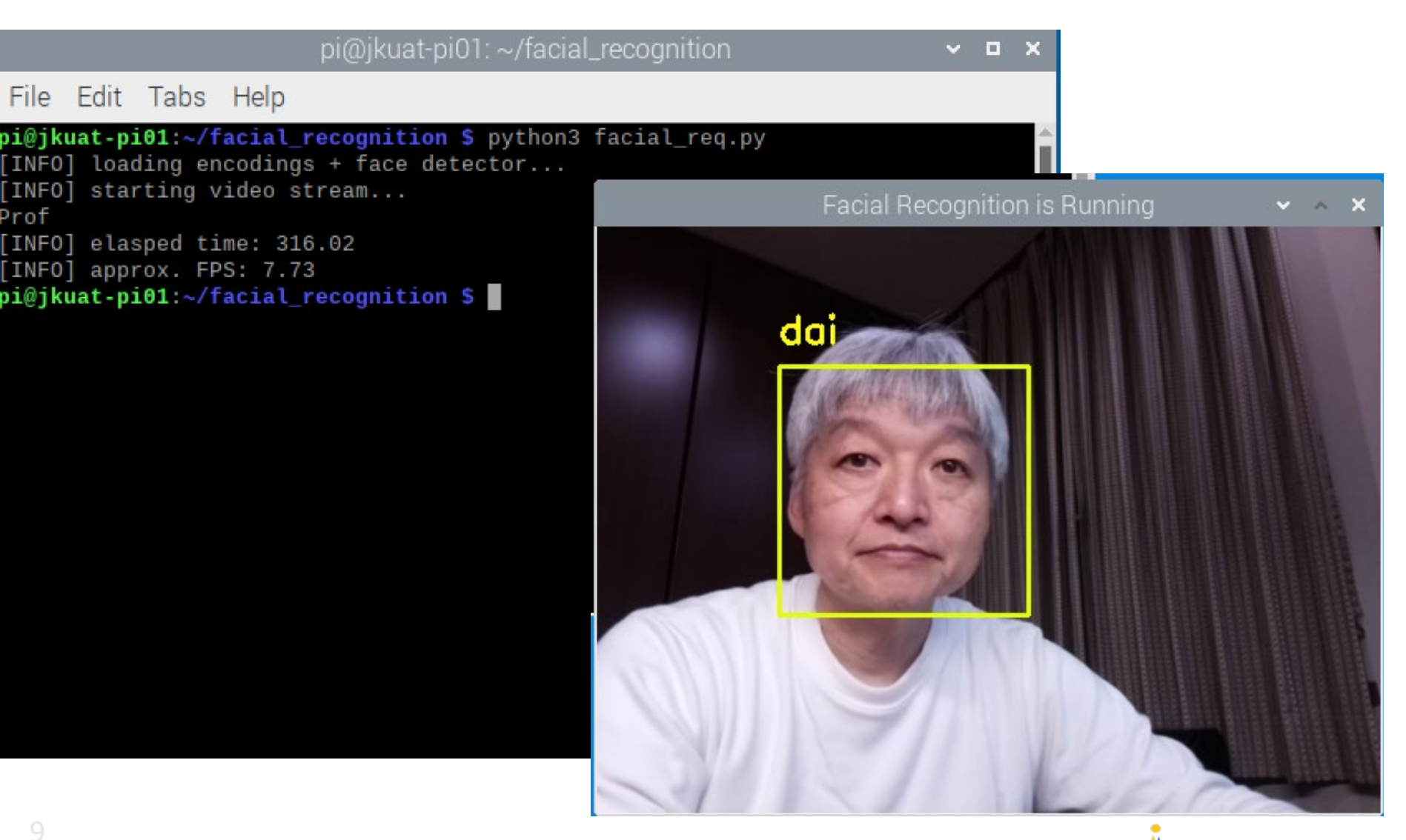

# Wrap up

- 1. LED flashing
- 2. Servo motor
- 3. Camera module
- 4. Cron daemon

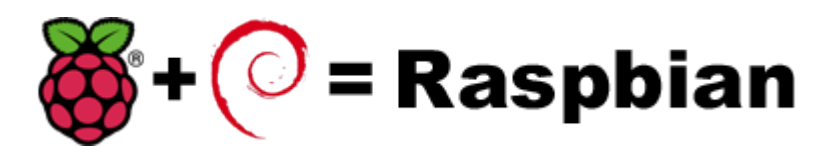

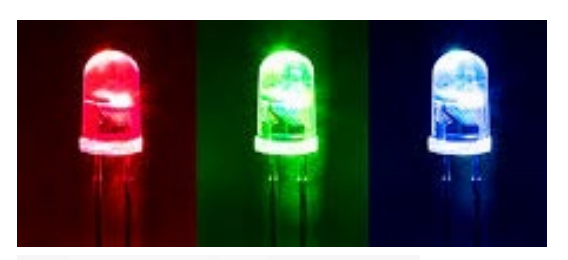

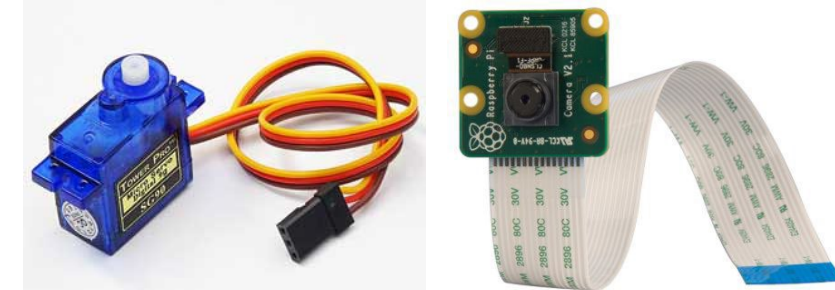

5. OpenCV and Face recognition Demo

## Next challenge

# Control the Arduino Uno by Raspberry pi via I2C connection

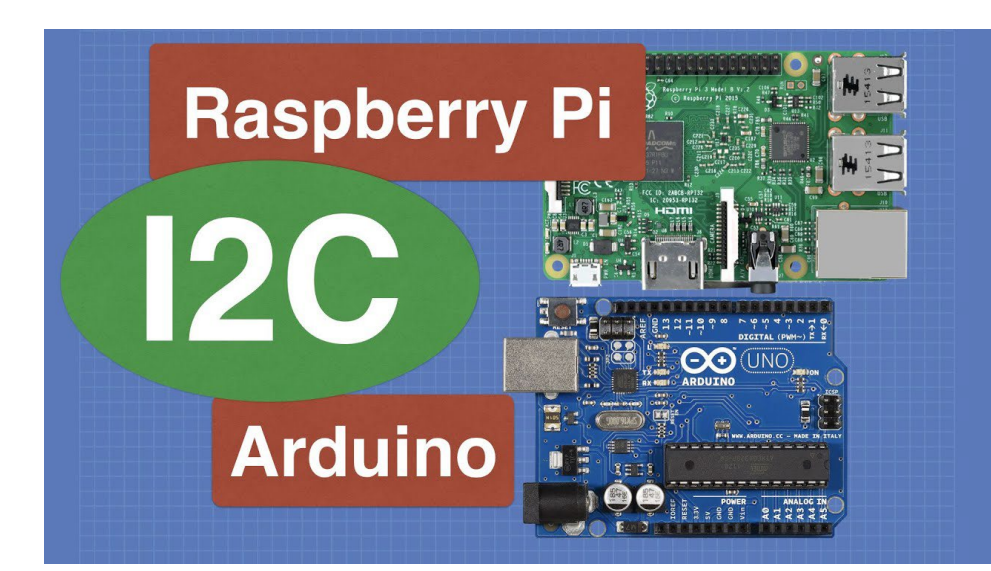

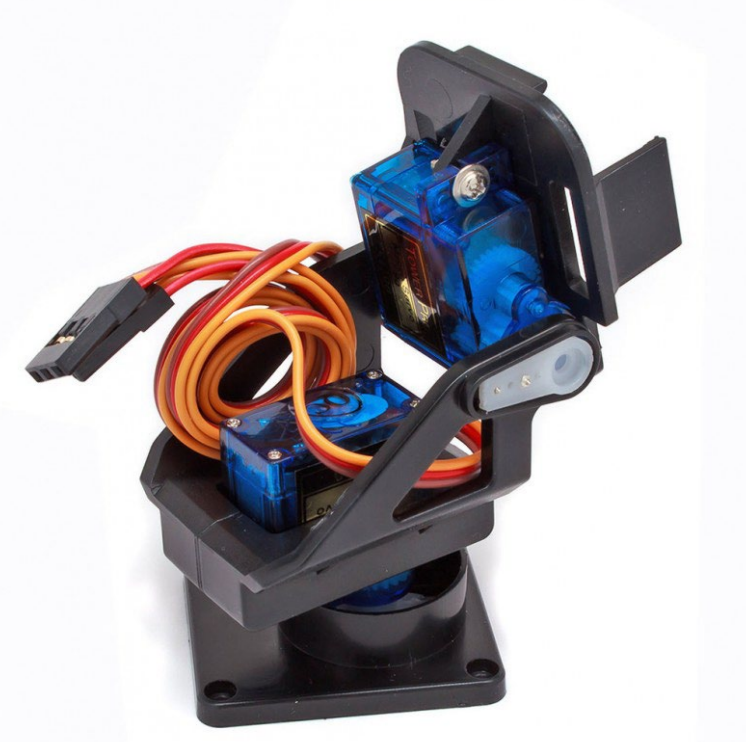

# **Smart Buoy**

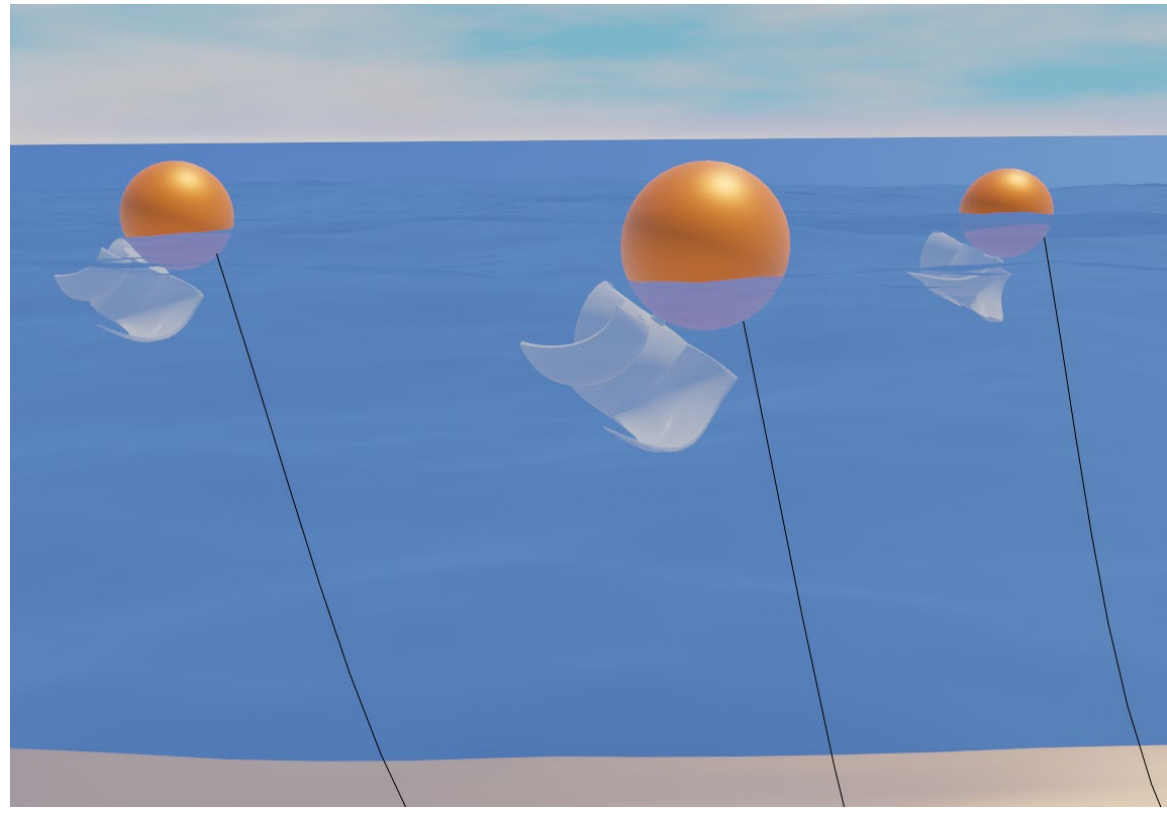

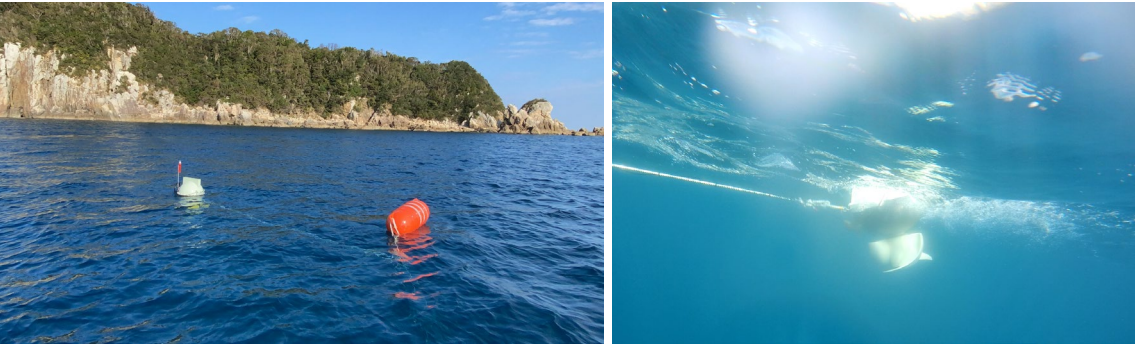

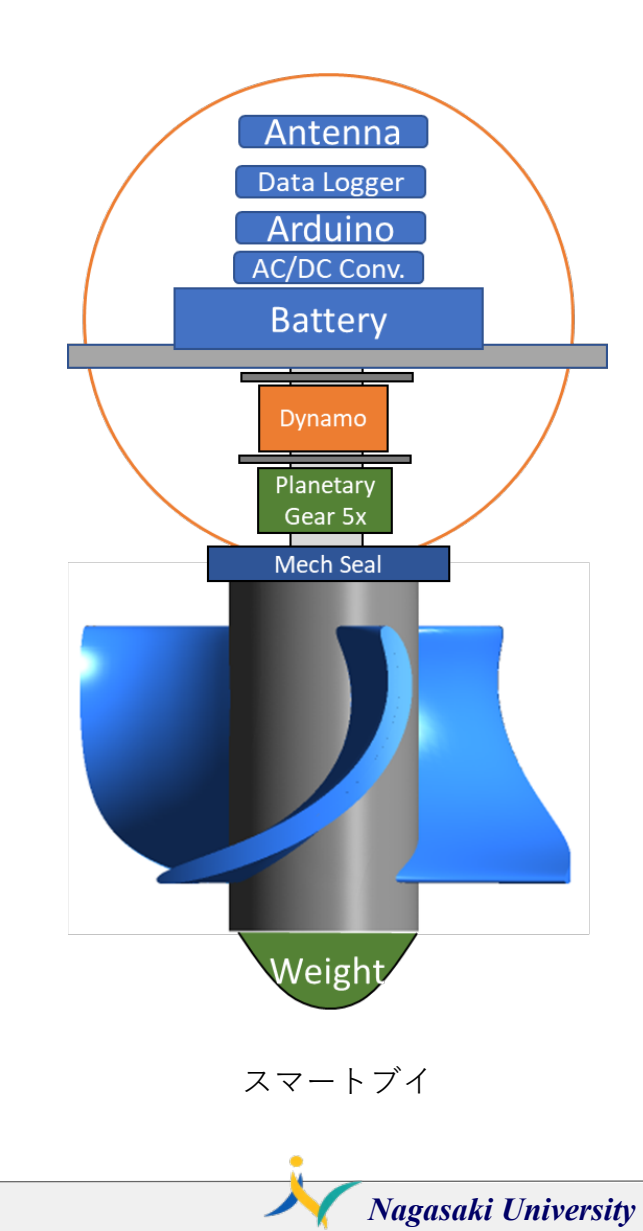

## IFTTT

# IF + This Then That

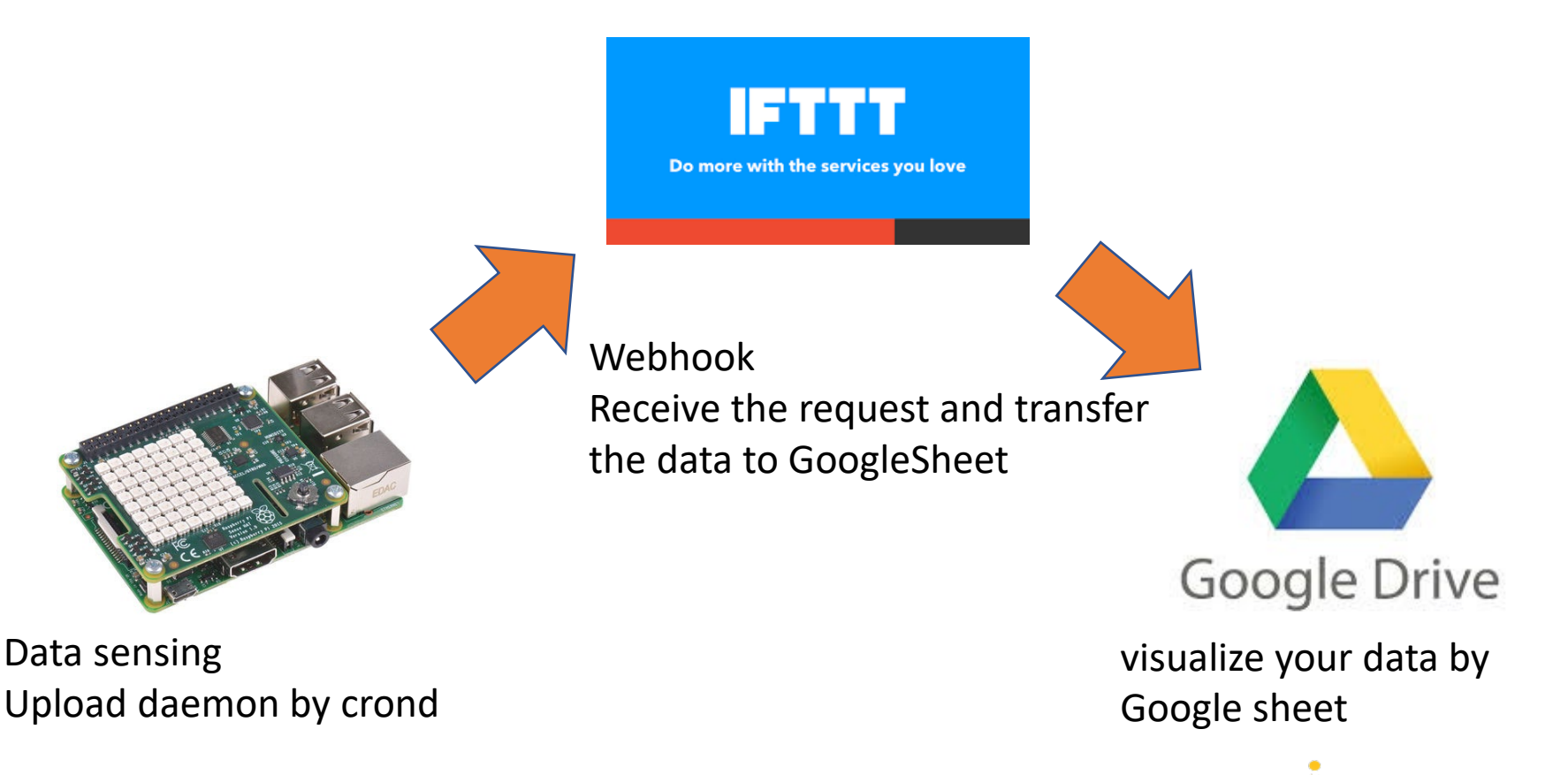

# LoggerIFTTT.py

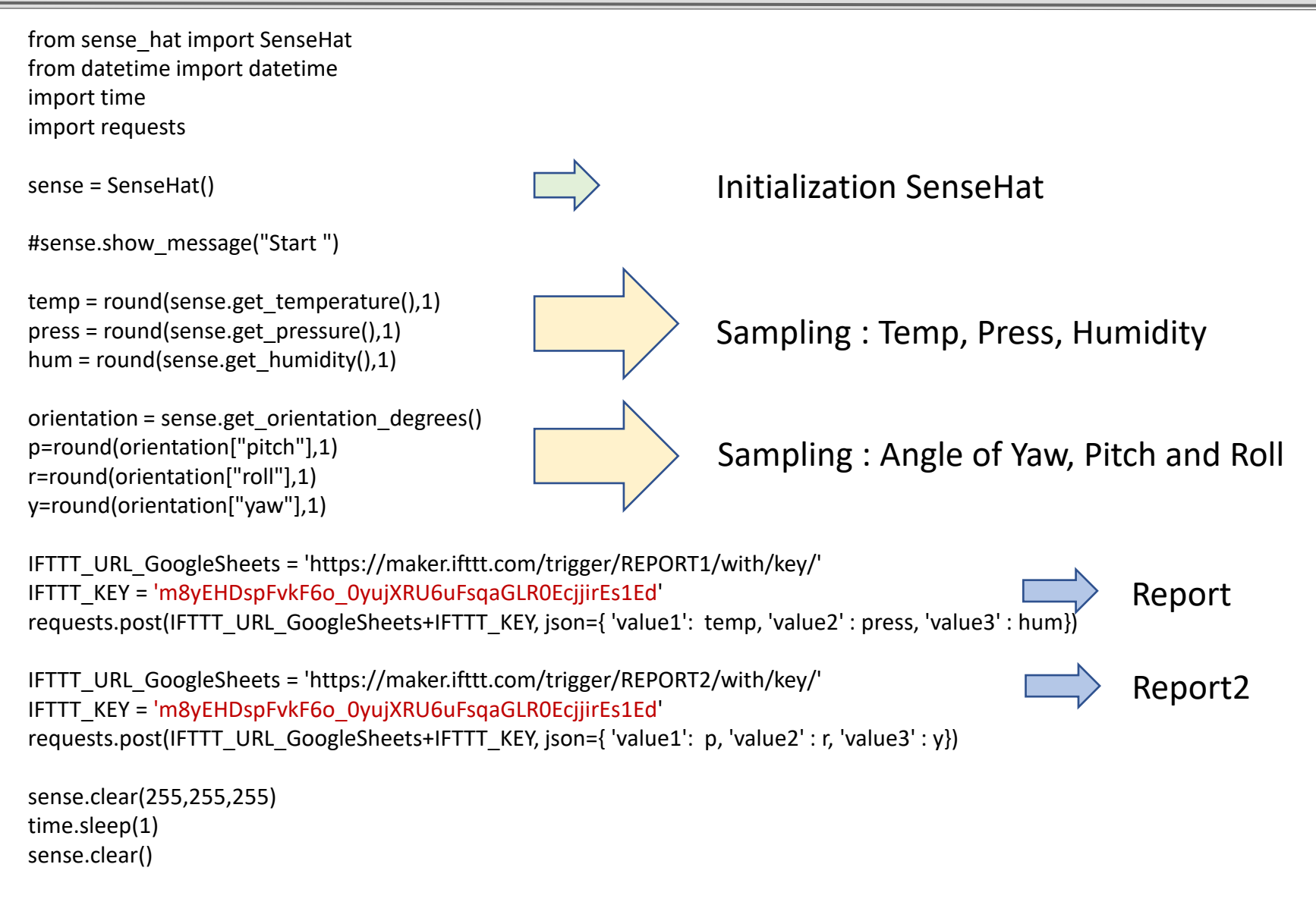

Nagasaki University

6

#### Data Plotting by Google spread sheet

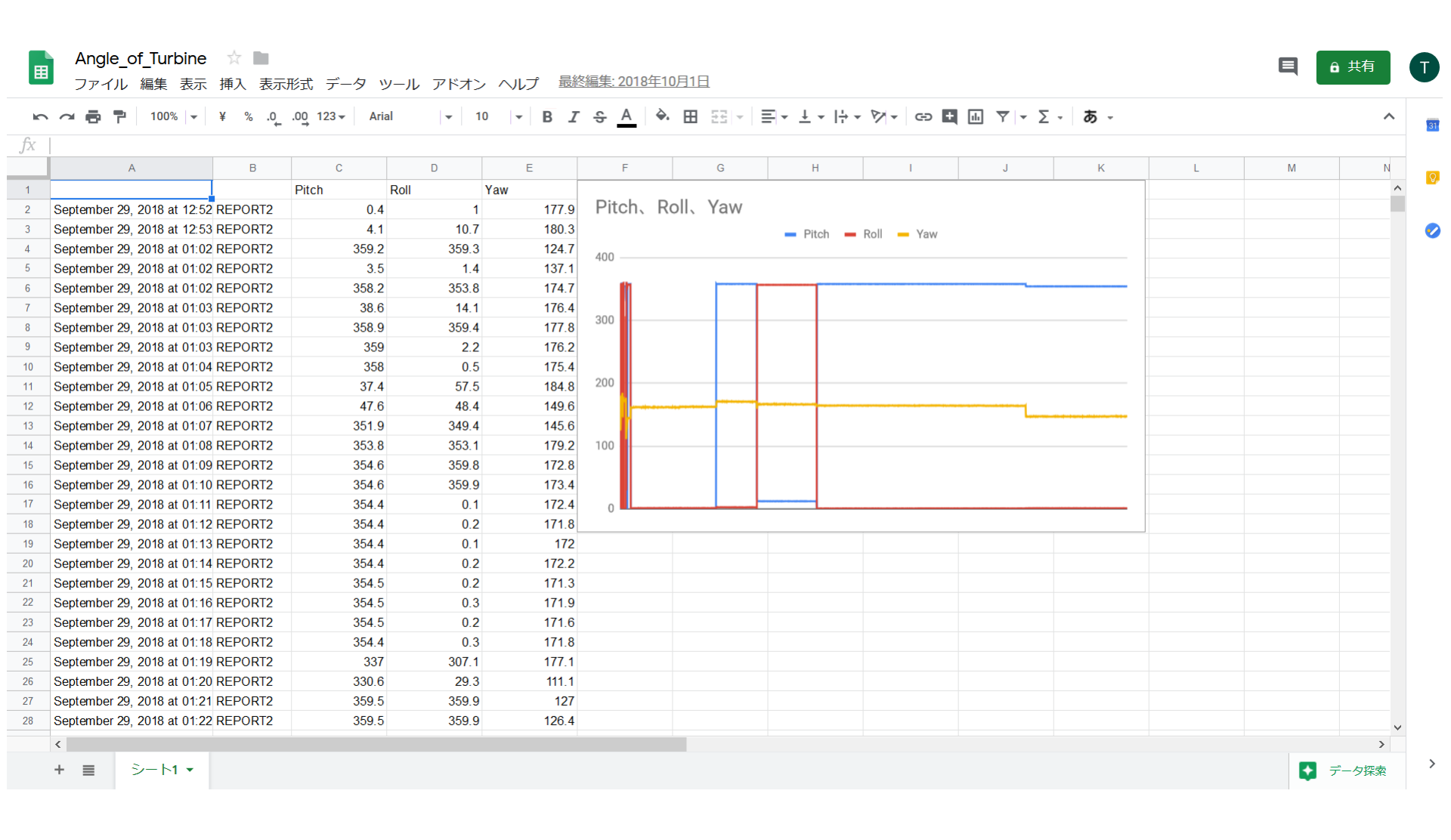

Nagasaki University

9

## **Smart Mirror**

Date Clock & Weather forecast

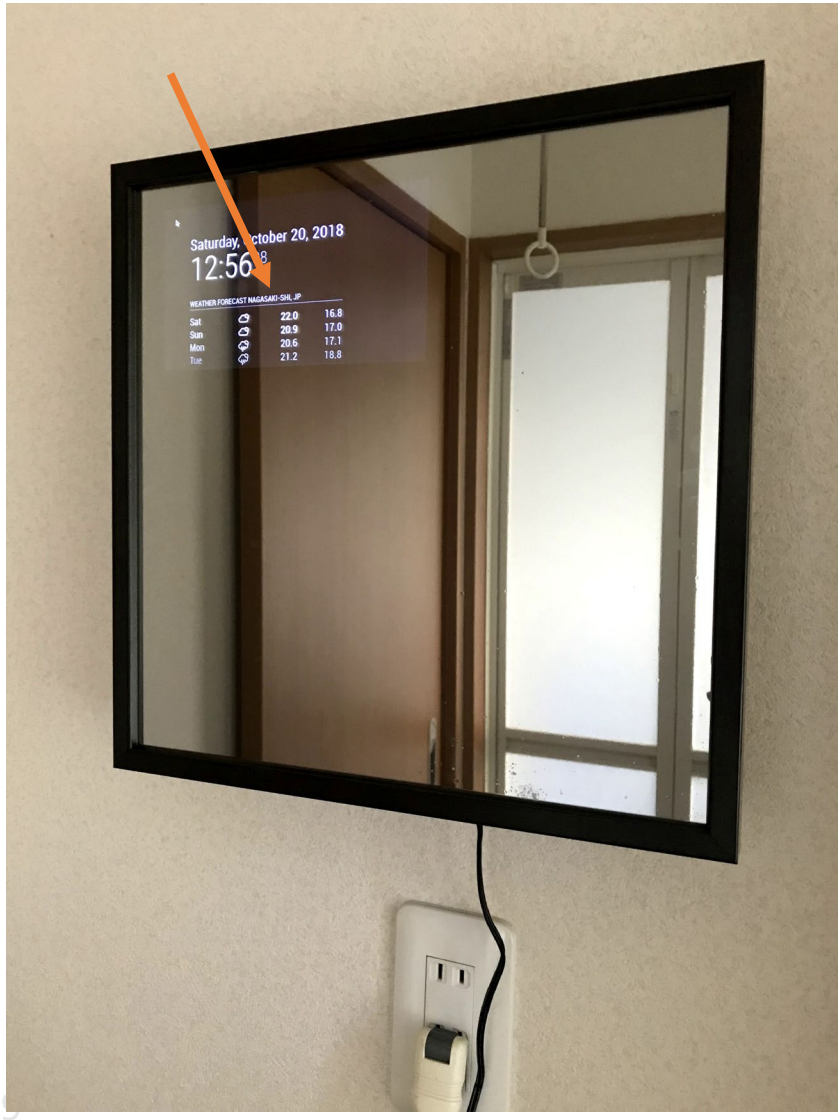

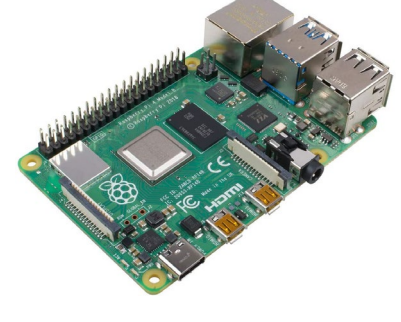

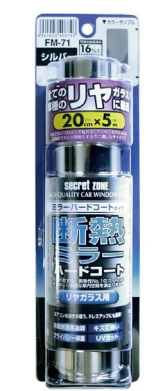

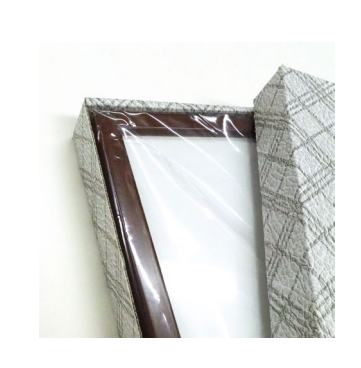

Raspberry Pi

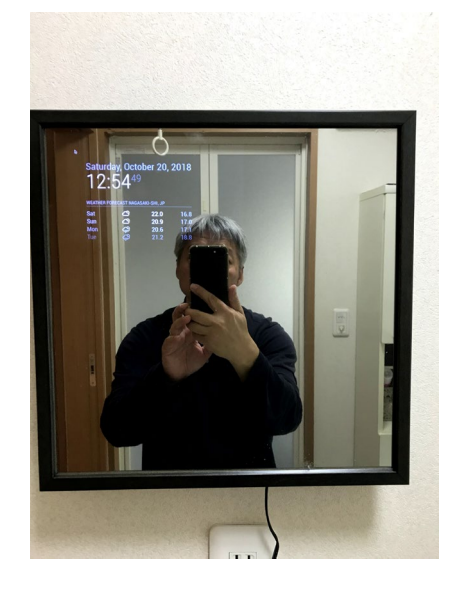

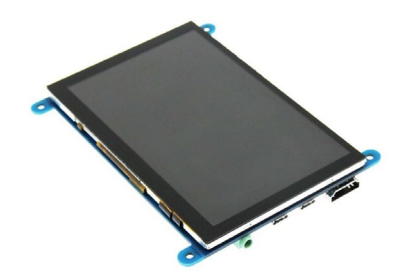

Agenda

- 1. Install Raspbian OS (32bit Full)
- 2. LED flashing
- 3. Servo motor
- 4. Camera module
- 5. Cron daemon
- 6. OpenCV and Face Recognition Demo

# Thank you

Contact info.:

Professor Daisaku Sakaguchi e-mail : <u>daisaku@nagasaki-u.ac.jp</u>

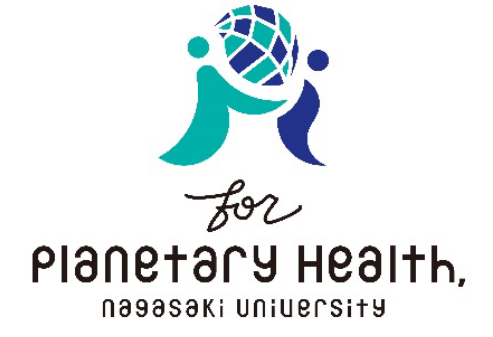

Nagasaki University

Mechanical Science, Division of System Science Graduate School of Engineering, Nagasaki University 1-14 Bunkyo-machi Nagasaki 852-8521 JAPAN